# Software User Manual

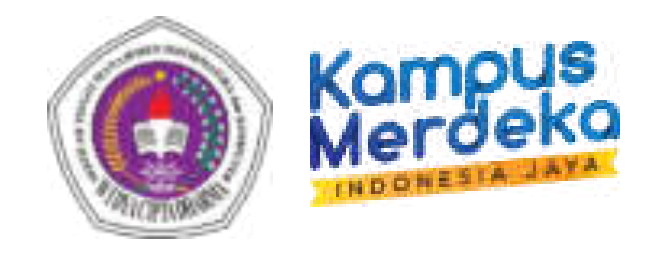

# Sistem Informasi Akademik

Panduan Bagi Administrator dan Pengguna

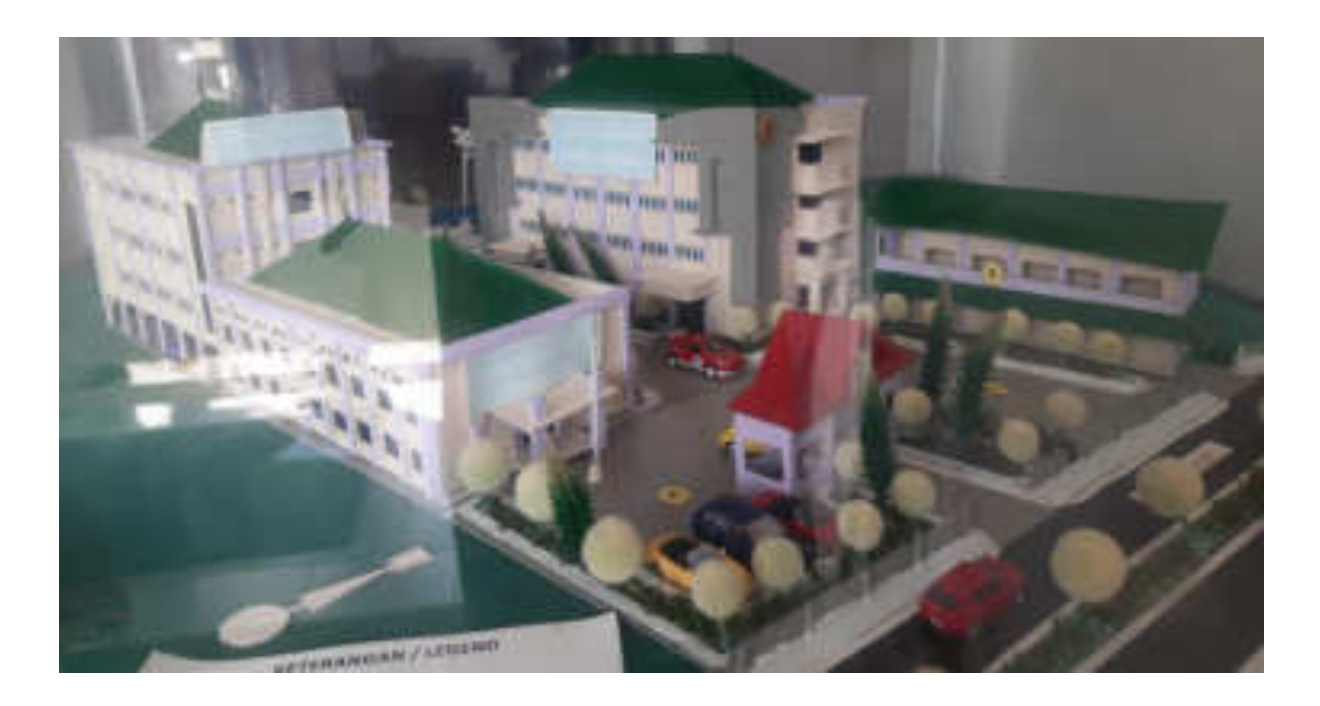

Prepared by: Pusat Komputer (Puskom) STMIK Widya Cipta Dharma

# **STMIK WIDYA CIPTA DHARMA**

# DAFTAR PERUBAHAN

| Tanggal<br>Date  | Versi<br>Version | Deskripsi Perubahan<br>Description of Change  | Pembuat<br>Author                     | Tanda Tangan<br>Signature |
|------------------|------------------|-----------------------------------------------|---------------------------------------|---------------------------|
| 25 Januari 2010  | Versi 1          | Peluncuran SIAK                               | Awang Harsa<br>Kridalaksana,<br>M.Kom | Ham. K.                   |
| 11 Februari 2013 | Versi 2          | Penguploadan Nilai<br>Mahasiswa Saff Akademik | Basrie, S.Kom                         | ofil                      |
| 17 Januari 2015  | Versi 3          | Penginputan Jadwal Kuliah                     | Basrie, M.Kom                         | ofil                      |
| 25 Januari 2018  | Versi 4          | Cetak KRS oleh mahasiswa                      | Basrie, M.Kom                         | ofil                      |
| 17 Juli 2019     | Versi 5          | Penginputan Nilai<br>Mahasiswa Oleh Dosen     | Basrie, M.Kom                         | ofil                      |
| 4 Oktober 2019   | Versi 6          | Pendaftaran Yudisium                          | Basrie, M.Kom                         | ofil                      |
| 13 Agustus 2021  | Versi 7          | Pengelolaan KPST                              | Basrie, M.Kom                         | ofil                      |
| 23 Agustus 2022  | Versi 8          | Perbaikan Upload Nilai untuk<br>Nilai Skripsi | Pitrasacha<br>Adytia, M.T             | PJ                        |

# DAFTAR ISI

| DAFTAR PERU   | BAHAN                              | 2 |
|---------------|------------------------------------|---|
| DAFTAR ISI    |                                    | 3 |
| Gambaran Um   | num Sistem                         | 7 |
| Alur Penggu   | ınaan SIAK                         | 7 |
| User (Pengg   | guna)                              | 7 |
| Petunjuk Pe   | enggunaan                          | 9 |
| Login         |                                    | 9 |
| Halaman       | Depan                              | 9 |
| 1. Setting H  | ak Akses1                          | 3 |
| 1.1 Pend      | catatan Group1                     | 3 |
| 1.1.1         | Menambahkan Group1                 | 3 |
| 1.1.2         | Mengubah Group1                    | 3 |
| 1.1.3         | Menghapus Group1                   | 4 |
| 2. Entri Data | a Pendukung1                       | 5 |
| 2.1 Man       | nage Jenjang Studi1                | 5 |
| 2.1.1         | Menambahkan Jenjang Studi1         | 5 |
| 2.1.2         | Mengubah Jenjang1                  | 5 |
| 2.1.3         | Menghapus Jenjang1                 | 5 |
| 2.2 Man       | nage Program Studi1                | 6 |
| 2.2.1         | Menampilkan Detail Program Studi1  | 6 |
| 2.2.2         | Menambah Program Studi1            | 6 |
| 2.2.3         | Mengubah Program Studi1            | 6 |
| 2.3 Dose      | en1                                | 7 |
| 2.3.1         | Menampilkan Detail Data Dosen1     | 7 |
| 2.3.2         | Menambah Dosen1                    | 8 |
| 2.3.3         | Mengubah Dosen1                    | 8 |
| 2.4 Stat      | us Dosen1                          | 9 |
| 2.4.1         | Menampilkan Status Dosen1          | 9 |
| 2.4.2         | Menambah Status                    | 9 |
| 2.4.3         | Menghapus Status1                  | 9 |
| 2.5 Mah       | nasiswa2                           | 0 |
| 2.5.1         | Menampilkan Detail Data Mahasiswa2 | 0 |
| 2.5.2         | Menambahkan Mahasiswa Baru2        | 1 |

|    | 2.5.3 | Mengubah Mahasiswa                                          | 22 |
|----|-------|-------------------------------------------------------------|----|
|    | 2.6   | Matakuliah                                                  | 22 |
|    | 2.6.1 | Menampilkan Detail matakuliah                               | 22 |
|    | 2.6.2 | Menambah mata kuliah baru                                   | 23 |
|    | 2.6.3 | Mengubah Matakuliah                                         | 23 |
|    | 2.7   | Ruang                                                       | 23 |
|    | 2.7.1 | Menambahkan Ruang                                           | 23 |
|    | 2.7.2 | Menampilkan Detail Ruang                                    | 24 |
|    | 2.7.3 | Mengubah ruang                                              | 24 |
|    | 2.7.4 | Menghapus ruang                                             | 24 |
|    | 2.8   | Dosen Wali / Penasehat Akademik                             | 25 |
|    | 2.8.1 | Menambahkan Dosen Wali / Penasehat Akademik Secara Kolektif | 25 |
|    | 2.8.2 | Menambahkan Dosen Wali / Penasehat Akademik per mahasiswa   | 25 |
| 3. | Awal  | Semester                                                    | 27 |
|    | 3.1   | Setting Semester                                            | 27 |
|    | 3.1.1 | Menambah sesi semester baru                                 | 27 |
|    | 3.2   | Penawaran kelas – matakuliah                                | 27 |
|    | 3.2.1 | Menambah Jadwal Kuliah                                      | 27 |
|    | 3.2.2 | Menampilkan Daftar Rencana Semester                         | 28 |
|    | 3.2.3 | Mengubah Daftar Rencana Semester                            | 29 |
|    | 3.2.4 | Menghapus Daftar Rencana Semester                           | 29 |
| 4. | Perw  | /alian                                                      | 30 |
| ,  | 4.1   | Portal Mahasiswa Perwalian KRS                              | 30 |
|    | 4.1.1 | Pengisian Rencana Studi                                     | 30 |
|    | 4.1.2 | Mencetakan KRS                                              | 32 |
|    | 4.2   | Portal Dosen Bimbingan KRS                                  | 33 |
|    | 4.2.1 | Ubah Password                                               | 34 |
|    | 4.2.2 | Edit Profile                                                | 34 |
|    | 4.2.3 | Bimbingan KRS                                               | 35 |
|    | 4.2.4 | Input KRS                                                   | 36 |
|    | 4.2.5 | Melihat Rekap Nilai Mahasiswa                               | 37 |
|    | 4.2.6 | Pengumuman                                                  | 38 |
| 5. | Perk  | uliahan                                                     | 39 |
|    | 5.1   | Daftar Presensi Kuliah                                      | 39 |
|    | 5.1.1 | Mencetak Data Presensi Kuliah                               | 39 |
|    | 5.1.2 | Setting No SK Ujian                                         | 41 |

|    | 5.1.3<br>Sem | Mencetak Data Presensi Ujian UTS (Ujian Tengah Semester) dan UAS (Ujian Akhir ester) | .41 |
|----|--------------|--------------------------------------------------------------------------------------|-----|
| 6. | Peni         | laian                                                                                | .44 |
| 6  | .1           | Portal Dosen Input Nilai Akhir                                                       | .44 |
|    | 6.1.2        | 1 User Pengguna                                                                      | .44 |
|    | 6.1.2        | 2 Data profile Dosen                                                                 | 44  |
|    | 6.1.3        | 3 Daftar matakuliah                                                                  | 45  |
|    | 6.1.4        | 4 Penginputan Nilai Matakuliah                                                       | 46  |
|    | 6.1.5        | 5 Perubahan Nilai Matakuliah yang telah di verifikasi Bagian BAAK                    | 49  |
|    | 6.1.6        | 5 Informasi                                                                          | 52  |
| 6  | .2           | Validasi Daftar nilai akhir                                                          | 53  |
|    | 6.2.2        | 1 Setting Informasi Masa Penginputan Validasi Nilai                                  | 53  |
|    | 6.2.2        | 2 Nilai                                                                              | 53  |
|    | 6.2.3        | 3 Perubahan Nilai                                                                    | 53  |
|    | 6.2.4        | 4 Mencetak Data Hasil Studi Per semester Per Mahasiswa                               | 54  |
|    | 6.2.5        | 5 Mencetak Data Hasil Studi Per semester Per Program Studi                           | 55  |
| 6  | .3           | Transkrip                                                                            | 57  |
|    | 6.3.2        | 1 Cetak Transkrip Nilai Sementara                                                    | 57  |
|    | 6.3.2        | 2 Cetak Transkrip Nilai                                                              | 58  |
| 7. | KPS          | ٢                                                                                    | 60  |
| 7  | .1           | Portal Mahasiswa KPST                                                                | 60  |
|    | 7.1.2        | 1 Proses Pengajuan Judul                                                             | 60  |
|    | 7.1.2        | 2 Pengajuan KKP                                                                      | 61  |
|    | 7.1.3        | 3 Pengajuan Pl                                                                       | 61  |
|    | 7.1.4        | Pengajuan Skripsi                                                                    | 62  |
|    | 7.1.5        | 5 Seminar                                                                            | 69  |
|    | 7.1.6        | 5 Jadwal Seminar                                                                     | 72  |
| 7  | .2           | Portal Admin KPST                                                                    | 73  |
|    | 7.2.2        | 1 Hasil Laporan Maju Seminar SKRIPSI                                                 | 73  |
|    | 7.2.2        | 2 Hasil Laporan Maju Seminar KKP                                                     | 74  |
|    | 7.2.3        | 3 Hasil Laporan Maju Seminar PI                                                      | 76  |
| 8. | Kelu         | lusan                                                                                | 85  |
| 8  | .1           | Portal Mahasiswa Pendaftaran Yudisium                                                | 85  |
|    | 8.1.2        | 1 Data Registrasi                                                                    | 85  |
|    | 8.1.2        | 2 Data SKPI                                                                          | 87  |
|    | 8.1.3        | 3 Upload Berkas Yudisium                                                             | 87  |

|    | 8.2 Por | tal Admin Validasi Berkas Yudisium                         | 89 |
|----|---------|------------------------------------------------------------|----|
|    | 8.2.1   | Menampilkan Data Registrasi Per semester per program studi | 89 |
|    | 8.2.2   | Memvalidasi Data Registrasi Per mahasiswa                  | 89 |
| 9. | Keuanga | n                                                          | 91 |
|    | 9.1 Pen | nbayaran                                                   | 91 |
|    | 9.1.1   | Pembayaran BPP                                             | 91 |
|    | 9.1.2   | Pembayaran SKS                                             | 92 |
|    | 9.1.3   | Pembayaran Daftar Ulang                                    | 92 |
|    | 9.2 Kor | firmasi Pembayaran                                         | 93 |
|    | 9.2.1   | Konfirmasi BPP                                             | 93 |
|    | 9.2.2   | Konfirmasi SKS                                             | 93 |
|    | 9.3 Lap | oran Keuangan                                              | 94 |

# Gambaran Umum Sistem

#### Deskripsi Umum Sistem

Sistem Informasi Akademik (SIA) STMIK Widya Cipta Dharma merupakan sistem yang mensupport penyelenggaraan administrasi akademik. Mulai dari penawaran matakuliah, penjadwalan, pengambian studi, Riwayat nilai, hasil studi kumulatif (tranksrip), sampai dengan proses yudisium.

# Alur Penggunaan SIAK

Berdasarkan dari kategori waktu penggunaannya maka fitur-fitur di SIAK STMIK Widya Cipta Dharma dapat dikelompokkan menjadi beberapa fase, yaitu :

- 1. Setting Hak Akses : mendifinisikan user-user SIA dan mengatur hak aksesnya
- 2. Entry Data Pendukung : pencatatan data yang diperlukan untuk bisnis proses akademik, yaitu :

Data program studi, dosen, ruang, jenis nilai, syarat batas sks, jenis semester.

- 3. Kurikulum : pencatatan data kurikulum, matakuliah dan kesetaraan antar kurikulum
- 4. Data Mahasiswa : pencatatan mahasiswa baru, dan relasi bimbingan akademik dengan dosen pembimbing
- 5. Pra Perkuliahan : pengaturan aturan dalam sebuah semester, penawaran kelas dan pengaturan penjadwalan
- 6. Rencana Studi : pencatatan rencana studi mahasiswa, mendaftar peserta kelas (KRS)
- 7. Perkuliahan : Presensi Kuliah dan ujian
- 8. Pasca Perkuliahan : pencatatan nilai, penyusunan hasil studi (KHS) dan transkrip

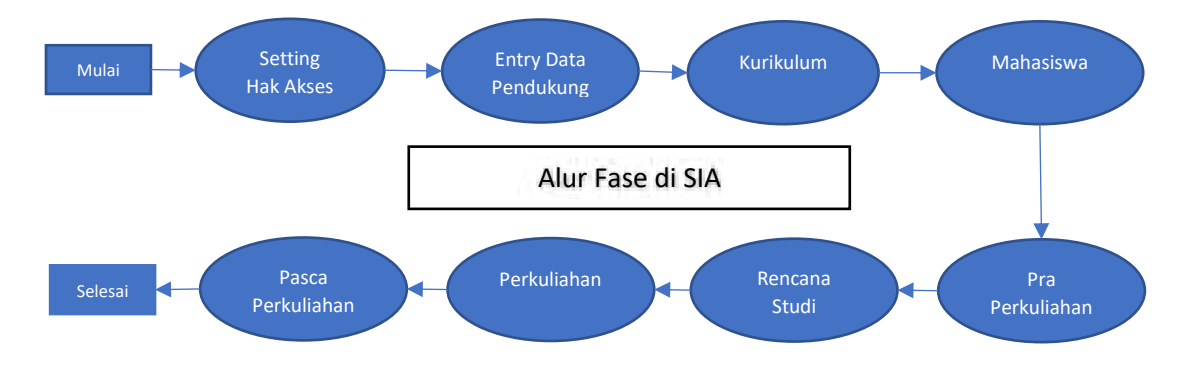

Gambar 1. Alur Fase Setting Hak Akses

# User (Pengguna)

User atau pengguna dari sistem informasi akademik untuk back office ini terdiri dari 4 jenis yaitu :

1. Root

Root adalah user yang mempunyai wewenang untuk mengatur hak akses sistem informasi akademik

# 2. Admin

Ademin adalah admin yang bertugas untuk mengelola sistem informasi akademik di masing masing bagian terdapat beberapa bagian yang dapat mengakses SIA yaitu (BAAK, Program Studi, BAUK)

# 3. Dosen

Dosen adalah user yang bertugas untuk mengelola bimbingan KRS, melihat data mahasiswa, melihat rekap nilai mahasiswa dan upload materi

# 4. Mahasiswa

Mahasiswa adalah user yang memiliki hak akses untuk data profile mahasiswa, perencanaan kartu studi, nilai mahasiswa dan materi

# Petunjuk Penggunaan

# Login

Untuk memasuki Sistem Informasi Akademik STMIK Widya Cipta Dharma, pengguna harus melakukan login terlebih dahulu dengan memasukkan username dan password yang telah ditentukan.

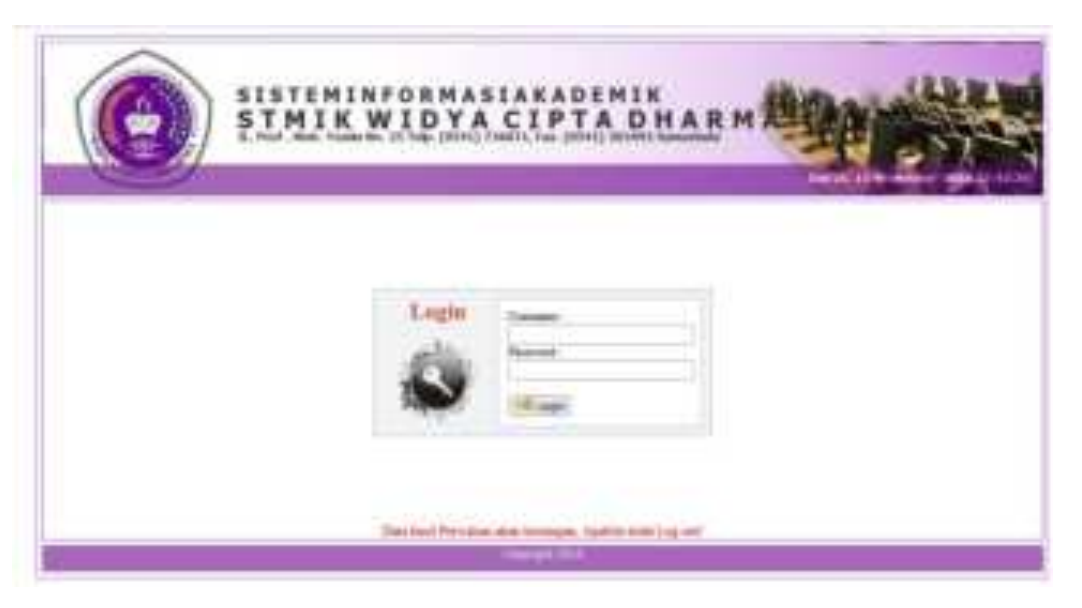

Gambar 2. Halaman Login

# Halaman Depan

Setelah melewati proses login, maka akan tampil halaman depan dari SIA STMIK Widya Cipta Dharma dimana terdapat 4 jenis tampilan sesuai dengan jenis user, apakah dia login sebagai Root, admin, dosen, mahasiswa

#### Halaman depan SIA untuk Root

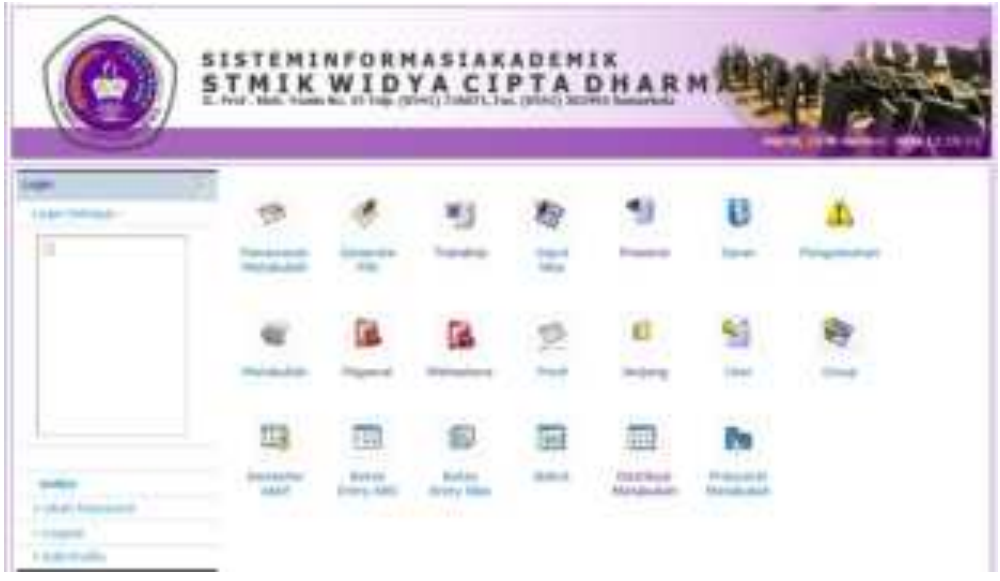

Gambar 3 Halaman Depan SIA untuk Root

# Halaman depan SIA untuk Admin BAAK

| e hitaat | 1               | ¢       | *3          | 1            | 9         | 0         | 4           |
|----------|-----------------|---------|-------------|--------------|-----------|-----------|-------------|
|          | Parasaut        | 834     | Tanikiy     | Squit<br>100 | Presenter | Salar.    | Pergenature |
|          | -               | 3       | 1           | 10           |           | 41        | -           |
|          | mana            | Pagpani | Maturbies   | Trud         | incises)  | 133-001   | -           |
|          | -               | FEI     | 8           |              |           | En :      |             |
| den .    | Demailer<br>and | Dates   | Ballan Male | Print        | Depite.se | Treeswat. |             |

# Halaman depan SIA untuk Admin BAUK

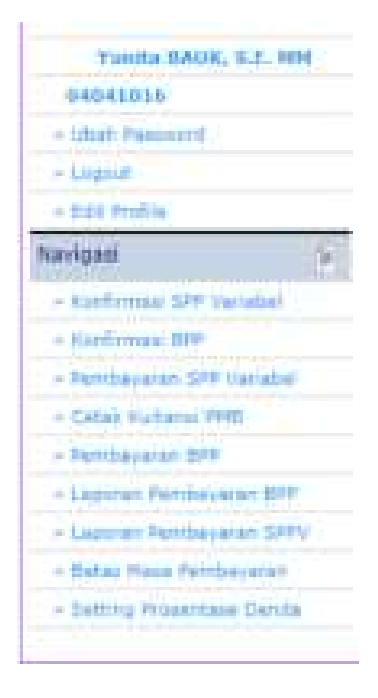

# Halaman depan SIA untuk Admin Program Studi

| _   | and an Annual Manager Based (1974) (1991                                                                                                    | and the second second                                                                                           | 12                       |                                                                                                    |
|-----|----------------------------------------------------------------------------------------------------|----------------------------------------------------------------------------------------------------|--------------------------|----------------------------------------------------------------------------------------------------|
| -   |                                                                                                    |                                                                                                    |                          |                                                                                                    |
| -   | heading                                                                                                    |                                                                                                    |                          |                                                                                                    |
|     | Test and the second second sec |                                                                                                    |                          |                                                                                                    |
|     | A 10000                                                                                                    |                                                                                                    |                          |                                                                                                    |
|     | P. C. Barris, Source an annual stream                                                                                                    |                                                                                                    |                          |                                                                                                    |
|     | f - manual and                                                                                                    | Concession and the second second second second second second second second second second second second second s | B. BRANCHARD, N.         | And I T                                                                                                    |
|     | A. Bright Second strategy and the second                                                                                                    | and a plan part of                                                                                              | (1) (m) (m) (m)          | Negal 🖬 🖬 🖬                                                                                                    |
|     | A A COMPANY AND ADDRESS OF A COMPANY                                                                                                    | Conceptual August                                                                                               | and the second second    | And the second second s |
|     | 2                                                                                                    |                                                                                                    |                          |                                                                                                    |
| 1 1 | A V and a second second                                                                                                    |                                                                                                    |                          |                                                                                                    |
|     | 2 - manual and                                                                                                    |                                                                                                    |                          |                                                                                                    |
| 1.1 | P.L                                                                                                    | Concession of the local division of the                                                                         | a its a second of        |                                                                                                    |
|     | /                                                                                                    | (Bernard and Construction)                                                                                      | The second second second |                                                                                                    |

# Halaman depan SIA untuk Dosen

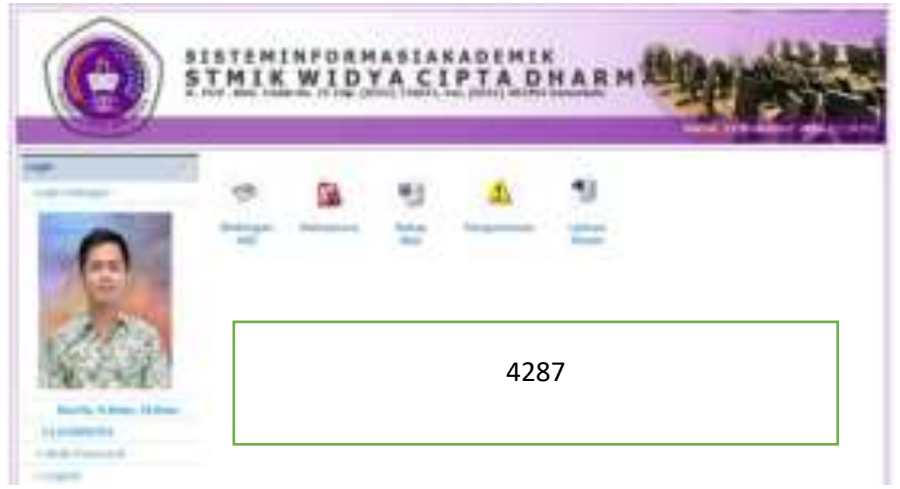

# Halaman depan SIA untuk Mahasiswa

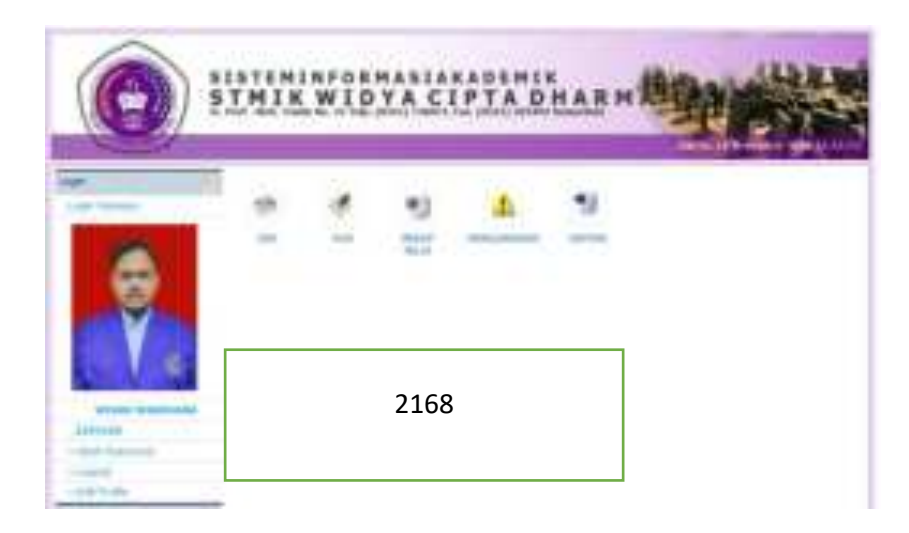

# Logout

Untuk keluar dari Sistem Akademik STMIK Widya Cipta Dharma, pengguna harus Logout dengan menekan link **Logout** yang terletak di bagian kiri halaman

| nodya                            |  |
|----------------------------------|--|
| + Ubah Password                  |  |
| - Logour                         |  |
| <ul> <li>Edit Profile</li> </ul> |  |

#### 1. Setting Hak Akses

Berikut ini adalah gambaran singkat dari fase setting Hak Akses :

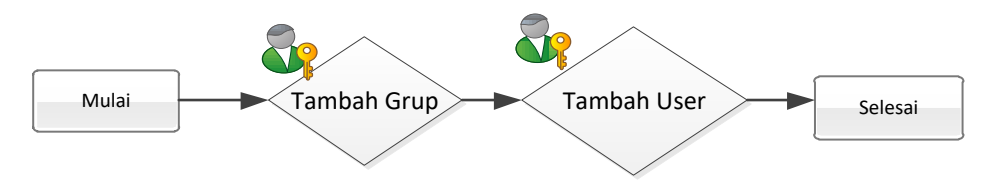

Setting hak akses hanya diperuntukkan bagi admin yang berwenang mengatur hak akses dari Sistem Ainformasi Akademik. Untuk itu, admin yang mengatur hak akses, terlebih dahulu harus login dengan username root.

#### 1.1 Pencatatan Group

Proses ini digunakan untuk mendefinisikan group yang mendapatkan hak akses program studi dan hak akses modul yang sama untuk setiap user yang tergabung dalam sebuah group yang sama.

| REAL        | III 🖸    | Laidur 😑 | ACTION |
|-------------|----------|----------|--------|
| 100         | Action   |          | 00     |
| 2           | Mahaumwa |          | 0.0    |
| 3           | Deset    |          | 0.0    |
| 4           | BALIK    |          | 0.0    |
| 1           | BAAK     |          | 00     |
| 6           | Haptod   |          | 0.0    |
| <b>T</b> () | Operator |          | 0.0    |

#### 1.1.1 Menambahkan Group

Berikut ini adalah Langkah-langkah untuk menambahkan data group :

- 1. Pilih menu Group
- 2. Akan tampil form Tambah Group user. Pada form tersebut, isikan data-data yang diperlukan sepert :
  - Kode Group
  - Group
- 3. Tekan Tombol Simpan

| Tambali Group       |       |
|---------------------|-------|
| Kode Group<br>Group | Smpan |

#### 1.1.2 Mengubah Group

Berikut ini adalah Langkah-langkah untuk mengubah data group :

- 1. Pilih menu Group
- 2. Pada halaman group yang didalamnya terdapat table group, pilih data group yang akan di ubah dan tekan tombol ubah yang terdapat pada kolom aksi.
- 3. Ubah data dan tekan tombol Tekan Tombol Simpan

# 1.1.3 Menghapus Group

Berikut ini adalah Langkah-langkah untuk mengubah data group :

- 1. Pilih menu Group
- 2. Pada halaman group yang didalamnya terdapat table group, pilih data group yang akan di hapus dan tekan tombol hapus yang terdapat pada kolom aksi.
- 3. Apabila proses penghapusan berhasil, maka data yang dimaksud akan langsung hilang dari tabel group

# 2. Entri Data Pendukung

Merupakan proses menginputan data-data yang nantinya digunakan sebagai refrensi bagi fitur yang lain dan akan dikenakan terhadap semua mahasiswa yang termasuk dalam satuan admnistrasi itu. Data – data tersebut meliputi : data jenjang studi, program studi, dosen pengajar, matakuliah dll.

### 2.1 Manage Jenjang Studi

Berikut ini adalah langkah-langkah untuk menampilkan data jenjang studi:

- 1. Pilih menu Jenjang Studi
- 2. Pada halaman daftar jenjang studi yang didalamnya terdapat table jenjang studi

| <b>ELEN</b> | 496 <b>0</b> | JERUALISE | ACTION |
|-------------|--------------|-----------|--------|
| C.          | -03          |           | 0.0    |
| C           | 11           |           | 0.0    |

#### 2.1.1 Menambahkan Jenjang Studi

Berikut ini adalah Langkah-langkah untuk menambahkan data jenjang studi :

- 1. Pilih menu jenjang studi
- 2. Akan tampil form Tambah jenjang. Pada form tersebut, isikan data-data yang diperlukan seperti :
  - Kode jenjang
  - Jenjang
- 3. Tekan Tombol **Simpan**

| Tambah Jenjang          |        |  |
|-------------------------|--------|--|
| Kode Jenjang<br>Jenjang | Simpan |  |

#### 2.1.2 Mengubah Jenjang

Berikut ini adalah Langkah-langkah untuk mengubah data jenjang :

- 1. Pilih menu jenjang
- 2. Pada halaman jenjang yang didalamnya terdapat tabel jenjang, pilih data jenjang yang akan di ubah dan tekan tombol ubah yang terdapat pada kolom aksi.
- 3. Ubah data dan tekan tombol Simpan

#### 2.1.3 Menghapus Jenjang

Berikut ini adalah Langkah-langkah untuk menghapus data group :

- 1. Pilih menu jenjang
- 2. Pada halaman jenjang yang didalamnya terdapat table jenjang, pilih data jenjang yang akan di hapus dan tekan tombol hapus yang terdapat pada kolom aksi.

3. Apabila proses penghapusan berhasil, maka data yang dimaksud akan langsung hilang dari table jenjang

# 2.2 Manage Program Studi

Proses ini digunakan untuk mengelola/memanage Program Studi

| Kode Pr           | odi                |    |
|-------------------|--------------------|----|
| Hama P<br>Jeruane | md Fab. w          |    |
| Kaprodi           | Pitt V             |    |
|                   | Simpan             |    |
|                   |                    |    |
|                   | 1 m Carl           |    |
|                   |                    |    |
| 14                |                    |    |
| DISCOL            | Philip D           | 65 |
| 01                | TERNAK MATSAMATIKA | (  |
| 0.00              | WITTEN INFORMAN    |    |
|                   |                    |    |

# 2.2.1 Menampilkan Detail Program Studi

Berikut ini adalah langkah-langkah untuk menampilkan detail data program studi:

- 1. Pilih menu Program Studi
- 2. Pada halaman tabel program studi yang didalamnya terdapat tabel program studi, pilih data program studi yang akan ditampilkan dan tekan tombol detail yang terdapat pada kolom aksi

#### 2.2.2 Menambah Program Studi

Berikut ini adalah Langkah-langkah untuk menambahkan data program studi :

- 1. Pilih menu program studi
- 2. Akan tampil form Tambah program studi. Pada form tersebut, isikan data-data yang diperlukan seperti :
  - Kode program studi
  - Nama program studi
  - Jenjang
  - Kaprodi
- 3. Tekan Tombol Simpan

#### 2.2.3 Mengubah Program Studi

Berikut ini adalah Langkah-langkah untuk mengubah data jenjang :

- 1. Pilih menu program studi
- 2. Pada halaman program studi yang didalamnya terdapat tabel program studi, pilih data program studi yang akan di ubah dan tekan tombol ubah yang terdapat pada kolom aksi.

#### 3. Ubah data dan tekan tombol Simpan

#### 2.3 Dosen

Menu ini digunakan untuk mengelola data dosen.

# 2.3.1 Menampilkan Detail Data Dosen

Berikut ini adalah langkah-langkah untuk menampilkan detail data dosen:

- 1. Pilih menu Dosen
- 2. Pada halaman tabel dosen yang didalamnya terdapat tabel dosen, pilih data dosen yang akan ditampilkan dan tekan tombol detail yang terdapat pada kolom aksi

| Deces 🕒     | HARRING MAN                      | JABATAN             | NO JUN CO                | ACTION |
|-------------|----------------------------------|---------------------|--------------------------|--------|
| 0025010101  | Separation, S.T. 8,7VE           | and a second second | DO MANAJEMIN INFORMATIKA | 0      |
| 1101000363  | Jumbro David K., 5 Kent M.Kam    |                     | DI SISTEN APORILASI      | 0      |
| 1101000001  | Vulndawali, SH M.Kire            |                     | SETERMIN INFORMATION     | 0      |
| 1101090502  | Luntarto Open, S.Kom.            |                     | ST TERMIN INFORMATINA    | 0      |
| 1101107283  | Metona Skien, Mikan              |                     | BY TEKNIK INFORMATIKA    | 0      |
| 1101107504  | DOLARRYONTI, S.R.E. M.Kaw, 10    |                     | DA TEADOR REFERENCESA    | 0      |
| 1102017301  | Ruturnend Values, S. Kom, M. Kom |                     | US TEXNOL INFORMATION    | 0      |
| 11022070102 | Yulana, S.Xam.                   |                     | ST SISTEN WE OWNAST      | 0      |
| 11230553352 | Anole Yvenda S Kon Ji Alex       |                     | US MAMAJENEN PPENNATIKA. | 0      |
| 1103887101  | Away Subseman, S. Kom            |                     | D1 TEXNUL INFORMATIKA    | 0      |
| 1102116401  | Drs. Azetani, 9 Kire             |                     | BIT TEXNIK INFORMATIKA   | 0      |
| 1104037661  | Nummerster, SE, M.Pd, M.Kow      |                     | BT TERMIN INFORMATINA.   | 0      |
| 11010330003 | Deri Bustewieh 5 Kom             |                     | ST SISTEN BIFORBASI      | 0      |
| 100077702   | Samerna, S.Mambil Rem.           |                     | ET TEXNIK REGISTATION    | 0      |
| 1106111005  | Co Banu Agua Harboya, S Kimi     |                     | DO MANAJEREN INFORMATIKA | 0      |
| 1107034101  | in stylems, 5a.00.               |                     | DI TERMI INFORMATIKA     | 0      |
| 1107047002  | Sti Eka Hestlyani, M.M.          |                     | 51 TENHNI NA ORIGATIKA   | 0      |
| 1088117789  | warrimanatyawan, M.M.            |                     | ST SISTEM RECORDERS      | 0      |
| 1109127001  | Gits Renta 8.1                   |                     | DI TEXNE AFGRICATIKA     | 0      |
| 1111007283  | Brahm, S.S. H.S.                 |                     | EX SETEN MYORIKASI       | 0      |

1 2 3 4 8 Bunti-

# 2.3.2 Menambah Dosen

Berikut ini adalah Langkah-langkah untuk menambahkan data dosen :

| Dosen                      |                         |
|----------------------------|-------------------------|
| NEDN                       |                         |
| 107                        |                         |
| No ATP                     |                         |
| Terte                      |                         |
| Gater Depart               |                         |
| Geter Selekeng             |                         |
| Nota later                 |                         |
| Tenggat lahir              |                         |
| Agene                      | Plan +                  |
| Jama regionir              | Res ×                   |
| Golompen demit             | max v                   |
| Status                     | Film v                  |
| Golorgen                   | Alb =                   |
| Jebster: Furgelanet        | Plan w                  |
| 909                        | 40- v                   |
|                            |                         |
| Annat                      |                         |
|                            | A.                      |
| Propinsi                   | Rich Regione w          |
| Pill Keterket *            | Non-Hidle (w)           |
| Fill Kecenatan *           | Not Converter -         |
| Piliti Kalurarian / Dess * | With Esturation) Decs 🛩 |
| Tela                       |                         |
| flæ:                       |                         |
| 1K                         |                         |
| No 54                      |                         |
| Tanggal SK                 |                         |
| Pendidiken                 | Rib y                   |
| Futu                       | Down. Its fin entroloc  |
|                            | Bryan                   |

- 1. Pilih menu dosen
- 2. Akan tampil form Tambah program dosen. Pada form tersebut, isikan datadata yang diperlukan seperti :
  - NIDN
  - NIP
  - NO KTP
  - Nama
  - Gelar
  - dst
- 3. Tekan Tombol Simpan

# 2.3.3 Mengubah Dosen

Berikut ini adalah Langkah-langkah untuk mengubah data dosen :

- 1. Pilih menu program dosen
- 2. Pada halaman dosen yang didalamnya terdapat tabel dosen, pilih data dosen yang akan di ubah dan tekan tombol ubah yang terdapat pada kolom aksi.
- 3. Ubah data dan tekan tombol Simpan

#### 2.4 Status Dosen

#### 2.4.1 Menampilkan Status Dosen

Berikut ini adalah langkah-langkah untuk menampilkan detail data status dosen:

- 1. Pilih menu status
- 2. Pada halaman tabel status yang didalamnya terdapat tabel status, pilih data status dosen yang akan ditampilkan dan tekan tombol detail yang terdapat pada kolom aksi

| familiar<br>654544 | 1 Direttan           | 1     |
|--------------------|----------------------|-------|
| L                  | - Cel                |       |
| -                  | and a subt o         | 81109 |
| 1                  | PID                  | 0.0   |
| 1                  | 0998                 | 0.0   |
| 4                  | Drues Telas Toynue   | 0.0   |
| 6                  | Conservations Harvan | 0.0   |
|                    |                      |       |

#### 2.4.2 Menambah Status

Berikut ini adalah Langkah-langkah untuk menambahkan data status :

- 1. Pilih menu status
- 2. Akan tampil form Tambah status. Pada form tersebut, isikan data-data yang diperlukan seperti :
  - Status dosen
- 3. Tekan Tombol Simpan

# 2.4.3 Menghapus Status

Berikut ini adalah Langkah-langkah untuk menghapus data status :

- 1. Pilih menu status
- 2. Pada halaman status yang didalamnya terdapat tabel status, pilih data status yang akan di hapus dan tekan tombol hapus yang terdapat pada kolom aksi.
- 3. Apabila proses penghapusan berhasil, maka data yang dimaksud akan langsung hilang dari table status

#### 2.5 Mahasiswa

### 2.5.1 Menampilkan Detail Data Mahasiswa

Berikut ini adalah langkah-langkah untuk menampilkan detail data mahasiswa:

- 1. Pilih menu mahasiswa
- 2. Pada halaman tabel mahasiswa yang didalamnya terdapat tabel mahasiswa, pilih data mahasiswa yang akan ditampilkan dan tekan tombol detail yang terdapat pada kolom aksi

|          | BLADA CO L                                                                                                    | T HOLE O   | AL THERE |  |
|----------|----------------------------------------------------------------------------------------------------|------------|----------|--|
| penne.   | a beneration of the second second second second second second second second second second second second second |            | 0        |  |
| 0021003  | AAAA HABIORE                                                                                                   | 1075-05-88 | 0        |  |
| 0031003  | ADJINE INDODG                                                                                                  | 9079-08-14 | 0        |  |
| 0021034  | ADUS DRI PUMNEITO                                                                                              | 1070-08-14 | 0        |  |
| 0031008  | AAAbrum                                                                                                    | 1075-01-01 | 0        |  |
| 0021008  | AND MARKED REPORT                                                                                              | 1982-01-03 | 0        |  |
| 9921337  | 500gr                                                                                                    | 1982-01-19 | 0        |  |
| 0621306  | AND HUR CANNI.                                                                                                 | 1081-83-23 | 0        |  |
| PETTON   | ANDHE WEARANTED                                                                                                | 1075-01-01 | 0        |  |
| 04010140 | ADETA RAAMBARANT                                                                                               | 1997-12-02 | 0        |  |
| 2031010  | ANTONIUS EXHIED IS                                                                                             | 1076-33-03 | 0        |  |
| 2023212  | HENDRA BORVINI                                                                                                 | 1961-05-20 | 0        |  |
| 1034141  | HICHHEIMH                                                                                                    | 1975-21-01 | 0        |  |
| 0079016  | ARX44                                                                                                    | 1980-01-28 | 0        |  |
| 2633895  | WRO TTERO LINISA                                                                                               | 1982-03-03 | 0        |  |
| 0621016  | ROBBY RANKOLD                                                                                                  | 1075-01-01 | 0        |  |
| 0021017  | DEDY MELVMARMAN                                                                                                | 1000-02-10 | 0        |  |
| 0601016  | DEHEN/ NURBERHE                                                                                                | 1982-11-28 | 0        |  |
| 0031218  | DEWY PUSPITA SAMA                                                                                              | 1075-01-01 | 0        |  |
| 0494820  | Divisia MAGDALENA                                                                                              | 1975-01-01 | 0        |  |

8 2 3 4 3 Maile

# 2.5.2 Menambahkan Mahasiswa Baru Proses ini digunakan untuk mendefinisikan data-data mahasiswa baru .

| Colc Pendaltaran |                   |                 |                |
|------------------|-------------------|-----------------|----------------|
|                  | Colc Plenda/taran | Cok Pendoftaran | Cok Pendataran |

Berikut ini adalah Langkah-langkah untuk menambahkan data mahasiswa baru :

- 1. Pilih menu heregistrasi ulang
- 2. Akan tampil kolom nomor pendaftaran
- 3. Masukkan no pendaftaran
- 4. Klik Cek Pendaftaran
- 5. Input data mahasiswa baru
- 6. Tekan Tombol Simpan

| HEREICHTASE ULANG      |                                                                       |
|------------------------|-----------------------------------------------------------------------|
| Nomor USen             | contrained.                                                           |
| Rependance an          |                                                                       |
| (DH (News) Dobah (HHD) | 201.0ek                                                               |
| Implator               | 2022                                                                  |
| Status Daltar          | Deru w                                                                |
| Jatur Dattar           | Pris Reputer 🐨                                                        |
| Program Suit           | RSTEH IMORHAEI                                                        |
| Calas.                 | 24 w                                                                  |
| Data Diri              |                                                                       |
| 1054 (Harman WTF)      | 8+0901108177520001                                                    |
| lame tamping           | TIDANS LIVING MICAUS                                                  |
| Kota dan Tipi Lanir    | 24/198/2000 07/08/2002 0                                              |
| Jeria Xelgena          | (ali-Lau) V                                                           |
| lgama                  | Jahm v                                                                |
| Batic Pestavinan       | Belum Henillet                                                        |
| tamar Telaco           | 2010/12/9129                                                          |
| hemai HP               | 000601279109                                                          |
| liamat flumah          | <ol> <li>Angewaet #7.8 Dear serijas du, het Huers Anjaturg</li> </ol> |
| Perspirial             | KALTHANTAK TINUR 😜                                                    |
| Alle Calle Call *      | Kadi, Kultal TIMUR, 🐨                                                 |
| Kacamatan *            | Huara Ancelong 🗢                                                      |
| Keluretien / Dese *    | Kabejau (Au w                                                         |
| Belecie                | Tidet * Jile is Sebultan                                              |

| test (service)       | NADRASSIN . w    |  |
|----------------------|------------------|--|
| lama Belolah         | HA. Development  |  |
| lasten het.          | 194              |  |
| 5221                 | monanelon        |  |
| tumur Seri (Salah    |                  |  |
| New Julie            | 8089             |  |
| Identifias Orang Tea |                  |  |
| tania Apati          | Saysi fazzi e    |  |
| hebergeen koelt      | Titlet Betlege 😁 |  |
| turns Ba             | um Calum         |  |
| heterteen Die        | Total Belage 😁   |  |
| lamat Orang tue      |                  |  |
|                      |                  |  |
| iananguar Bionomi    |                  |  |
|                      | Barrow Barristan |  |

# 2.5.3 Mengubah Mahasiswa

Berikut ini adalah Langkah-langkah untuk mengubah data mahasiswa :

- 1. Pilih menu mahasiswa
- 2. Pada halaman mahasiswa yang didalamnya terdapat tabel mahasiswa, pilih data mahasiswa yang akan di ubah dan tekan tombol ubah yang terdapat pada kolom aksi.
- 3. Ubah data dan tekan tombol Simpan

#### 2.6 Matakuliah

Menu ini digunakan untuk mengatur data matakuliah

#### 2.6.1 Menampilkan Detail matakuliah

Berikut ini adalah langkah-langkah untuk menampilkan detail data matakuliah:

- 1. Pilih menu matakuliah
- 2. Pada halaman tabel matakuliah yang didalamnya terdapat tabel matakuliah, pilih data matakuliah yang akan ditampilkan dan tekan tombol detail yang terdapat pada kolom aksi

| 1000     |                                                                                                    | 5.000 ( ) ( ) ( ) ( ) ( ) ( ) ( ) ( ) ( )                                                                                                    |
|----------|----------------------------------------------------------------------------------------------------|----------------------------------------------------------------------------------------------------|
| ALC: NO  | Tradition leaved text                                                                                                    | and the second second s |
| 10.000   | Problem famous to sale                                                                                                    | 1000                                                                                                    |
|          | And the second second second second second second second second second second second second second second second                                                                                                    |                                                                                                    |
| -        | Providence Space Bulla                                                                                                    |                                                                                                    |
| 10.00    | Promiting Transmit                                                                                                    | 100                                                                                                    |
| 10.00    | Name Ingini .                                                                                                    | 1614                                                                                                    |
| 1000     | Family Assessment                                                                                                    | 1011                                                                                                    |
|          | International I                                                                                                    |                                                                                                    |
| 100      | New Neural New York                                                                                                    | 100                                                                                                    |
| 100      | tony house -                                                                                                    | 100                                                                                                    |
|          | hannes."                                                                                                    |                                                                                                    |
| 10.00    | Lastrate Partner 1                                                                                                    | 1944                                                                                                    |
| 100      | Constanting of the                                                                                                    | 1000                                                                                                    |
| 10 mar   | A service of the service of the serv | ana. 1                                                                                                    |
| 10.00    | Served Performance                                                                                                    | 100                                                                                                    |
| 10.0     | - Autor Liner                                                                                                    | inter and                                                                                                    |
| 1000     | Caluary .                                                                                                    | 100                                                                                                    |
| -        | the second second second second second second second second second second second second second second second se                                                                                                    | inter di                                                                                                    |
| 10.000   | Personal Stational Stational Stationard                                                                                                    | 100                                                                                                    |
| incises. | And a long to the long to the  |                                                                                                    |

- 101111410 mm

# 2.6.2 Menambah mata kuliah baru

Berikut ini adalah Langkah-langkah untuk menambahkan data mata kuliah:

| locie Matakolish<br>Jaros Matakolish |         |  |
|--------------------------------------|---------|--|
| tarite Ading                         |         |  |
| eli.<br>Internet World               | 1       |  |
| fiald                                | Tan-    |  |
|                                      |         |  |
|                                      |         |  |
| tue .                                | 1984    |  |
| lernoe.                              | state w |  |
| eran<br>Lerrane<br>Lerrane           | Fight w |  |

- 1. Pilih menu matakuliah
- 2. Akan tampil form Tambah matakuliah. Pada form tersebut, isikan data-data yang diperlukan seperti :
  - Kode mata kuliah
  - Nama matakuliah
  - Nama asing
  - SKS
  - Program Studi
  - dst
- 3. Tekan Tombol Simpan

# 2.6.3 Mengubah Matakuliah

Berikut ini adalah Langkah-langkah untuk mengubah data matakuliah :

- 1. Pilih menu matakuliah
- 2. Pada halaman matakuliah yang didalamnya terdapat tabel matakuliah, pilih data matakuliah yang akan di ubah dan tekan tombol ubah yang terdapat pada kolom aksi.
- 3. Ubah data dan tekan tombol **Simpan**

#### 2.7 Ruang

Proses ini digunakan untuk mengelola ruang kelas perkuliahan

#### 2.7.1 Menambahkan Ruang

Berikut ini adalah Langkah-langkah untuk menambahkan data ruang :

- 1. Pilih menu ruang
- 2. Akan tampil form Tambah ruang. Pada form tersebut, isikan data-data yang diperlukan sepert :
  - Nama ruang
  - Kapasitas kelas
  - Kapasitas ujian
  - luas
- 3. Tekan Tombol **Simpan**

| Second Reviews                                                                                                    |      |  |
|----------------------------------------------------------------------------------------------------|------|--|
|                                                                                                    |      |  |
| AND REAL PROPERTY OF THE PARTY OF THE PARTY | <br> |  |
| Copentine Open                                                                                                    |      |  |

# 2.7.2 Menampilkan Detail Ruang

Berikut ini adalah langkah-langkah untuk menampilkan detail data ruang :

- 1. Pilih menu ruang
- 2. Pada halaman tabel ruang yang didalamnya terdapat tabel ruang, pilih data ruang yang akan ditampilkan dan tekan tombol detail yang terdapat pada kolom aksi

| COMMON CO | autin (C)            | 1    | NAMES AND A STREET AS CO. | Acteur |
|-----------|----------------------|------|---------------------------|--------|
| 1.1       | Rung 1               | 10   |                           | 0.0    |
| 1.1       | The star of the star | 200  |                           | 0.0    |
| -U2 -     | Rang 11              | 79   |                           | 0.0    |
| 12        | Rung 17              | 99   |                           | 0.0    |
| 98.       | Asimp 12             | -59  |                           | 0.0    |
| 78.       | Round 14             | -50  |                           | 0.0    |
| 181       | Rung til             | 30   |                           | 0.0    |
| 36        | Nump 10              | . 90 |                           | 0.0    |
| 11        | Rung 17              | 10   |                           | 0.0    |
| 100       | Rung 18              | 180  |                           | 0.0    |
| 16        | Roomy 16             | 10   |                           | 0.0    |
| 2         | Rang 2               | 80   |                           | 0.0    |
| 20        | Numbers of Street    | 306  |                           | 0.0    |
| 3         | Room 211             | 10   |                           | 0.0    |
| 411       | Rooma ere            | 89   |                           | 0.0    |
| 9         | Thing 5              | 10   |                           | 0.0    |
| (4)       | Autory 8             | 189  |                           | 0.0    |
| 1.1       | Roang T              | . 99 |                           | 0.0    |
| (+)       | Rong #               | - 10 |                           | 0.0    |
|           | Parang 9             | 89   |                           | 0.0    |

# 2.7.3 Mengubah ruang

Berikut ini adalah Langkah-langkah untuk mengubah data ruang :

- 1. Pilih menu ruang
- 2. Pada halaman ruang yang didalamnya terdapat tabel ruang, pilih data ruang yang akan di ubah dan tekan tombol ubah yang terdapat pada kolom aksi.
- 3. Ubah data dan tekan tombol Tekan Tombol Simpan

#### 2.7.4 Menghapus ruang

Berikut ini adalah Langkah-langkah untuk mengubah data ruang:

- 1. Pilih menu ruang
- 2. Pada halaman ruang yang didalamnya terdapat tabel ruang, pilih data ruang yang akan di hapus dan tekan tombol hapus yang terdapat pada kolom aksi.
- 3. Apabila proses penghapusan berhasil, maka data yang dimaksud akan langsung hilang dari tabel ruang

#### 2.8 Dosen Wali / Penasehat Akademik

Proses ini digunakan untuk memasukkan dosen wali/pensaehat akademik untuk setiap mahasiswa.

#### 2.8.1 Menambahkan Dosen Wali / Penasehat Akademik Secara Kolektif

Berikut ini adalah Langkah-langkah untuk menambahkan data dosen wali / penasehat akademik secara kolektif :

- 1. Pilih menu set dosen wali
- 2. Upload data mahasiswa dan dosen wali berupa data excel
- 3. Tekan Tombol **Simpan**

| Statistics Ave. 5 Submit 1999                                                                                                    |       |       |                       | 1.1.1.1.1.1.1.1.1.1.1.1.1.1.1.1.1.1.1.1. |
|----------------------------------------------------------------------------------------------------|-------|-------|-----------------------|------------------------------------------|
| the late                                                                                                    | iner: | -     |                       | - Secondaria                             |
| 1 annual Annuality of the Antonio                                                                                                    | 144   | 10.1  | -re-Allignet          | Real Property lies                       |
| <ol> <li>BETTER Data and particular</li> </ol>                                                                                                    |       | -     |                       | 1000                                     |
| a provide and the state of the second second |       | -     |                       | 1946                                     |
| <ul> <li>access a revealable</li> </ul>                                                                                                    |       | -     |                       | 3000 C                                   |
| A BRITER BOARD BY BRITER                                                                                                    |       | - 14  | 100000000             | Second Second                            |
| 4 BETTER BARRY TELEVISION PARTY.                                                                                                    | - 10  | - 44  | -                     | manual and the                           |
| A Division documentations with                                                                                                    | 100   | - 660 |                       | Arrent least                             |
| 4 STORE BOOM STREET                                                                                                    | - 44  | 193   | and the second second |                                          |
| 4 STOR ADDRESS TRACTOR                                                                                                    |       |       | 1                     | ment fronts                              |
| -1 North Common Statistics of the                                                                                                    |       |       |                       | 10000011000                              |
| 1 March 1 Advantation (Section 2015)                                                                                                    |       | - 14  |                       | 100                                      |
| ALL REPORT REPORTS FOR THE PARTY                                                                                                    |       |       | -                     | Aller States                             |
| 14. Street Antonio American                                                                                                    |       | 100   | Name and Address      | Application and                          |

2.8.2 Menambahkan Dosen Wali / Penasehat Akademik per mahasiswa

Berikut ini adalah Langkah-langkah untuk menambahkan data dosen wali / penasehat akademik per Angkatan dan mahasiswa :

- 1. Pilih menu dosen wali
- 2. Akan tampil form dosen wali. Pada form tersebut, isikan data-data yang diperlukan seperti :
  - angkatan
  - program studi
  - kelas
- 3. Tekan tombol lihat
- 4. Masukkan nama dosen wali

# 5. Tekan Tombol Simpan

| -       |                 | The Delawards                                                                                                    | angen ( |          |       |                                                                                                    |                                                                                                    |
|---------|-----------------|----------------------------------------------------------------------------------------------------|---------|----------|-------|----------------------------------------------------------------------------------------------------|----------------------------------------------------------------------------------------------------|
|         |                 | Same Manager                                                                                                    | -       | - Martin | -     |                                                                                                    | Thread Ball                                                                                                    |
| 1.0     |                 | and the second second                                                                                                    |         | 100      | 100   |                                                                                                    | Nation Reads                                                                                                    |
| 2.00    | NEC PRESS       |                                                                                                    |         |          | 144   | 100004411                                                                                                    | Name I                                                                                                    |
| 3 300   | ent hette       | No. 20 Completes                                                                                                    |         |          | 100   | **************************************                                                                                                    | Trails.                                                                                                    |
|         | nda " monta     | and the second second                                                                                                    |         |          | - 198 | Trypendary                                                                                                    | hand .                                                                                                    |
| 1.0.0   | nati aquista    | al statute for the spectra                                                                                                    |         | - 10     | 100   | 10000                                                                                                    | The second second second second second second second second second second second second second second second se |
|         | (III) - Marrier |                                                                                                    |         |          | - 100 | -                                                                                                    |                                                                                                    |
|         |                 | ensi la lanaké Pulla                                                                                                    |         |          | 100   |                                                                                                    | Reported to be all                                                                                              |
|         |                 |                                                                                                    |         |          | -     | Contraction of the                                                                                                    | market and                                                                                                    |
| 1.12    | 100             | an india di manda ana jar                                                                                                    |         | 100      | 14    |                                                                                                    | And Series                                                                                                    |
| 1000    | (19) (19)       | HALL BRITE THE REAL PROPERTY AND                                                                                                    |         |          | -     |                                                                                                    | market in some                                                                                                  |
|         | ant yearson     | Laura and standards                                                                                                    |         | 100      | 144   | ( the second second sec | Turns                                                                                                    |
| 10 100  | WI Mound        | and local Diseases                                                                                                    |         |          | 14    | - Constants                                                                                                    | Barris Trees                                                                                                    |
| 101 200 | and the second  | Constant of the local division of the local division of the local |         |          | 1000  | 10.00 pt 10.                                                                                                    | Reprint August                                                                                                  |

# 3. Awal Semester

Proses ini digunakan untuk mendefinisikan data data yang berhubungan dengan kegiatan awal semester.

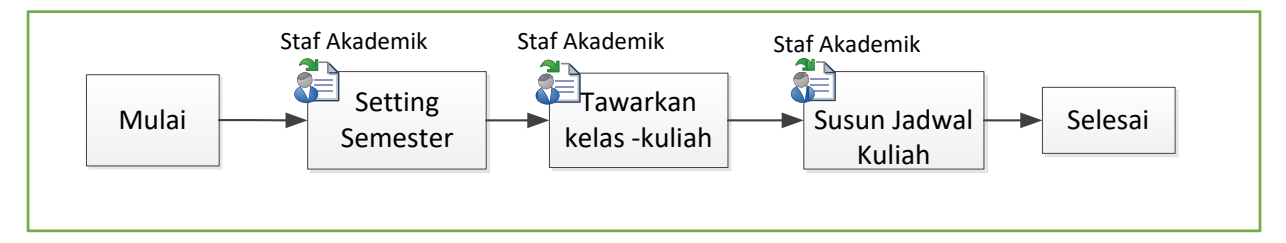

#### 3.1 Setting Semester

Proses ini digunakan untuk mendefinisikan data-data sesi semester aktif.

#### 3.1.1 Menambah sesi semester baru

Berikut ini adalah Langkah-langkah untuk menambah sesi semester baru :

- 1. Pilih menu semester aktif
- 2. Pada halaman semester aktif, masukkan semester aktif seperti :
  - Semester
  - Tahun Akademik
- 3. Tekan tombol simpan

| Antonia dalli                |                                        |  |
|------------------------------|----------------------------------------|--|
| terrester<br>Toturi Akadetik | Carriel and<br>2012/0423<br>(Stranger) |  |

#### 3.2 Penawaran kelas – matakuliah

Proses ini digunakan untuk mendefinisikan data kelas yang ditawarkan dalam satu semester

| Palas Hassian                                                                                                  |                                                                                                    |  |
|----------------------------------------------------------------------------------------------------|----------------------------------------------------------------------------------------------------|--|
| Haddand 2                                                                                                    |                                                                                                    |  |
| Tax Areas                                                                                                    | Tage and the second second sec |  |
| and an and a second second second second second second second second second second second second second second | here all                                                                                                    |  |
| -                                                                                                    | - +)                                                                                                    |  |
| 349                                                                                                    |                                                                                                    |  |
| -Restaure -                                                                                                    | Sector 2 State                                                                                                    |  |
| Real Property Research 1                                                                                       | - Reg (                                                                                                    |  |

#### 3.2.1 Menambah Jadwal Kuliah

Berikut ini adalah Langkah-langkah untuk menambah jadwal kuliah :

- 1. Pilih menu Daftar Rencana Semester TA. .....
- 2. Akan tampil form penambahan Daftar Rencana Semester, isikan data-data yang diperlukan seperti :

- Isi kode matakuliah
- Kelas
- Hari
- Isi Jam
- Isi Ruangan
- Isi Kapasitas Ruangan

# 3. Tekan Tombol Simpan

|       | Total Office Accession                                                                                                    |              |      |          |            | - C |
|-------|----------------------------------------------------------------------------------------------------|--------------|------|----------|------------|-----|
| -     | And Associate                                                                                                    | 11           |      | 10       |            |     |
| a. 18 | And American                                                                                                    | 20.0         |      | 1        |            |     |
| -     | 2 mm 1                                                                                                    | 100          |      |          |            |     |
| 1.000 |                                                                                                    |              | 111  |          |            |     |
|       |                                                                                                    |              | -    | <u> </u> |            |     |
|       |                                                                                                    | 201.         | a li |          | <br>       |     |
| 2000  | a construction of the second second s |              |      | _        | <br>       |     |
|       | 105                                                                                                    |              |      |          |            |     |
| -     | Senie                                                                                                    |              |      |          | _          |     |
| _     | the second second second second second second second second second second second second second second second se                                                                                                    |              |      |          |            |     |
|       | AND A CONTRACT OF A CONTRACT OF A CONTRACT O |              |      |          |            |     |
|       | A L THE RANGEMENT                                                                                                    | Annual State |      | -        | <br>Mary C |     |
|       | /                                                                                                    |              |      | -        | <br>1      |     |
|       | 1                                                                                                    |              | - 1  | *        | <br>       |     |

# 3.2.2 Menampilkan Daftar Rencana Semester

Berikut ini adalah langkah-langkah untuk menampilkan detail daftar kuliah:

- 1. Pilih menu Daftar Rencana Semester
- 2. Pada halaman Daftar Rencana Semester yang didalamnya terdapat tabel Daftar Rencana Semester

|                                                                                                    |                                                                                                    |       |       | -                                                                                                    |                                                                                                    |         |
|----------------------------------------------------------------------------------------------------|----------------------------------------------------------------------------------------------------|-------|-------|----------------------------------------------------------------------------------------------------|----------------------------------------------------------------------------------------------------|---------|
| 1 1 1 1 1 1 1 1 1 1 1 1 1 1 1 1 1 1 1                                                                                                    |                                                                                                    |       | 1.00  |                                                                                                    |                                                                                                    |         |
| T 1993 Marine a state                                                                                                    |                                                                                                    |       |       | Conceptibility of                                                                                                    | 11 ( Internal                                                                                                    |         |
| Contraction of the Contraction of the Contraction o | The second second second second second second second second second second second second second second second se                                                                                                    | -     |       | the set less                                                                                                    | A Description                                                                                                    |         |
| a shine percentane and                                                                                                    |                                                                                                    | -     |       | Territory and the                                                                                                    | 1.1                                                                                                    |         |
| Contraction of Streements                                                                                                    |                                                                                                    |       |       | Concernant States                                                                                                    |                                                                                                    |         |
| a dista deservation and a                                                                                                    |                                                                                                    |       |       | Concernance of the                                                                                                    | and the second second sec |         |
| Contraction of the local division of the local division of the loc | and the second second second second second second second second second second second second second second second                                                                                                    |       |       | Second States 1                                                                                                    | and the second second se                                                                                                    |         |
|                                                                                                    |                                                                                                    |       |       |                                                                                                    |                                                                                                    |         |
| And a second second second second second second second second second second second second second second second                                                                                                    | And an even of the local division of the local division of the loc |       | 1.000 |                                                                                                    | and the second second                                                                                                    |         |
| a called because the designed                                                                                                    |                                                                                                    |       |       | Case - State - Space -                                                                                                    | - Common Pro-                                                                                                    |         |
| and the second second s |                                                                                                    | - 200 |       |                                                                                                    | -                                                                                                    |         |
| and the second second se                                                                                                    |                                                                                                    |       |       | Concernant Concerns                                                                                                    | and the second second se                                                                                                    | 100.000 |
| a store succession                                                                                                    | and the second second sec                                                                                                    |       |       | 1000 Jack 1000                                                                                                    |                                                                                                    |         |
| 1 - Hild Same had                                                                                                    |                                                                                                    |       |       | Aug                                                                                                    | i i anno 1                                                                                                    |         |
|                                                                                                    | the second second second                                                                                                    |       |       | And a local division of the local division of the local division o |                                                                                                    |         |
|                                                                                                    |                                                                                                    |       |       |                                                                                                    |                                                                                                    |         |
|                                                                                                    |                                                                                                    |       |       |                                                                                                    |                                                                                                    |         |
|                                                                                                    |                                                                                                    | _     |       | _                                                                                                    |                                                                                                    |         |
|                                                                                                    |                                                                                                    |       | -     |                                                                                                    |                                                                                                    |         |
|                                                                                                    |                                                                                                    | -     | -     |                                                                                                    |                                                                                                    | _       |
|                                                                                                    |                                                                                                    |       |       |                                                                                                    |                                                                                                    |         |
|                                                                                                    |                                                                                                    | _     |       | the second second                                                                                                    | -                                                                                                    |         |
|                                                                                                    |                                                                                                    |       |       |                                                                                                    |                                                                                                    |         |
|                                                                                                    |                                                                                                    | -     | -     |                                                                                                    |                                                                                                    |         |
| and a subscription of the local division of the local division of  |                                                                                                    |       | -     |                                                                                                    |                                                                                                    |         |
| and the second second sec                                                                                                    |                                                                                                    |       | -     |                                                                                                    |                                                                                                    |         |
|                                                                                                    |                                                                                                    | -     |       |                                                                                                    |                                                                                                    |         |

# 3.2.3 Mengubah Daftar Rencana Semester

Berikut ini adalah Langkah-langkah untuk mengubah Daftar Rencana Semester:

- 1. Pilih menu Daftar Rencana Semester
- 2. Pada halaman Daftar Rencana Semester yang didalamnya terdapat Daftar Rencana Semester, pilih data Daftar Rencana Semester yang akan di ubah dan tekan tombol ubah yang terdapat pada kolom aksi.
- 3. Ubah data dan tekan tombol Tekan Tombol **Simpan**

#### 3.2.4 Menghapus Daftar Rencana Semester

Berikut ini adalah Langkah-langkah untuk mengubah data ruang:

- 1. Pilih menu Daftar Rencana Semester
- 2. Pada halaman Daftar Rencana Semester yang didalamnya terdapat Daftar Rencana Semester, pilih Daftar Rencana Semester yang akan di hapus dan tekan tombol hapus yang terdapat pada kolom aksi.
- 3. Apabila proses penghapusan berhasil, maka data yang dimaksud akan langsung hilang dari tabel ruang

# 4. Perwalian

Perwalian merupakan bagian dari aplikasi Perwalian yang menghasilkan data pengambilan Mata Kuliah yang telah disetujui oleh Dosen Wali. Aplikasi ini menangani proses perwalian sebelum kemudian dilanjutkan proses cetak KRS. Beberapa tahapan alur aplikasi perwalian, antara lain: pengecekan nilai kelulusan mahasiswa, pemeriksaan rencana studi mahasiswa, melakukan ACC dan perubahan rencana studi .

berikut proses yang digunakan untuk mendefinisikan user yang terlibat yang berhubungan dengan kegiatan perwalian.

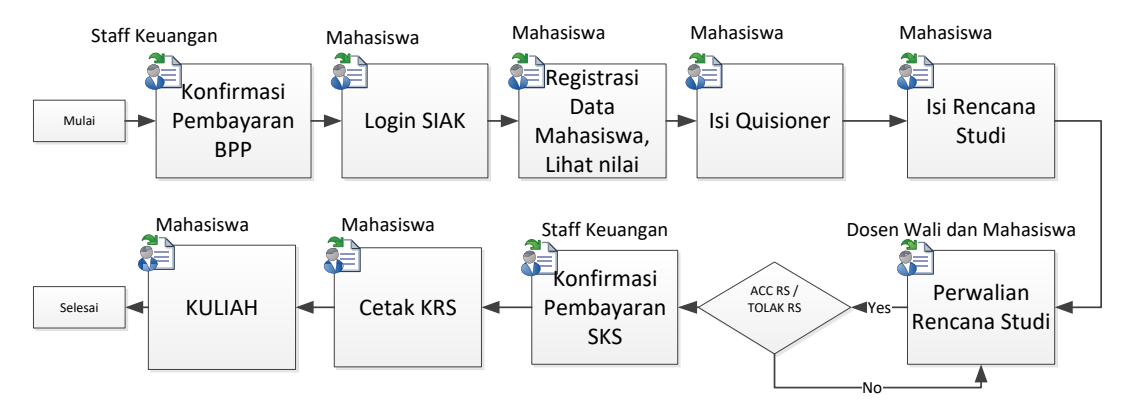

# 4.1 Portal Mahasiswa Perwalian KRS

Proses ini di lakukan oleh mahasiswa di akun <u>https://siak.wicida.ac.id</u>. Proses ini hanya bisa dilakukan oleh mahasiswa jika pembayaran BPP semester aktif sudah di konfirmasi oleh bagian keuangan.

#### 4.1.1 Pengisian Rencana Studi

Berikut ini adalah Langkah-langkah untuk mengisi rencana studi :

- 1. Login menggunakan username dan password (dapatkan user password di bagian akademik)
- 2. Jika login Anda berhasil maka akan tampil beberapa submenu: KRS, KHS, Rekap Nilai, Pengumuman, dan Materi.

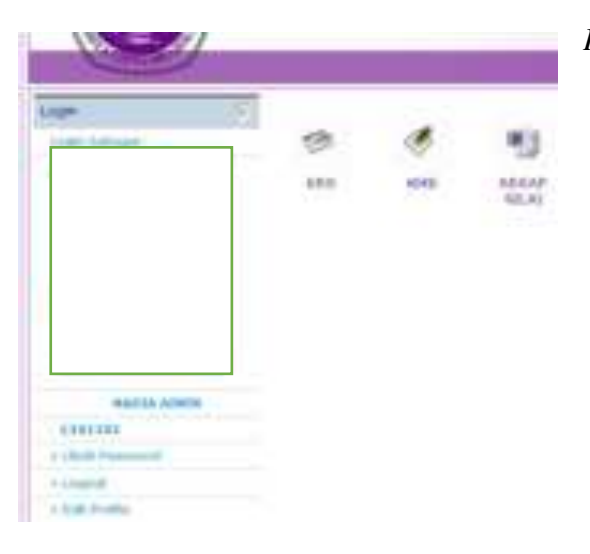

#### Keterangan:

- KRS Input rencana pengambilan mata kuliah yang akan diambil pada semester ini.
- **\* KHS** Daftar nilai semester lalu.
- Rekap Nilai Daftar seluruh nilai yang telah diambil.
- Pengumuman Informasi umum mahasiswa.
- Materi Sumber Belajar Digital (materi online) yang diupload oleh dosen hanya dapat didownload oleh mahasiswa pengambil mata kuliah.
- Layanan KPST Pelayanan untuk KKP,PI, Skripsi dan Tugas Akhir

- 3. Tekan tombol KRS untuk memulai proses input rencana studi Setiap awal semester, Mahasiswa wajib mengisi Quesioner terlebih dahulu untuk evaluasi kinerja dosen, kemudian tekan tombol **simpan**.
- 4. Melakukan her-registrasi dengan cara mengisi beberapa pertanyaan dengan data terbaru Anda.

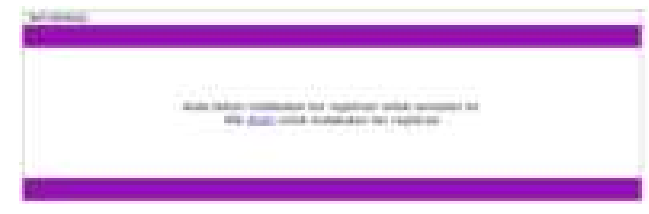

5. Lakukanlah registrasi dengan benar sehingga data Anda ter-update dengan baik. Tampilan di atas tidak akan muncul lagi jika Anda telah melakukan her-registrasi. Tekan tombol **simpan**.

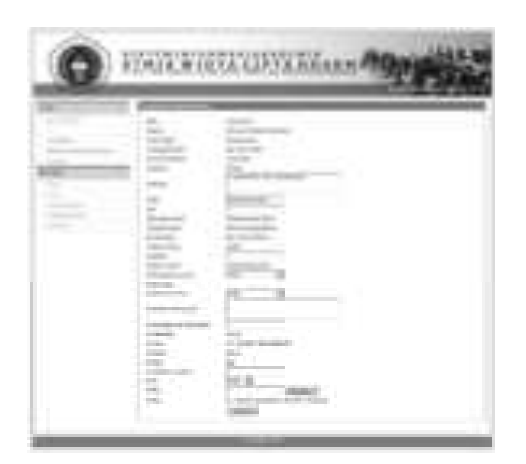

- Klik 'Simpan' jika telah selesai dan kemudian mulai memilih beberapa mata kuliah yang akan diambil pada semester berikutnya.
- 6. Setelah melakukan registrasi, akan muncul halaman untuk mengisi rencana studi beserta jadwal kuliah berdasarkan kelas masing-masing mahasiswa. Pilihlah beberapa mata kuliah yang akan diambil dengan cara memberi *checklist* ☑ pada kotak sebelah kanan nama matakuliah. Tekan tombol **SIMPAN** untuk menyimpan seluruh pilihan mata kuliah Anda.

| 12 |             |                             |      |    |                          |                                                                                                    |
|----|-------------|-----------------------------|------|----|--------------------------|----------------------------------------------------------------------------------------------------|
|    | <u> </u>    |                             | 1000 | -  |                          |                                                                                                    |
|    |             |                             |      |    |                          |                                                                                                    |
|    |             | The second second second    | -    |    | Telever Han Aven         | Target and                                                                                                    |
|    | -           | Transaction in column       |      | 1  | -                        | States and                                                                                                    |
| 1  |             | Stream of the second second |      |    | 100000 (1000-1000), 1.31 | Constant of the local division of the local division of the local |
|    | And in case |                             |      | 2  | North County S. S.       | inter "                                                                                                    |
| 1  | -           | manager spectropy           |      | ۰. | Same a Same Cong.        | The second second                                                                                                    |
| 1  |             | Statistics Street,          |      | 1  | 10.110                   | Statistics 1                                                                                                    |
| 1  |             | International Contracts     | -    | 1  | States, S.A. No.         | State State of State                                                                                                    |
|    | any in      |                             |      | 1  | Without Street Arrive    | The second second                                                                                                    |
| •  | -           | -                           | ***  |    | ranks have an e          | Target and                                                                                                    |

- 7. Tekan tombol **LOGOUT** untuk keluar dari SIAK
- 8. Melakukan bimbingan dengan Dosen Wali.
- 9. Mengambil slip tagihan SKS (teori dan praktikum) ke Loket BAUK jika Dosen Wali telah menyetujui.
- 10. Membayar SKS (teori dan praktikum) ke Bank yang di tunjuk.
- 11. Melakukan konfirmasi pembayaran SKS dengan mengumpulkan slip pembayaran SKS ke loket BAUK.

#### 4.1.2 Mencetakan KRS

Berikut ini adalah Langkah-langkah untuk mencetak KRS :

- 1. Tekan menu KRS
- 2. Jika dosen wali sudah menyetujui Rencana Studi Mahasiswa, maka akan tampil halaman sebagai berikut :

| NAME AND ADDRESS OF                                                                                                    | 1000      |                                                                                               | 6. <b>1</b> 001.0                           |                                                                       |              |                                             |         |        |
|----------------------------------------------------------------------------------------------------|-----------|-----------------------------------------------------------------------------------------------|---------------------------------------------|-----------------------------------------------------------------------|--------------|---------------------------------------------|---------|--------|
| 1 Contractor 1 Contractor 1 Con                                                                                                    | 10        |                                                                                               |                                             |                                                                       | 10 m         | (C. 111)                                    | 1.111   |        |
|                                                                                                    | 1         |                                                                                               |                                             | Lat Konguder                                                          | NP1151       | Analdini, en Namilika Gan<br>Probabilitar   | 1.046   | 1      |
|                                                                                                    | 8         |                                                                                               |                                             |                                                                       | 1001201      | Avantation Approximate<br>Provide provide 1 | 100     | 1      |
|                                                                                                    | 180       | treises (                                                                                     | 20.0000                                     | Aparit 1                                                              | 1011251      | Percitaban kanna talam                      | 100     | 1      |
|                                                                                                    |           |                                                                                               | 10.00 118                                   | Name 12                                                               | 1011201      | Refrata Progra Romandar                     | 140     | 4      |
| Sec. 3 1 22                                                                                                    |           | Rahe                                                                                          | 10.38 evil<br>18.59                         | Reary 7                                                               | 873,008      | Finaldkar Konegarogaroan                    | 142     | 2      |
| COLOR AND AND AND AND AND AND AND AND AND AND                                                                                                    |           | 94000 ·                                                                                       | 16.00 mil<br>70.00                          | Aurej T                                                               | HT1088 -     | Handhita Permagnation (                     | (mg     | 1.     |
|                                                                                                    | 1         | time                                                                                          | 21.30                                       | Pages 7                                                               | 171111       | Itvitette tan Proteitetter                  | 948     | 1.     |
| - iter termine                                                                                                    |           | - Carros                                                                                      | 19-09-ert                                   | Parent 1                                                              | witten       | Water alide Alformatike 2                   | 198     | - 10   |
| 1 1000-0                                                                                                    |           | teristia."                                                                                    | 38.30 e/i<br>17.30                          | Party 4/4                                                             | PPALSE       | Folta                                       | (Fig. ) | 1      |
| - 10.000                                                                                                    | - 69      | See                                                                                           | 20.20                                       | Party 44                                                              | WILLING      | Angerta Sensing Mense                       |         |        |
| Internet III                                                                                                    | E tat     | a an ta                                                                                       | -                                           |                                                                       |              |                                             | 2 Days  | ad day |
| - FRI<br>- HELLING<br>- HELLING<br>- HELLING<br>- LING - HELLING<br>- LING - | 11 11 222 | alatina (k<br>artana)<br>retained<br>artana<br>artana<br>artana<br>artana<br>artana<br>artana | dana Nata<br>Sanga Nata<br>Natang<br>Mangga | anna islas IV i<br>n Traini talas<br>su Italangan i<br>15<br>15<br>15 | ing PC 112 H | terrigendel<br>ari da grann                 |         |        |

3. Tekan tombol Download KRS dan Cetak KRS

|                     |                                          | KARTU                                                                                      | RENCAN | A ST       | 001                              |     |       |
|---------------------|------------------------------------------|--------------------------------------------------------------------------------------------|--------|------------|----------------------------------|-----|-------|
|                     |                                          | SEMESTER GASAL                                                                             | TARUN  | NKAD       | EMIK 2022/2023                   |     |       |
| Vel<br>Harr<br>Proj | induk Maha<br>ta<br>yant Bluk<br>en Wali | stave : 2043102<br>: WISNU WARDHANA<br>: S1 Teknik Informatika<br>: Ahmat byn S Kom JM Kam |        |            |                                  |     | Ĩ.    |
| łą.                 | Note MR                                  | Nama Watakulah                                                                             | SKS    | Natas.     | Drisken                          | UTS | URB . |
| 15                  | 1000                                     | Praktikum Statistika Dan Protostolikas                                                     | 1.4.5. | MA.        | Hanitah Ekawat S.P.t., M.P.t     | 1.  | 1     |
|                     | FP1201                                   | Preidkum Algerima & Pannograman I                                                          | 2      | MA.        | Ita Arfyanti S.Horn, M.M.        |     |       |
|                     | #11201                                   | Perdidikan Agama talam                                                                     | 2      | 164.       | Dr. H. Nursobah S.Kom, M.Kom     |     |       |
|                     | IFT1287                                  | Satasa Inggris Konguter                                                                    | 2.0    | ш.         | La Cide Salu N Pa                |     | 1     |
|                     | #T1208                                   | Perdidikan Naivarganagaraan                                                                | 2 -    | MA         | H. Paper Patrixolo S. Kom, MH    |     |       |
|                     | IFT1200                                  | Agortma Perrograman i                                                                      | 2.5    | MA.        | Its Aryanis Science M.M.         |     |       |
|                     | #11211                                   | Shattatika Care Probabilitas                                                               | 100    | MA :       | Haritah Ekuwati S.P.d., M.P.d.   |     | 1     |
|                     | #T1212                                   | Matematika Informatika /                                                                   | 2      | WA.        | Dr Sysmuddin Matala M.Pd         |     |       |
|                     | IFT1213                                  | Fake                                                                                       | 1 I S. | NA:        | EKA ARRIVANTI S.P.E. M.Kom, I.B. |     |       |
| 4                   | IPT1310                                  | Pergantar Teknologi Informasi                                                              | 3.     | WA:        | Kusnandar SE, N.P.S. M.Kare      |     | 1     |
| lum,                | duh SK1                                  |                                                                                            | 20     | 563        |                                  |     |       |
| har                 | ostatul.                                 |                                                                                            |        | ŝ          | amarinda, 15 November 2022       |     |       |
| Anna                | O Ketue I.                               |                                                                                            |        | - <u>ŝ</u> | afadicks                         |     |       |
| 1                   | 3us                                      | -m                                                                                         |        |            |                                  |     |       |
|                     |                                          |                                                                                            |        |            |                                  |     |       |

#### 4.2 Portal Dosen Bimbingan KRS

**Portal Dosen** merupakan salah satu bagian yang tidak terpisahkan pada Sistem Informasi Akademik (SIAK) STMIK Widya Cipta Dharma, karena portal ini mengambil peran penting pada beberapa kegiatan, bagik kegiatan akademik dosen yang bersifat individu maupun kegiatan yang berkaitan dengan mahasiswa dan civitas akademik lainnya.

Kegiatan akademik dosen yang bersifat individu adalah Edit Profile yang merupakan sarada update terkini dari informasi dosen yang bersangkutan meliputi biodata pribadi, Riwayat Pendidikan, Riwaya karya ilmiah dan ubah password. Kegiatan akademik yang berkaitan dengan mahasiswa adalah **Bimbingan KRS, Melihat Data Mahasiswa, Melihat Rekap Nilai Mahaisswa** dan **upload Materi**. Kemudian berkaitan dengan civitas akademik lainnya adalah **Layanan KPST dan Pengumuman**.

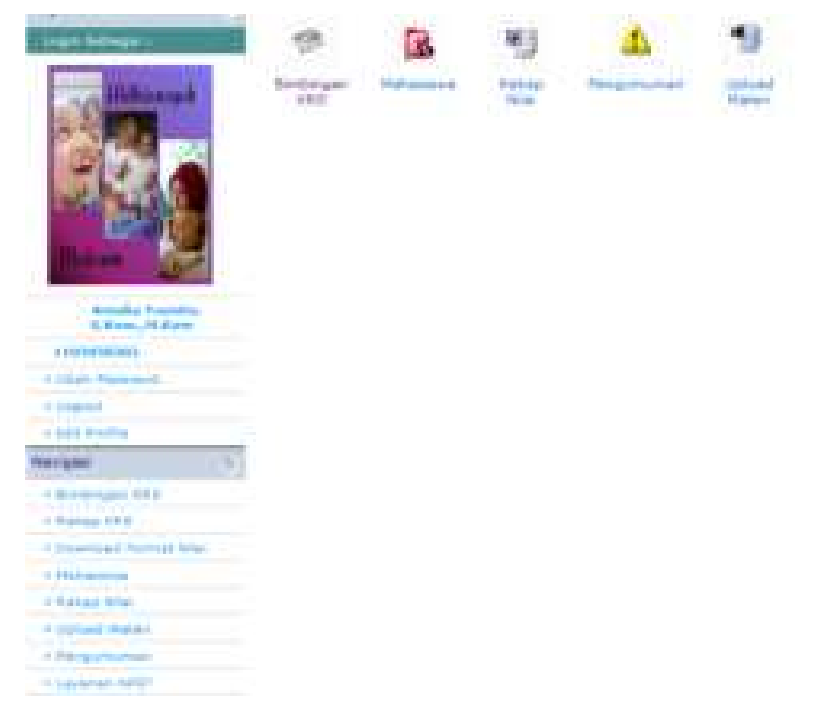

#### 4.2.1 Ubah Password

Berikut ini adalah Langkah-langkah untuk ubah password :

- 1. Tekan Tombol Ubah Password
- 2. Pada halaman menu ubah password, isikan password seperti berikut :
  - Password Lama
  - Pasword Baru
  - Ulangi Pasword Baru
- 3. Tekan Tombol Simpan

| Feesword Lama       |  |
|---------------------|--|
| Contractored Blance |  |
| Famovier of same    |  |
| (viaino)            |  |

# 4.2.2 Edit Profile

Berikut ini adalah Langkah-langkah untuk edit profile :

- 1. Tekan Tombol Edit Profile
- 2. Pada halaman menu edit profile, isikan data profile dosen seperti berikut :
  - NIDN
  - NIP
  - Nama
  - Gelar Depan
  - Gelar Belakang
  - dll
- 3. Tekan Tombol Simpan

| age.                                                                                                    | 1-00000000                                                                                                    |
|----------------------------------------------------------------------------------------------------|----------------------------------------------------------------------------------------------------|
| 10                                                                                                    |                                                                                                    |
| 111.011                                                                                                    | aw"solutionman                                                                                                    |
| Tanta .                                                                                                    | ingin Tanla                                                                                                    |
| Galar Capar                                                                                                    | Not control to the                                                                                                    |
| Deter Belations                                                                                                    | Stan Alder                                                                                                    |
| Colorador.                                                                                                    |                                                                                                    |
| Terrygent tether                                                                                                    | 2000                                                                                                    |
| Algeria .                                                                                                    | Julan                                                                                                    |
| Deta karawat                                                                                                    | (Terreput A)                                                                                                    |
| Salariger Senti                                                                                                    | 1 x                                                                                                    |
| Batur                                                                                                    | Am / /                                                                                                    |
| With the local sectors in the local sectors in the | Aug                                                                                                    |
| January Pulsystems                                                                                                    | No                                                                                                    |
| e192                                                                                                    | of the address of the second second sec                                                                                                    |
|                                                                                                    |                                                                                                    |
| and a second second second second second second second second second second second second second second second                                                                                                    |                                                                                                    |
|                                                                                                    | A.                                                                                                    |
| Designed 1                                                                                                    | 16.7507367758 e                                                                                                    |
| Real Room (Sec. 9)                                                                                                    | -O's lavadings                                                                                                    |
| Bill Disconnellat *                                                                                                    | Loss Bars +                                                                                                    |
| Net Georgener / Dese *                                                                                                    | Second Lines -                                                                                                    |
|                                                                                                    | and the second second sec                                                                                                    |
| The second second second second second second second second second second second second second second second s                                                                                                    | (B) (*139443)                                                                                                    |
| 18                                                                                                    | TO DESIGN THE REPORT OF THE REPORT OF THE RE |
| Ten (M)                                                                                                    |                                                                                                    |
| Terraped (0)                                                                                                    |                                                                                                    |
| Testifican.                                                                                                    | 2 4                                                                                                    |
|                                                                                                    | Street, 1 to the standard                                                                                                    |

# 4.2.3 Bimbingan KRS

Bimbingan KRS dapat dilakukan setelah masa KRS dimulai dan mahasiswa telah menginputkan matakuliah-matakuliah yang akan diambil pada semester aktif.

Berikut Langkah-langkah bimbingan KRS :

- 1. Tekan Menu Bimbingan KRS
- 2. Pada halaman Bimbingan KRS terdapat kolom input nim mahasiswa, lalu tekan tombol submit

\*Jika NIM yang diinput bukan mahasiswa bimbingan Dosen yang login, maka akan muncul peringatan

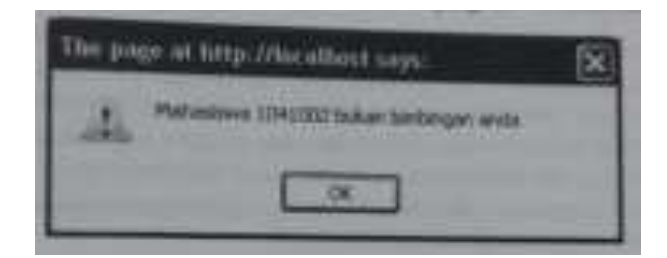

• Jika NIM yang diinput merupakan mahasiswa bimbingan Dosen yang login, maka akan tampil hasil input KRS mahasiswa sebagai berikut :

| 54,214 | 2            | Garant (Kabert                                             |                         |                 |        |      |
|--------|--------------|------------------------------------------------------------|-------------------------|-----------------|--------|------|
| NF D   | Constanting  | HALLING BRUIN LALIN                                        |                         |                 |        | -    |
| 186.1  | and a state  | matahaliah                                                 | 10                      | 1000 111        | magain | 48.7 |
|        |              | Tidak ada Mataluliah yang                                  | have made               | and and a       |        |      |
| 100    | NULLARS DIDA | ME IL.                                                     |                         |                 |        | _    |
|        | Ş            | NDM - 21-45-003<br>NAMA - NOTHINGA (CLARTINGA<br>NAMORITI) | анонартан<br>Такодар ан | ADDATE 2022/202 | 1.<br> |      |
| No.    | Kada.        | Terrahatian                                                | THE                     | Jam.            | Kalas  | 1.50 |
| 1      | 009130       | Fraktikum Remingramen Berbasa<br>Perengket Bergarak        |                         |                 | Mail.  | 1    |
| 1      | 0100134      | Traktione Statutika                                        |                         |                 | 84     | 4    |
| 1      | \$120237     | Praktikum Bahasa Perrograman                               |                         |                 | 614    | 2    |
|        | 6107229      | Praktikum Basis Date                                       |                         |                 | 10.0   | 2    |
|        | #173226      | Exhaus Partograman                                         | dame.                   | 16-30 - 18-00   | 944    | 1    |
|        | 1173210      | Even Data                                                  | Seco                    | 15.00 - 15.20   | -      |      |
|        | 8173230      | Indvasi Subarti Informasi dan<br>Telepadegi Informasi      | Delater                 | 36.20 + 18.00   | 366    | 1    |
| •      | 0173203      | Aarrengramer Berbasis Perangkat<br>Bergerals               | Darten                  | 18-30 - 18-00   | 84.04  |      |
| ۰.     | 4173233      | Distant Informati Manapertan                               | Sumat.                  | 16.05 - 20.30   | 1646   | - 2  |
| 19.    | 8173334      | Bittert Organizer Dets dan Berban                          | Defense                 | 19.00 - 29.30   | 100    |      |
| τi.    | #110330      | Distinuis                                                  | Rate:                   | 19.00 - 29.30   | 10.0   | 1    |
| Cash   | Halimone     | 1241 Serveller Lats   Anton Mile                           | INPUT KRY               | - Design Lag    |        |      |

#### Keterangan:

- Informasi Matakuliah Belum Lulus Merupakan pemandu bagi Dosen Wali untuk mengetahui nama matakuliah yang belum lulus atau belum diambil pada semester sebelumnya bagi mahasiswa yang sedang dibimbing
- Matakuliah diambil Nama matakuliah yang telah dipilih oleh mahasiswa bimbingan pada semester aktif
- DNS Lalu Daftar Nilai Semester (DNS) semester lalu bagi mahasiswa bimbingan
- \* **Rekap Nilai** Rekap seluruh nilai yang telah diambil sejak awal kuliah hingga saat ini
- Input KRS Fasilitas untuk memperbaiki KRS mahasiswa bimbingan. Dosen Wali memiliki hak untuk mengubah KRS Mahasiswa bimbingan melalui tampilan input KRS meliputi menambah matakuliah, mengurangi matakuliah dan memindahkan kelas
- Setujui Pushbutton untuk eksekusi bahwa KRS mahasiswa telah disetujuii
- 3. Jika Rencana Studi mahasiswa sudah benar tekan tombol Setujui.

# 4.2.4 Input KRS

Proses input KRS dilakukan oleh Dosen Wali untuk melakukan perubahan terhadapt hasil input mahasiswa. Berikut Langkah-langkah input KRS :

- 1. Tekan tombol input KRS
- 2. Pilihlah beberapa mata kuliah yang akan diubah dengan cara memberi *checklist* ☑ pada kotak sebelah kanan nama matakuliah.
- 3. Tekan Tombol Simpan
|   |                                                                                                    |         |       |                                                                                                    |                                                          | -             |     |
|---|----------------------------------------------------------------------------------------------------|---------|-------|----------------------------------------------------------------------------------------------------|----------------------------------------------------------|---------------|-----|
|   |                                                                                                    |         |       |                                                                                                    |                                                          |               |     |
|   | and the second second se |         |       | distance in Side                                                                                                    |                                                          |               |     |
| 7 | SCRUCK - Pressiver Rennigramer Berstein<br>Persignet Bergeres                                                                                                    | -       | 1     | Jonachen, S. Kam, H. Kan                                                                                                    | 1                                                        | Sec.          | R   |
| 1 | 1041111 - Makelum Persong untuk Bartasia<br>Persongan Berjartas                                                                                                    | 194.0   | 1     | Annacher, E.Kort, A. Juri                                                                                                    | 4 11                                                     | 100           | i.  |
| 8 | Renne-Presser Hanatisa                                                                                                    | 14.8    | :4    | Herbit Assess, S.M., H.M.                                                                                                    | Ę                                                        | 84.75         | E   |
| 8 | SCHOOL Processor Statution                                                                                                    | 94. ··· | 1     | Herbit Barrath, R. M., M. H.                                                                                                    | -                                                        | in.           | 7   |
| 4 | Street - Antonia Rahma Petrogramar                                                                                                    | 1966    |       | Bernari, S. Kath, H. Kath                                                                                                    | -                                                        | 84.00         | r,  |
| ÷ | REFERENCE Provide Reference Permission and                                                                                                    | -       | - # - | Balmon, B. Harris, M. Harris                                                                                                    | - 1                                                      | -             | ic. |
|   | R/MICCO - Managinario Bascia Calla                                                                                                    | -       |       | Emera Name.<br>E-Signi, M.Kam                                                                                                    | -                                                        | Bec.          | 6   |
|   | RETURN Processing Sector Lines                                                                                                    | 19      | 1     | Service Survive.<br>Sintern. Printern                                                                                                    | t                                                        | 100           |     |
| 1 | STILL - Brook Personnen                                                                                                    | 194     | 1     | Stres & for Ji fer                                                                                                    | Kervis (8.30)<br>18.20 Subig 1                           | (Intern       | 1   |
| • | 1071226 - Animas Perintgramet                                                                                                    | -       | Ŧ     | Barrish, Bolan, Marah                                                                                                    | Renta Marine 11                                          | Barry .       | 1   |
|   | UTUED - Barry See                                                                                                    | 14      | 4     | Amela Vanda<br>Billion Million                                                                                                    | Rena 28.00-<br>III III Alamoni                           | Ref. or       | 0   |
| 1 | 5171222 - Selita Sela                                                                                                    | 16      | *     | Africa Valida.<br>B. Gale, J. Kare                                                                                                    | 800449 10,00<br>13 00 Failing 11                         | Beller,       | 5   |
| * | 1073230 - Deves Station (Harriso) del<br>Teccos (Horman)                                                                                                    | **      |       | Enforcement resignal,<br>S. Marris, W. Karr                                                                                                    | Bergan 18,30-<br>18,00 Pustry 1                          | <b>Berlet</b> | 8   |
|   | 1711210 - Droman Blacker University (art.<br>Technology Printman                                                                                                    | 14. C   |       | Bartanettia Incist.<br>L'Agent, N. Agen                                                                                                    | Auto 20.001-<br>10.007/00703                             | Sec. 1        | 3   |
| 1 | 2012/2012 - Kellingraman Bartaka Pereripak<br>Bergenei                                                                                                    | 76      |       | annacher, s. com. A. com                                                                                                    | 10111-10-10-<br>10-10-1-10-10-10-10-10-10-10-10-10-10-10 | 88.00         | 6   |
| ÷ | 1270201 - Perring sonar De taxa Perenguet.<br>Berganis                                                                                                    | 94      | 1     | 2014/501.0.101.0.101                                                                                                    | 1000-00-00-00-00-00-00-00-00-00-00-00-00                 | Sec.24        | ŗ   |
| 1 | Schlass-Super Internationalement                                                                                                    | 1946    | -     | Kuranzer Sit, IN PC III KUM                                                                                                    | Surray 14,00-<br>20,00 Nuerg 2                           | param.        | E   |
|   | BTEED-Science Charles Parageters                                                                                                    | - 16    | 1     | NAMES OF STREET, STREET, STREE | 1974 (0.00-<br>19.00 Party 3.0                           | Berlan.       | r,  |
| • | 1070034 - Yakim Drigerson: Cata dan<br>Barkan                                                                                                    | 84.7    |       | daneta Yuanta.<br>E danet, M. Ken                                                                                                    | telese (A.D)-<br>20.00 Australi                          | tev:          | 0   |
| • | 117029- Extent Singenses Designs<br>Benas                                                                                                    | •       | 1     | Arrange Pagental<br>B. Kalen, M. Kapen                                                                                                    | Barrin 20.00-                                            | 895.07        | r.  |
| 7 | sufficier-Biologius                                                                                                    | -       | 1     | sandal Instanti, 3, 54, 19, 54                                                                                                    | Radio 28.00 -<br>20.00 Rulety 8                          | -             | 5   |
| 1 | 10/1003-Jemseva                                                                                                    | 46.0    | 10    | Harder School 2, No. 11 Pc                                                                                                    | 4 mil (18.00 -                                           | in.           | ŧ,  |

## 4.2.5 Melihat Rekap Nilai Mahasiswa

Fasilitas ini digunakan untuk mengetahui hasil capaian nilai mahasiswa selama kuliah. Rekap nilai ini dibutuhkan untuk mendalami minat dan bakat mahasiswa, hasil capaian nilai pada matakuliah tertentu, dan jumlah matakuliah yang telah diambil sebagai bahan pertimbangan Dosen Wali melakukan bimbingan

Berikut Langkah-langkah melihat Rekap Nilai :

- 1. Tekan Menu Rekap nilai
- 2. Pada halaman Rekap Nilai terdapat kolom input nim mahasiswa, lalu tekan tombol **submit**

| 10     | ne<br>Aler    | Station<br>ABOUE ROwman<br>BL Yeonai InPORMETONI |      |      |        |       |          |       |
|--------|---------------|--------------------------------------------------|------|------|--------|-------|----------|-------|
| -      | 100           | Televist                                         | -    | \$13 | -      | Baser | ned      | -2010 |
| 11     | NUMBER OF     |                                                  |      |      |        |       |          |       |
| 1      | 1PT1111       | Parametrica Defermationa 2                       | 110  | 1    | 48,22  | - 1   | ¢        | 4.03  |
| 1      | OFTIGER .     | April 10 Pringer and                             | 1    | 10   | 76.00  | 1     |          | 4.00  |
| 1      | Intelat       | Perspectar Personap<br>Informasi                 | Ť.   | 1    | 43.00  |       |          | 12/00 |
| •      | Marrie .      | Bistorie Dat Prosition                           | 1    | 2    | 96.20  | -     | 14       | 8.00  |
| 1      | 17952811      | Practicum Ergentime E<br>Perceptantie I          | 1    | 3    | 100.00 |       |          | 1.00  |
| •      | .1993152      | Processor Enclose Can<br>Processors              | L.   | 18   | 79.00  | 3     |          | 1.00  |
|        | 1973-000      | Pendahan Kecargankgaras                          | 4.14 |      | 84.00  | 4     |          | 8.20  |
| ١.,    | 1771210       | Paint                                            | 1    | 1    | 45.22  |       |          | 1.0   |
| •      | irran:        | Persidian Agena Saleri                           | - 3  |      | 90.00  | 4     | 4.       | 8.22  |
| (R)    | 1971-007      | Betwee Suggits Kontacker                         | 1    |      | 74.27  | ÷.    |          | 4.23  |
| 24-    |               |                                                  |      |      |        |       |          |       |
| 14     | 1773334       | Baller Commi                                     | 1.1  | (#)  | 88.42  | 4     |          | 1.22  |
| 4      | 30000         | Provinsion Algorithma ban<br>Rentropoman (       | £    |      | NE 11  |       |          | 8.10  |
| 12     | 1772221       | Nationalise (Hornalise 2                         |      | (#)  | 79.00  | 1     |          | 4.17  |
| ¥И.    | 1973334       | Rendolikan Perunaite                             | L    | 4    | 80.20  |       | (*)      | 1.03  |
| Ш.     | 1773239       | Pergenter Baken Informer                         | 1    | 1    | 41.30  | 12    | <u>ک</u> | 4.00  |
| 28     | 17772208      | Patient Talen Baca.<br>Orbit                     |      |      | 88.35  |       | - (9)    | 3.22  |
| 18     | 1912134       | Algoritma Dan Rennsgoarna<br>2                   | 1    | 1    | 66.40  | 4     | - (A)    | 4.10  |
| 18     | 899(\$178)    | Predmust Broadly Date                            |      | (F)  | 80.99  |       |          | 4.22  |
| 10     | 100 Dist      | Prokokum Bateri Costeal                          | 1    | 1    | \$3.00 | 4     | - (A)    | 4.00  |
| ##     | 1773230       | Fairert Braza Dein 1                             | E.   | 1    | 77.47  |       |          | 4.22  |
| н.     | 1972225       | Banaka Inggris Presentasi                        | (-2) | 14   | 75.40  | - 1   | 14       | 4.22  |
| =      | initiation (  | Denutrial Date                                   | 1    |      | 94.28  |       | -        | 6.05  |
| iniae) | tang tantan d | wery .                                           |      |      |        |       |          |       |
| -      | Rodi -        | Reportunitien                                    | SHT  | 20   | 0      |       |          |       |
| -      | Personality   |                                                  |      |      |        |       |          |       |
| mar    | 341           | 42                                               |      |      |        |       |          |       |
| 10.00  | wines P       | 3.88                                             |      |      |        |       |          |       |

## 4.2.6 Pengumuman

Fasilitas ini digunakan untuk memberikan pengumuman dosen kepada mahasiswa

Berikut Langkah-langkah pengumuman:

- 1. Pilih menu pengumuman
- 2. Pada halaman pengumuman, isi data pengumuman seperti :
  - Judul pengumuman
  - Isi pengumuman
- 3. Tekan tombol simpan

## 5. Perkuliahan

Proses ini bertujuan untuk mendefinisikan data-data yang berhubungan dengan perkuliahan, seperti daftar presensi kuliah dan daftar presensi ujian.

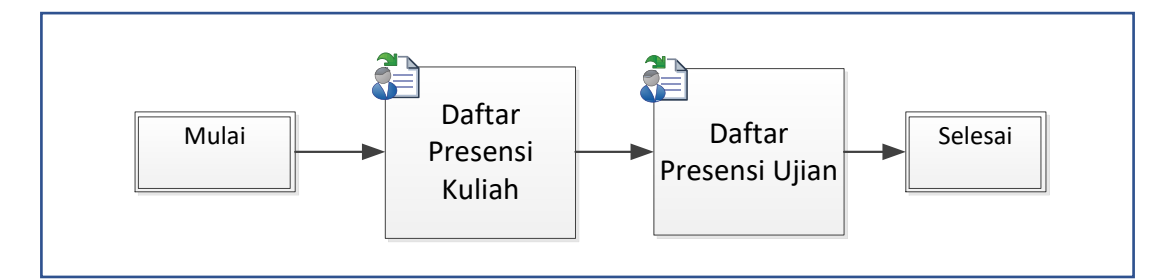

# 5.1 Daftar Presensi Kuliah

| -                         | head (Salasi Manada)<br>Haranana (Salasi Manada)<br>Haran (Salasi Manada)<br>Haran (Salasi Manada)<br>Haran (Salasi Manada) |  |
|---------------------------|----------------------------------------------------------------------------------------------------|--|
|                           |                                                                                                    |  |
| anka<br>Haranaa<br>Harana |                                                                                                    |  |

Halaman Cetak Presensi Kuliah

## 5.1.1 Mencetak Data Presensi Kuliah

Berikut ini adalah Langkah-langkah untuk mencetak Presensi kuliah :

- 1. Pilih menu Daftar Presensi kuliah
- 2. Akan tampil form Daftar Presensi kuliah, isikan data-data yang diperlukan seperti :
  - Prodi
  - Matakuliah
  - Kelas
- 3. Tekan Tombol Cetak

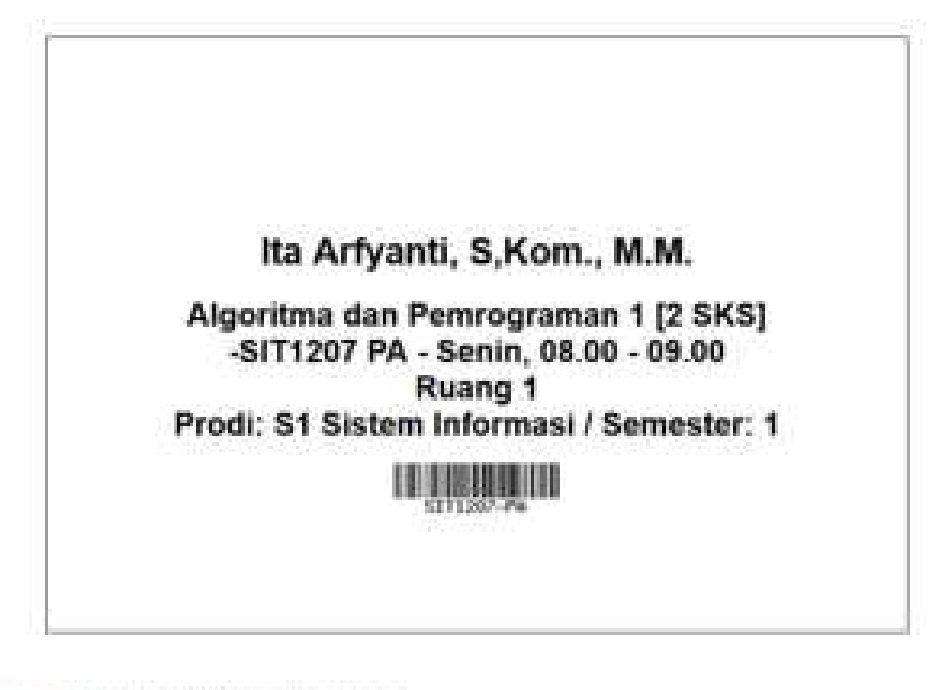

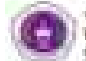

Topic Association of the second

Apple of the second second sec

GAPTAR PRESENS HULLAN

ineration data france Annexasion Restant anni Ann

| -       | -           |                                                                                                    | - 11-1-1 | 1.80 |   | 1.0 | 1.0      | 1.18.1 | 1 | 1.18 | 1.81 | 1.00 | 1.00 | 1. 10 | - 181 | - |   |
|---------|-------------|----------------------------------------------------------------------------------------------------|----------|------|---|-----|----------|--------|---|------|------|------|------|-------|-------|---|---|
|         | 10.00       | 48-4710-38449                                                                                                    | -        |      | 1 |     | -        |        |   |      | -    |      |      |       |       |   |   |
|         | 1.1.11      | dire trace in                                                                                                    |          |      |   |     |          |        |   |      |      |      |      |       |       |   |   |
|         | 62.00       | Seek, Speciel                                                                                                    |          |      |   |     |          |        |   |      |      |      |      |       |       |   |   |
| 10.0    | 10.00       | manufacture and and a                                                                                                    |          |      |   |     |          |        |   |      |      |      |      |       |       |   |   |
|         | 0.000       | Manhada and San Balan                                                                                                    |          |      |   |     |          |        |   |      | -    |      |      |       | <br>  |   |   |
| 1       | 0.0.00      | NAMES AND ADDRESS OF TAXABLE PARTY.                                                                                                    |          |      |   |     |          |        |   |      |      |      |      |       |       |   |   |
| -       | 8.8.10      | destruction d                                                                                                    |          |      |   |     |          |        |   |      |      |      |      |       |       |   |   |
| +       | 64.00       | April 100                                                                                                    |          |      |   |     |          |        |   |      |      |      |      |       |       |   |   |
|         | Line (inc.) | delay teach                                                                                                    |          |      |   |     |          | 1      |   |      |      |      |      |       |       |   |   |
| 18      | 22.0.00     | International Property .                                                                                                    | _        |      |   |     |          |        |   |      |      |      |      |       |       |   | - |
| -       | 10.000      | THE REPORT OF A LOCAL                                                                                                    |          |      |   |     |          |        |   |      |      |      |      |       |       |   |   |
| - 10    | 6.6.00      | dia mandri di mini                                                                                                    |          |      |   |     |          |        |   |      |      |      |      |       |       |   |   |
|         | 0.0.00      | 010.001/10                                                                                                    |          |      |   |     |          |        |   |      | -    |      |      |       |       |   |   |
|         | data in the | (Balance in the second second s                                                                                                    |          |      |   |     |          |        |   | -    |      |      |      |       |       |   |   |
|         | 0.0.00      | 10.0.000710                                                                                                    | _        |      |   |     | -        |        | - | -    | -    |      |      |       | -     |   |   |
|         | 04.00       | Melodedoing within                                                                                                    |          |      |   |     |          |        |   |      |      |      |      |       | <br>  |   | _ |
|         | 10.000      | Sectors of Names                                                                                                    |          |      |   |     |          |        |   |      |      |      |      |       |       |   |   |
| -       |             | 100.000                                                                                                    |          |      |   |     |          |        |   |      |      |      |      |       |       |   |   |
|         | 11.10       | Contemporary and the second second se | -        |      |   |     | <u> </u> |        |   |      |      |      |      |       | -     |   |   |
|         | 11.00       | NO-CONTRACTOR OF                                                                                                    |          |      |   |     |          |        |   |      |      |      |      |       |       |   |   |
| No. Com |             |                                                                                                    |          |      |   |     |          |        |   |      |      |      |      |       |       |   |   |

# 5.1.2 Setting No SK Ujian

Proses ini Proses ini bertujuan untuk mensetting SK Pelaksanaan Ujian baik itu ujian tengah semester (UTS) dan Ujian Akhir Semester (UAS)

| 2.15        |                   | 201 |                                                                                                    |                                |     |
|-------------|-------------------|-----|----------------------------------------------------------------------------------------------------|--------------------------------|-----|
| ana tanan 6 | -0.               |     | 100                                                                                                    | a                              |     |
| 1           | 1010000           | 1   | house and property.                                                                                                    | 341,04,00 ( 10 m               | 0.9 |
| 10          | 1010000           | 11  | ingle-Addressed in the                                                                                                    | And and Address of States      | 0.0 |
|             |                   | 1   |                                                                                                    | States and states              | 0.9 |
| 10          | 1010000           | +   | particular and the state of the state of the | Arrest Mela Sec. 3.40.         | 0.0 |
| 1           | and some of       | 1   | INTERCOVERALED IN                                                                                                    | Analy Tranks & Store, 19 Sum-  | 0.9 |
|             | interest .        | 1.0 | second applications in the                                                                                                    | danishminen Schol (Film)       | 0.0 |
|             | 2010/00/0         | 1.  | 1008-6019030-019                                                                                                    | And the set of the little .    | 0.0 |
|             | 1014(0010)        |     | Internet without the                                                                                                    | Selle Allowed J. Arts, 4 Auto. | 00  |
| 100         | 101003            | 181 | HARD COLUMN                                                                                                    | 1-100-1004 \$12,3400           | 881 |
| 1           | 11-100-0          |     | State and Address of the                                                                                                    | to function in the later       | 0.0 |
|             | TRADAM.           |     | PARTY ADD. NOT THE PARTY.                                                                                                    | Water Pelan, 3 Kirk, 19 Kirk   | 0.9 |
| - 10        | PPTPUBFIC         |     | PREAMPTING CONTRACTOR                                                                                                    | water stands in the design -   | 0.0 |
| 1           | . CONTRACTOR      | 100 | THE ACTION OF                                                                                                    | Serie America S. A.M. & Anne   | 0.0 |
|             | Constant of the   |     | Comment of the local data and the                                                                                                    | and desired a new lotter.      | 0.0 |
| 1           | The second second |     | Startin and Arthophysics                                                                                                    | the local lines in the         | 6.0 |
|             | the second second | 100 | lower and a second                                                                                                    | "In Advant of Some Shift in    | 6.6 |
|             | TANKING P         | 1   | And A del Transactory                                                                                                    | Adding Transfer, 5 King        | 0.0 |
| -           | 10110000          |     | Including Streements                                                                                                    | in second \$1000, 40(1)        | 0.0 |
|             | and some          |     | And the second second s | And Press, Spins, Spins,       | 00  |

Berikut ini adalah Langkah-langkah untuk mensetting SK Pelaksanaan Ujian baik itu ujian tengah semester (UTS) dan Ujian Akhir Semester (UAS) :

- 1. Pilih menu Setting Berita Acara
- 2. Akan tampil form setting Berita Acara, isikan data-data yang diperlukan seperti :
  - Jenis Ujian
  - No Surat Keputusan
  - Tanggal
  - Ketua Panitia
  - Tekan tombol simpan

| lenis talan . | Aller Torquit Deventer - |  |
|---------------|--------------------------|--|
| Nomor Tul at  |                          |  |
| Geputualet.   |                          |  |
| Tenggel       |                          |  |
| cetaa Karata  |                          |  |

5.1.3 Mencetak Data Presensi Ujian UTS (Ujian Tengah Semester) dan UAS (Ujian Akhir Semester)

Berikut ini adalah Langkah-langkah untuk mencetak Presensi Ujian (Ujian Tengah Semester) dan Ujian Akhir Semester (UAS):

- 1. Pilih menu Presensi UTS
- 2. Akan tampil form Presensi, isikan data-data yang diperlukan seperti :
  - Prodi
  - Matakuliah
  - Kelas

# 3. Tekan Tombol Cetak

| Predi       | 100-            | - |  |
|-------------|-----------------|---|--|
| Materia and | gally w         |   |  |
| elekasi     | 200 W           |   |  |
|             | Crist, Cristian |   |  |

| alesa (mini king) ingela (mini king)<br>An an ang ang ang ang ang ang ang ang ang                                                                                                    | 44444 (1997) (1997)<br>444444 (1997) (1997)                                                                                                    | alaan 2010 milai 24. laalaan 19<br>Dal dareegaleese 2010 Teegal 3                                                                         | eren anna 1944 barris ann<br>Martin Barris Islan Arannis |
|----------------------------------------------------------------------------------------------------|----------------------------------------------------------------------------------------------------|----------------------------------------------------------------------------------------------------|----------------------------------------------------------|
| Program Profit<br>Index Weiss Security<br>Marcol Africa Natural<br>Security State<br>Security State<br>Security State                                                                                                    | 11 Provide Con-<br>1979 Miller<br>Robbin Roma<br>1974<br>1974 | 82 - 4 - 4 - 4 - 4 - 4 - 4 - 4 - 4 - 4 -                                                                                                  |                                                          |
| Anno, Personne<br>Anno Anno Anno Anno<br>Anno Anno Anno Anno                                                                                                    | 11.8                                                                                                    | erte ale<br>Agreeate                                                                                                    | 1997                                                     |
|                                                                                                    |                                                                                                    |                                                                                                    |                                                          |
| dalar anan beda kara atang dia                                                                                                    | and an and a                                                                                                    |                                                                                                    |                                                          |
| And the bold has been also and                                                                                                    | an induced                                                                                                    | paranona<br>Samon Parapata anal<br>Yana Sudan                                                                                             |                                                          |
| NUMBER OF A DESCRIPTION OF A DESCRIPTION OF<br>A DESCRIPTION OF A DESCRIPTION OF A DESCRIPTION OF A DESCRIPTION OF A DESCRIPTION OF A DESCRIPTION OF A DESCRIPTION OF A DESCRIPTION OF A DESCRIPTION OF A DESCRIPTION OF A DESCRIPTION OF A DESCRIPTION OF A DESCRIPTION OF A DESCRIPTION |                                                                                                    | pananona<br>Namon - Mananan Arasi<br>Yama, Tanaka<br>S                                                                                    |                                                          |
| Managaman Anton Managaman 204<br>Managaman<br>Anton Managaman Anton Managaman 204                                                                                                    |                                                                                                    | Dan ar san<br>Tagaran a Tabagaran ar sal<br>Tagaran Tabagaran ar sal<br>Tagaran Tabagaran Tabagaran<br>Tabagaran Anagaran Tabagaran ar sa |                                                          |

I have not a their I require this dependence point for the line heavy distribution and monitories

#### DAFTAR HADIR DAN DAFTAR HILAI UJIAN TINGAH SEMESTER GASAL 2022/2023

| Auge 66 1<br>Name Main<br>Sumish 55 | dadaa<br>Guddan<br>S | -1272222.) 44<br>Tabaca Pakrogramas<br>2.525 | Aragean Barb<br>Daiar<br>Jumish Pereria                                                                                                    | 43 H    | ates trianer:<br>es, E.e.s., 4.654<br>atesies |                                          |
|-------------------------------------|----------------------|----------------------------------------------|----------------------------------------------------------------------------------------------------|---------|-----------------------------------------------|------------------------------------------|
| promato?                            | 10.1m                |                                              | Make.                                                                                                    |         | Salah hangan                                  | 3000.0TB                                 |
| (C. 4                               | 204000               | a span Daiya h                               |                                                                                                    |         |                                               |                                          |
| - 1                                 | L  410.04            | Bul, main ma                                 |                                                                                                    |         |                                               |                                          |
| 1.1                                 | 214000               | 0.00.479.8 188.881.88 HeV                    | a. Nog                                                                                                    |         |                                               |                                          |
| 1 - A - S                           | 21 41 0.00           | BEAT MEDERADA + MELLER                       | 18.                                                                                                    |         |                                               |                                          |
| 1.11                                | £1414.07             | MANLANA UMAN                                 |                                                                                                    |         |                                               |                                          |
| 30. B. S.                           | £1410.09             | NUMERIAS PROFESSION                          | 64.75.75.6                                                                                                    |         |                                               |                                          |
|                                     | 13 414 01            | ONTORION TENGEN                              |                                                                                                    |         |                                               |                                          |
| 1.1.1                               | 13,412,53            | Reals, DOBALIN                               |                                                                                                    |         |                                               |                                          |
|                                     | £141633              | PERSON CHARLES                               |                                                                                                    |         |                                               |                                          |
| 1. C. H. C                          | 11 41 11 1           | C DOWNER HE BUT                              |                                                                                                    |         |                                               |                                          |
|                                     | E1 410.04            | 101.000 L 0.0                                |                                                                                                    |         |                                               |                                          |
| 44                                  | 21-122-27            | FITALA MOXITA BARS                           |                                                                                                    |         |                                               |                                          |
| 5 (U S)                             | ti walio k           | L C+41819748                                 |                                                                                                    |         |                                               | T. Contraction of the                    |
| 10                                  | 13 × 10 34           | 人名布兰米米里尔多斯 计计算算机学 计计算                        | [9] 第二                                                                                                    |         |                                               |                                          |
| 1.11                                | 0131003              | HEREBIS OF STR. WULLER.                      | 64.1                                                                                                    |         |                                               |                                          |
| 1.546.00                            | 01-14028             | BULTED MARRIEL TOLD                          | 1 E M                                                                                                    | 0.01    |                                               |                                          |
| 1200.02                             | £146698              | 1.4.8.8.917.9.8                              |                                                                                                    | 1999 B. |                                               |                                          |
| 1.1.11                              | 23,919,27            | BERTH TERLEVA                                |                                                                                                    |         |                                               |                                          |
| 10.00                               | 0141038              | HUTCH BACKERINA                              |                                                                                                    |         |                                               |                                          |
| 11                                  | 23,412,014           | PERSON DOMINIAN ANGLE                        | 11/1.84                                                                                                    |         |                                               |                                          |
| 1000                                | 23 410 08            | COUSSA VERICADA, FALLY                       | EUXAB.                                                                                                    | 10210   |                                               |                                          |
| 11                                  | 03,814,00            | ARDELIA DEDIE PREFITA                        |                                                                                                    |         |                                               |                                          |
| 11                                  | \$3,41030            | Littinha esate                               | Parene of the part of the second states of the second states of the seco |         |                                               |                                          |
| 10 D 00                             | 0140000              | ATURAL TROUBLE BARLY                         |                                                                                                    |         | ****                                          |                                          |
| 100 B                               | 13.41037             | Distant and anti-                            | 1119                                                                                                    |         |                                               |                                          |
|                                     |                      |                                              |                                                                                                    |         | 1000000                                       | Card and the second second second second |

Heleman & dark & betamen

## 6. Penilaian

Proses ini bertujuan untuk mengelola data-data yang berhubungan dengan hasil studi mahasiswa

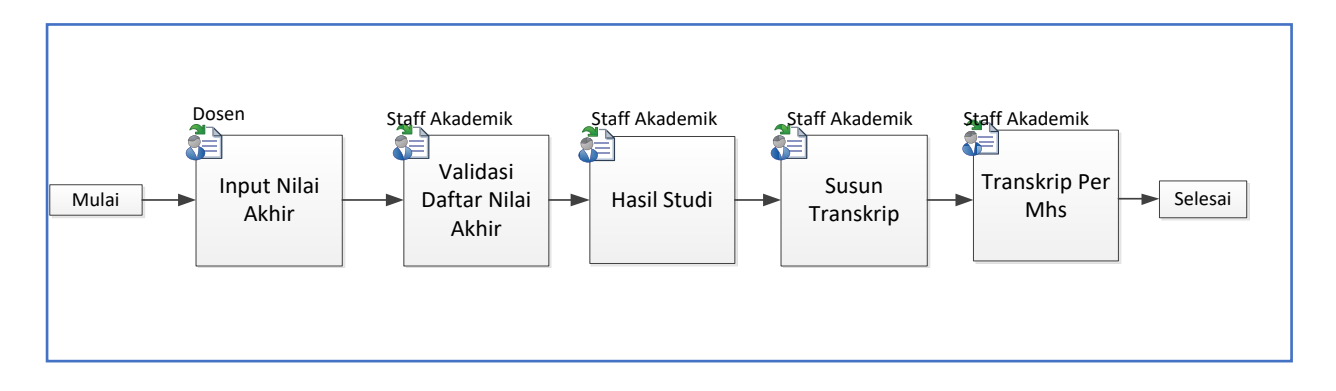

## 6.1 Portal Dosen Input Nilai Akhir

Proses nilai akhir di Kelola Oleh Dosen di alamat https:siak.wicida.ac.id/dosen

## 6.1.1 User Pengguna

User pengguna bagi dosen dapat diperoleh dari bagian BAAK, user tersebut dapat berisi username berupa NIDN dan password

## 6.1.2 Data profile Dosen

Data profile dosen dalam menu aplikasi disebelah kiri di bagian menu, menu ini dapat melakukan perubahan data profile dosen secara langsung

|                                                                                                    | Profile Data Person                                                                                                    |
|----------------------------------------------------------------------------------------------------|----------------------------------------------------------------------------------------------------|
|                                                                                                    | The second second second second second second second second second second second second second second second se                                                                                                    |
| 22                                                                                                    |                                                                                                    |
|                                                                                                    |                                                                                                    |
| Terre                                                                                                    | and the base been                                                                                                    |
| Concession of the local division of the local division of the loca | ==                                                                                                    |
| -                                                                                                    | The second second secon |
| S minutes                                                                                                    | The second second                                                                                                    |
|                                                                                                    | Residence and residence and                                                                                                    |
|                                                                                                    | And the Contract                                                                                                    |
|                                                                                                    | a interest                                                                                                    |
|                                                                                                    | the more than a                                                                                                    |
|                                                                                                    | and the second second second second second second second                                                                                                    |
|                                                                                                    |                                                                                                    |
|                                                                                                    | (CONTRACTOR)                                                                                                    |
|                                                                                                    |                                                                                                    |

Gambar 1. Tampilan Profile Dosen

## 6.1.3 Daftar matakuliah

Pada menu Perkuliahan User Dosen dapat melihat matakuliah yang di ajar pada semester aktif, data matakuliah ajar ini di peroleh dari bagian Prodi sebagai pengimput penawaran matakuliah bagi dosen pengajar jika ada perubahan maka dari Ketua Prodi yang dapat melakukan perubahan.

| Real Property lies of the                | -                                                                                                    | -      | -      | -                    | Senin, 24.                | 1041203 | 9 12:09       |
|------------------------------------------|----------------------------------------------------------------------------------------------------|--------|--------|----------------------|---------------------------|---------|---------------|
| Personal Contemporal                     | Buller Perkedular Local 2010/                                                                                                    | anin - |        |                      |                           |         |               |
| 1.1.1.1.1.1.1.1.1.1.1.1.1.1.1.1.1.1.1.1. | WWWWWWWWWWWWWWW                                                                                                    |        |        |                      |                           |         |               |
| ra - Barra                               | Basrie S.Kom., M.Kom                                                                                                    |        |        |                      |                           |         |               |
| and a second second                      |                                                                                                    | -      |        | -                    | •                         | -       | -             |
|                                          | a bitter being bind att lange                                                                                                    | 7.03   | 10.14  | Investigate (LLBR    | Arrest 1                  | -14     | l less p      |
| den - consiliui                          | * Second Second | 1.01   | 10.00  |                      | -100011                   | 12      | (Deep)        |
| Caller Base                              | Policit Parties Programme                                                                                                    | 1.81   | 11.75  |                      | Annergi Lab.<br>Manigadar |         | -             |
| and the second second                    | · · ··································                                                                                                    | - B .  | 0.00   | ******.75.00.155.00  | Array 2017                | -       | 1100 B        |
| 100,00                                   | A Constrainty - Andrease Telepidente                                                                                                    | 4      | ge tak |                      |                           | 120     | (internet     |
| antimati i                               | 8 - 491(1) - Maintain Millional                                                                                                    | 1001   | 11.79  |                      | -                         | 19      | ( in a second |
| And individual                           | T. PRINT, PRINTER THE LOCAL                                                                                                    | 1.1    | 11-74  | 11                   |                           | 19      | (Income       |
|                                          | A detter descarte all solar                                                                                                    |        | 81.445 | Arrest 10.00 - 10.00 | Annual II                 |         | (Internet     |
|                                          | A - and \$10 - Remember and the server                                                                                                    |        | 41.64  | - 1 mar 10 10 - 11 m | Anna in                   |         | Long to       |
|                                          | an entry the second still what                                                                                                    | 1.     | 11.14  | Steel Press, and     | Seean                     | -74     | a diama dia   |

Gambar 2. Tampialan Daftar Matakuliah yang diajar

## 6.1.4 Penginputan Nilai Matakuliah

Dalam Proses pengimputan Nilai dapat dilihat SOP Penginputan nilai berikut:

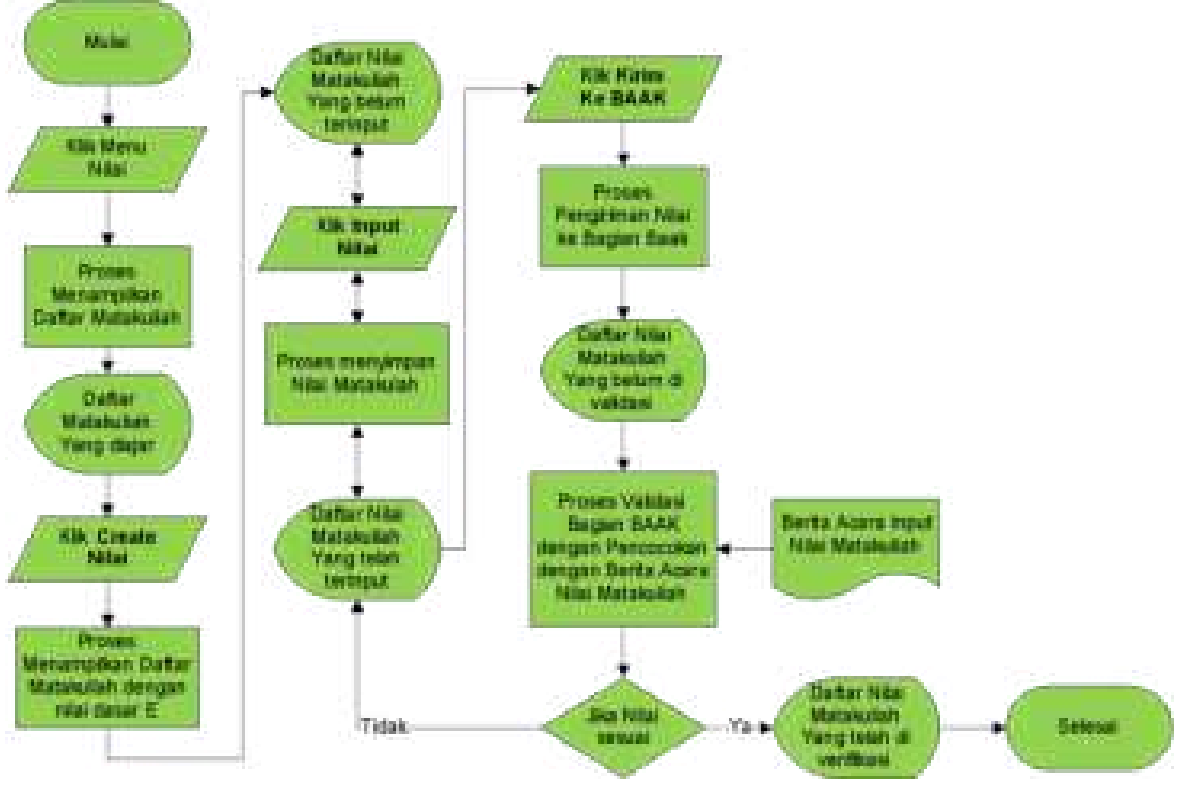

Gambar 3.SOP pengimputan nilai Matakuliah dosen

## Menu Nilai Matakuliah Pada menu Matakuliah dapat dilihat seperti gambar berikut:

| anna - barna<br>2027 - Anna M<br>Anna - Sannar (11                                                                                                    | Informani<br>Mata Napatata Itu - Sarat As met search it is<br>tree former in Sarat As met search it is<br>Tahan Akademik Genal 2018/2019 | iii (   |       |      |      |         | .04    | arle S.R.       | ers., M.Ross               |
|----------------------------------------------------------------------------------------------------|----------------------------------------------------------------------------------------------------|---------|-------|------|------|---------|--------|-----------------|----------------------------|
| lane.                                                                                                    | a summer and the second second                                                                                                    |         | -     | 4.40 | 10.1 | 10 A 10 | 14.    | ( in the second | 10.000                     |
| Signified in conclusion                                                                                                    | 1. TOTAL Provinces (III.) and                                                                                                    |         | - 10- |      | 1    | 4. 4    |        | -               | Same Arrayman              |
| Contract of the local division of the local division of the local | a second distance between a set or all                                                                                                   |         |       |      | ×.   |         | 14     | 10000           | Theory of Concession, Name |
| with a                                                                                                    | A AND A COMPANY AND A COMPANY AND A COMPANY                                                                                              | -11.000 | - 10  | 4    |      | 4       | - 10   |                 | Survey Pres                |
| 100.00<br>100.00<br>100.0000000                                                                                                    | 5 - 44.000 - Marine Streeter                                                                                                    | 0=      |       | 1    |      | 1       | ALC: N |                 | 間                          |
|                                                                                                    | S PRINTY - Production and space                                                                                                    | 10.000  | - 10  |      | 1    | 1       | -      | -               | man.                       |
|                                                                                                    | B HETTEL MANAGER WITHOUT                                                                                                    |         |       |      | ÷    |         | -      | -               | The second second          |
|                                                                                                    | 7 4000 haven the sease                                                                                                    | -       |       | -    |      |         | F      |                 | Same Brand                 |
|                                                                                                    | · · ····                                                                                                    | (inter- |       |      |      |         |        | Course of the   | And in Fernance            |
|                                                                                                    | 4 ANTIC INCOMPANY INCOME                                                                                                    |         |       |      |      |         |        | -               | -                          |
|                                                                                                    | 10. HETTEL: Theory and a life states                                                                                                    |         |       |      |      |         | 12     | Summer State    | ano mar                    |

Gambar 4. Menu Nilai Matakuliah Dosen

Pada Gambar 4 merupakan daftar nilai permatakuliah yang diajarkan oleh dosen, untuk proses awal dapat mengklik **Create Nilai** untuk memulai penginputan Nilai seperti gambar berikut:

| -                                      |                                                                                                    |                                                                                                    | -                 | Serie     | 24.34 | 1010       | 12:34:34           |
|----------------------------------------|----------------------------------------------------------------------------------------------------|----------------------------------------------------------------------------------------------------|-------------------|-----------|-------|------------|--------------------|
|                                        | Distant Interiors while Decounteriors while                                                                                                    | 1200/2002                                                                                                    |                   |           |       |            |                    |
| 10 1 1 1 1 1 1 1 1 1 1 1 1 1 1 1 1 1 1 |                                                                                                    |                                                                                                    |                   |           |       |            |                    |
| Anna ( Anna                            | and investigation                                                                                                    |                                                                                                    |                   |           |       |            |                    |
| See.                                   |                                                                                                    | tional .                                                                                                    |                   |           |       |            |                    |
| Participation of the second second     | 81.000 mm - 440.01.01                                                                                                    | Maddillane:                                                                                                    |                   |           |       |            |                    |
| the first is to be first.              |                                                                                                    | Cardyon .                                                                                                    |                   |           |       |            |                    |
|                                        | Autor. 44                                                                                                    | 11 MA                                                                                                    |                   |           |       |            |                    |
|                                        |                                                                                                    | Bandar .                                                                                                    |                   |           |       |            |                    |
| Charles and a                          | International Property lines where                                                                                                    |                                                                                                    |                   |           |       |            |                    |
| and it.                                | terror terror                                                                                                    |                                                                                                    | -                 |           | -     | Sand & Los |                    |
| and the second                         |                                                                                                    | -                                                                                                    | at pair           | 1444      |       |            | -                  |
|                                        |                                                                                                    |                                                                                                    | Caller 1. Localdo | 1.1.100   |       |            | -                  |
|                                        |                                                                                                    | 19.1 000                                                                                                    | _                 | -         | -     |            | -                  |
|                                        | I contain management                                                                                                    | and the state                                                                                                    |                   | <u> </u>  |       |            |                    |
|                                        | - 1 1993/bell formal falamet falamet                                                                                                    |                                                                                                    | -                 | -         |       |            | -                  |
|                                        | a starting management many                                                                                                    | Tree 1.4                                                                                                    |                   | -         | 1     |            | and a              |
|                                        | T 199105. Character Site Product                                                                                                    | Tax 1                                                                                                    |                   |           | -     | 10         | -                  |
|                                        | A COMPACT PROPERTY AND A                                                                                                    | tion (1)                                                                                                    |                   | 1         | -     |            | - Martin           |
|                                        | Concern Conten                                                                                                    | haai a                                                                                                    | -                 | -         | 1.064 |            | 144                |
|                                        | a users and constant                                                                                                    | Pater 1 - M                                                                                                    | la la             | 10.00     | - 12  |            | -                  |
|                                        | Contral international                                                                                                    | Pass - Da                                                                                                    |                   |           | - F - |            | -                  |
|                                        |                                                                                                    | Trans. 1. a                                                                                                    |                   | 1.0       |       |            | inger (            |
|                                        |                                                                                                    |                                                                                                    |                   | 1.        | 1     |            | ings.              |
|                                        |                                                                                                    | Trans. 10                                                                                                    |                   |           |       | ÷.         | -                  |
|                                        | in succession in the second states in                                                                                                    | -                                                                                                    | La.               | 1.        |       |            | 1                  |
|                                        |                                                                                                    |                                                                                                    | -                 |           |       |            |                    |
|                                        | A DECK ANTICIDE COM                                                                                                    |                                                                                                    | -                 | -         | -     |            |                    |
|                                        |                                                                                                    |                                                                                                    | -                 | -         | -     |            |                    |
|                                        | a preside a manufacture de la calega                                                                                                    |                                                                                                    | -                 | -         |       |            |                    |
|                                        | - Della Barrel                                                                                                    |                                                                                                    | -                 | -         |       | - 16-      | -                  |
|                                        | a heating another completers                                                                                                    |                                                                                                    | -                 | -         | 0.40  | <u></u>    | 1000               |
|                                        | · setters .                                                                                                    | Preserve 1 / B at                                                                                                    |                   | <u>}•</u> |       |            | there i            |
|                                        | A TABLES - Develop of the state                                                                                                    | Time 1                                                                                                    |                   | 1         |       |            | Sept.              |
|                                        | a statut and mount have been                                                                                                    | Trans P                                                                                                    | 1.0               |           | 141   |            | -                  |
|                                        | al attains armet previousser                                                                                                    | Trad. A                                                                                                    | 1.0               |           |       |            | - Theat            |
|                                        | 14 (144)144 Avenue his feet southern states, the                                                                                                    | and the second second                                                                                                    |                   |           | 0.00  | - 60 -     | -                  |
|                                        | IN COLUMN . MANY PROPERTY AND                                                                                                    | Trans 17 Mr                                                                                                    | 10.               | here a    | 10.0  |            | 140                |
|                                        |                                                                                                    | Name of the                                                                                                    | -                 | 5         | 5.4   | 14         | -                  |
|                                        | in manual mini sami man                                                                                                    | -                                                                                                    | -                 |           |       | 1          | -                  |
|                                        | AND ADDRESS OF ADDRESS ADDRESS | The Lot                                                                                                    | -                 |           |       |            | -                  |
|                                        | -                                                                                                    |                                                                                                    |                   | 1         | 1     |            |                    |
|                                        |                                                                                                    |                                                                                                    | -                 | -         |       |            |                    |
|                                        |                                                                                                    |                                                                                                    | -                 | -         |       | -          |                    |
|                                        |                                                                                                    |                                                                                                    | -                 | -         |       | -          | -                  |
|                                        | AND AND A CONTRACTOR                                                                                                    |                                                                                                    |                   | -         |       | 46         | -                  |
|                                        |                                                                                                    | Tate                                                                                                    | -                 | -         |       | 40         | Name -             |
|                                        | 22 AMALIAN BYTTLAMERED                                                                                                    | Page 1                                                                                                    | *                 | +         | 1.4.1 |            | -                  |
|                                        | 20 104111. A state Autom                                                                                                    | Trap. 14                                                                                                    |                   | -         | 1.    |            | iteen :            |
|                                        | in constant - and an                                                                                                    | Page 1                                                                                                    | 1                 | 1         | 1.0   |            | -                  |
|                                        |                                                                                                    | and the second second se |                   |           | 1.1   |            | and a state of the |
|                                        | 10 TABLET AND AND ADD ADDRESS                                                                                                    | 1000 - 110                                                                                                    |                   | -         |       |            |                    |

Gambar 5. Daftar Input Nilai Matakuliah

Pada Gambar 5 menunjukkan bahwa nilai yang telah inputkan dengan Range 1 sampai 100 maka akan menampilkan hasil nilai dan warna jika Nilai E dan D maka Bar berwarna Merah, Jika Nilai C maka Bar berwarna Kuning , jika Nilai A dan Nilai B maka Bar akan berwarna Hijau

Setelah peginputan nilai selesai maka dapat kembali ke **menu Nilai** pada gambar 4. Dari menu ini Dosen dapat mengirimkan nilai inputan dengan mengklik **Kirim Ke BAAK** untuk di periksa langsung oleh Bagian BAAK untuk pencocokan dengan BAP yang telah dikumpulkan. Berikut hasil konfirmasi pengiriman Nilai ke Unit BAAK

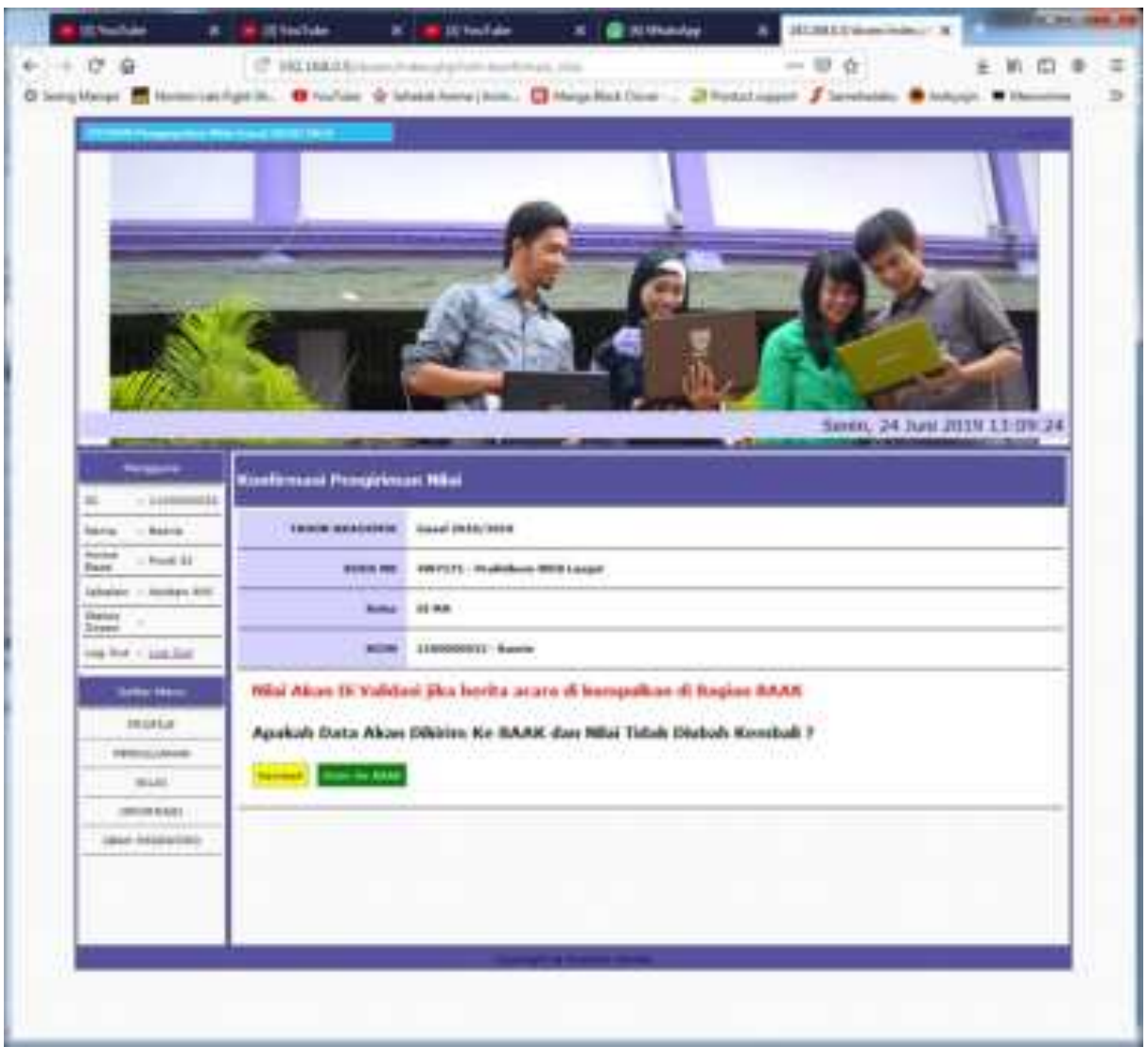

Gambar 6. Konfirmasi Pengiriman Nilai Ke Bagian BAAK

Jika User Dosen telah melakukan **Pengiriman Nilai Ke BAAK** maka akan menampikan status **Menunggu Validasi BAAK.** Proses Validasi Unit BAAK akan menghasilkan 2 Status yaitu Status Nilai **Telah di Validasi BAAK** dan **Pengajuan Ditolak.** Jika Status Pengajuan ditolak maka dosen dapat mengimputkan atau merevisi kembali inputan dan mengirimkan kembali nilai yang telah diubah

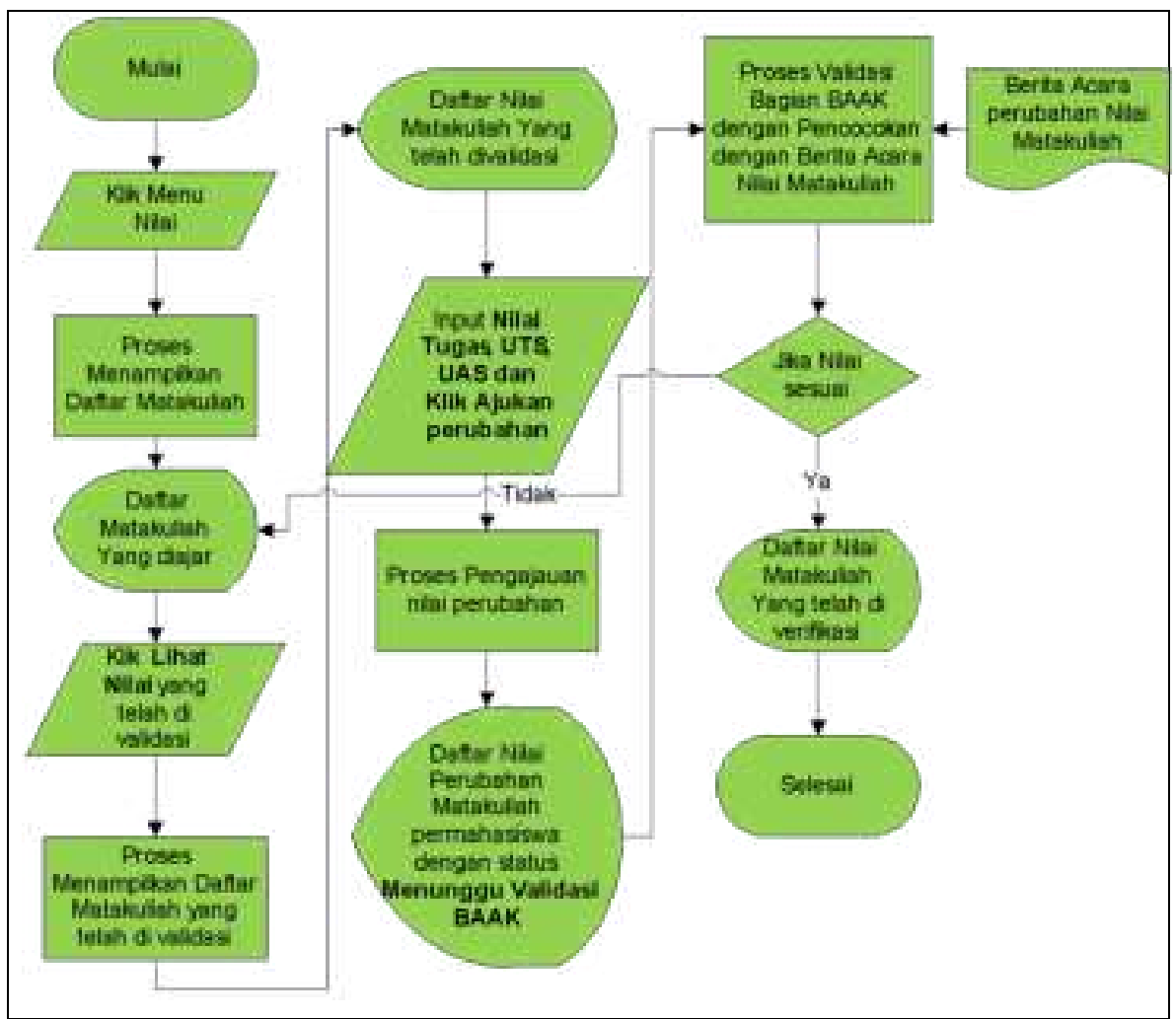

6.1.5 Perubahan Nilai Matakuliah yang telah di verifikasi Bagian BAAK Alur dalam Proses Perubahan nilai matakuliah dapat dilihat dari SOP berikut:

Gambar 7 SOP perubahan Nilai Matakuliah

Perubahan Nilai matakuliah dapat dilakukan apabila nilai yang telah divalidasi oleh Bagian BAAK. Dengan mengklik menu **Nilai** (Gambar 4) lalu klik **Lihat Nilai** pada status Nilai Telah di validasi maka akan menampilkan gambar seperti berikut:

| a training         | and the second | Service of the local division of the local division of the local d | and the second |      |       |        |        |               |                     |
|--------------------|----------------|----------------------------------------------------------------------------------------------------|----------------|------|-------|--------|--------|---------------|---------------------|
| Rend 1   Bantar    | and the second | (m. 1)                                                                                                    |                |      |       |        |        |               |                     |
| No.                |                | -                                                                                                    | tret           |      |       |        |        |               |                     |
| Note -             | -              | *****                                                                                                    | lan gan        |      |       |        |        |               |                     |
| teg this - spacing | -              |                                                                                                    | and the        |      |       |        |        |               |                     |
|                    | -              |                                                                                                    | -              |      |       |        |        |               |                     |
| 1000012            | Instant in the |                                                                                                    |                |      |       |        |        |               |                     |
| 80.0               |                |                                                                                                    | -              | -    | -     |        | -      |               |                     |
| anterest.          | 40.44C         | inin'                                                                                                    | -              |      |       | 1000   | iini,n | () minister ( | . :                 |
|                    | A contrast     | And the second                                                                                                    | - 9            | 1    | -     | -      |        | Starty Spinst | (1111)              |
|                    |                |                                                                                                    | -              |      |       | : ee : | 1.2    | -             | (increased)         |
|                    | (Connect)      | kong kanalar<br>kong                                                                                                    | - 18           |      | (e)   | (00)   | 1.0    | 0.999         | School Section of   |
|                    | () (1000)      | enterent<br>engentetet                                                                                                    | - E            | .:=  | 1     | ( M.)  |        | . Non trained | (anter personal     |
|                    |                | erteste -                                                                                                    | - 14           |      | 1     | 1964   |        | -             | Table & Sublims     |
|                    |                | -                                                                                                    |                |      | -     | 1.00.1 | 14     | -             | Contraction of      |
|                    |                | 200                                                                                                    | <u>-</u>       | 11-1 | le i  | 1.44   |        | 1000          | Section 1           |
|                    |                | teritosinteger<br>Angelet                                                                                                    |                | 1-   | 15 11 | (6.6)  | 12     | (and ) show   | COLUMN 2            |
|                    | a summer       | and items                                                                                                    |                | 10-  | п     |        | 110    | 101           | Sease Protone       |
|                    | Million and    | -                                                                                                    |                |      | 1     |        |        | 1.1           | (states) management |

Gambar 8 Daftar Nilai Matakuliah yang telah di validasi Bagian BAAK

Untuk melakukan perubahan nilai Matakuliah dapat melakukan perubahan nilai langsung permahasiswa dengan melakukan inputan Ulang nilai Tugas, UTS, UAS dan mengklik **Ajukan Perubahan**. Setelah mengklik akan menampilkan gambar konfirmasi seperti gambar berikut:

| 17. 0                                                                                                    | a contraction and a second                                                                                                    |                                                                                                    |
|----------------------------------------------------------------------------------------------------|----------------------------------------------------------------------------------------------------|----------------------------------------------------------------------------------------------------|
| Marian 📕 Marine Landa                                                                                                    |                                                                                                    | tant how has Diversified from                                                                                                    |
|                                                                                                    |                                                                                                    |                                                                                                    |
| a surgery of the surgery of the surg                                                                                                    |                                                                                                    |                                                                                                    |
|                                                                                                    |                                                                                                    |                                                                                                    |
| P G<br>age marked and a<br>second and a<br>second and a<br>second and a<br>second and a<br>second and a<br>second a<br>second a<br>se                                                                                                    | A Contraction                                                                                                    |                                                                                                    |
|                                                                                                    | *                                                                                                    |                                                                                                    |
| A LANCE                                                                                                    | 1000                                                                                                    |                                                                                                    |
| 1.1.4.5 14                                                                                                    |                                                                                                    |                                                                                                    |
|                                                                                                    | S. 7                                                                                                    |                                                                                                    |
| 11/233                                                                                                    |                                                                                                    |                                                                                                    |
| 201                                                                                                    |                                                                                                    | Servin, 24 June 2019 13 42:46                                                                                                    |
| No. of Lot of Lot of Lo                                                                                                    |                                                                                                    |                                                                                                    |
| M                                                                                                    | Configuration Pringeland                                                                                                    | ** ****                                                                                                    |
| tata - Barts                                                                                                    | Environmentation                                                                                                    | Seal WA/WA                                                                                                    |
| Read Provided International Provided Provided Pr                                                                                                    | NODE WE                                                                                                    | 201201 - Drompanas Will Logit                                                                                                    |
|                                                                                                    | in the second second se                                                                                                    |                                                                                                    |
| fabalari - Anniar Aller                                                                                                    |                                                                                                    |                                                                                                    |
| faladari / Analar Alli<br>Malar<br>Allar                                                                                                    | a de la compansa de la compans                                                                                                    | W1 04                                                                                                    |
| Adapted in Annual Adapted<br>States<br>Adapted in Adapted                                                                                                    |                                                                                                    | 90.04                                                                                                    |
| Adadadi / Anadadi Aliar<br>Matan<br>Stani<br>Ang Pad ( Liak Stat                                                                                                    | 1.00<br>1.00<br>1.00<br>1.00                                                                                                    | NE NA<br>110000001 - Santa<br>1010007 - delle readelle muja nadelle                                                                                                    |
| taliation - Instant day<br>Parties<br>Instant<br>Instant<br>Insta                                                                                                    | 100<br>100<br>100<br>100<br>100<br>100                                                                                                    | INT ON THE OWNERS OF THE OWNERS OF THE OWNER                                                                                                    |
| Andread of Annalast Anna<br>Particul<br>Anna Part - Annalast<br>Anna Part - Annalast<br>Anna Part - Annalast<br>Annalast<br>Annal |                                                                                                    | In the Internet Control of the Control of the Contr                                                                                                    |
| Andrei - Annar Ani<br>Person<br>                                                                                                    | 1000<br>1000<br>1000<br>1000<br>1000<br>1000<br>1000<br>100                                                                                                    | IN IN INTERNET AND IN INTERNET AND IN INTERNET AND IN INTERNET AND IN INTERNET AND IN INTERNET AND IN INTERNET AND INTERNET AND INTERNE                                                                                                    |
| Asharayi - Anadari Aliy<br>Person<br>Interfind - Liak.Ent<br>Mitter<br>Mitter<br>Mitter<br>Mitter<br>Mitter<br>Mitter<br>Mitter                                                                                                    | Aller<br>Addresser<br>Addresser                                                                                                    | an na<br>Hamman I Anno<br>Hamman I Anno<br>Hamman I A                                                                         |
| Andrew - Andrew Alle<br>Street<br>Street<br>Alle Street<br>Alle Street<br>Alle Street<br>Alle Street<br>Alle Street<br>Alle Street                                                                                                    | Aller<br>Aller<br>Aller | Income<br>Income<br>Income |
| Adadadi / Anadad Alia<br>Person<br>Ang-Tod / Lak.Sof<br>Ang-Tod / Lak.Sof<br>A                                                                                                    | Nine<br>Marine<br>Mari                                                                                                    | en de la constante en parte a de la constante en produce en la constante en la constante enclaración de la constante enclaración de la constante enclaraci                                                                                                    |
| Andrei - Andrei Alle<br>Stand<br>Stand<br>                                                                                                    | nine<br>Adverser<br>Markenser<br>Markenser<br>Markenser<br>Markenser<br>Appakale Darke Souther                                                                                                    | ar ia.<br>I I I I I I I I I I I I I I I I I I I                                                                                                     |
| haladadi / Annahar Alia<br>Parama<br>Inter Prod - Liak.Ent<br>Report A<br>Report A<br>Report A<br>Report A                                                                                                    | American<br>Adverser<br>Adverser<br>Adverser<br>Adverser<br>Adverser<br>Aparkals Data Sudar<br>Aparkals Data Sudar                                                                                                    | Income<br>Income<br>Income |

# Gambar 9 Konfirmasi Perubahan Nilai matakuliah

Dalam proses validasi Nilai Perubahan oleh Bagian BAAK akan di validasi jika Bukti atau Memo tentang perubahan Nilai yang sesuai dengan yang di peroleh.

## 6.1.6 Informasi

Pada menu ini menampilkan waktu masa penginputan nilai dan waktu masa perubahan nilaiSeperti gambar berikut:

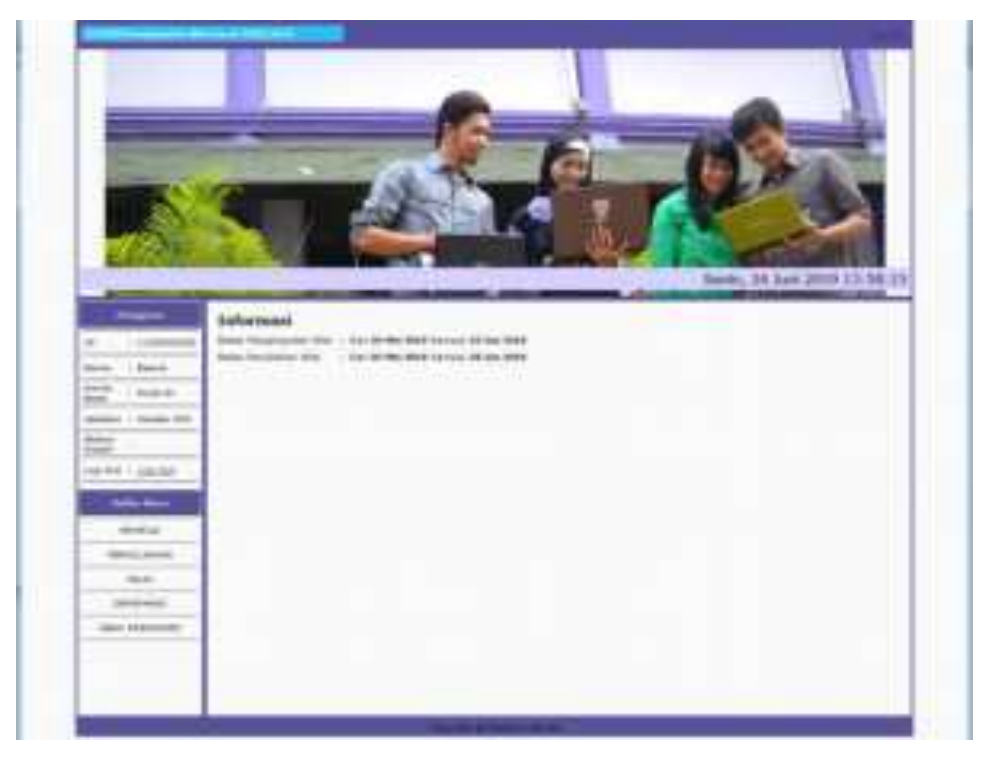

Gambar 10 Informasi Batas Waktu Pengimputan dan perubahan Nilai Matakuliah

## C. Ubah Password

Pada menu ini dapat melakukan perubahan Password pengguna

## 6.2 Validasi Daftar nilai akhir

Proses nilai akhir bisa dilakukan, jika dosen sudah mengelola nilai akhir, staff akademik akan memvalidasi nilai akhir.

## 6.2.1 Setting Informasi Masa Penginputan Validasi Nilai

- 1. Pada halaman beranda terdapat setting masa penginputan validasi nilai
- 2. Isi data-data yang diperlukan seperti : masa penginputan nilai dan perubahan nilai
- 3. Tekan tombol simpan perubahan

| lidorniani Walitu Pergingotan Niki Genag | 2021/2022       |                   |                    |
|------------------------------------------|-----------------|-------------------|--------------------|
| be patricipa                             | Parage wine     | Sector Comp       | -                  |
| 1 Nasa Pengrapakan Mari Kelaharan        | (997757,0000,0) | mentana di        | Secure Painteries  |
| 3 Nexe Residence Intel Networks/Inch     | 94/34/2021 B    | (WEIGHT WILL WILL | Incore Spectra and |

## 6.2.2 Nilai

Berikut ini adalah Langkah-langkah untuk memValidasi nilai :

- 1. Pilih menu Nilai Terinput
- 2. Akan tampil tabel nilai matakuliah untuk setiap dosen
- 3. Tekan tombol lihat data
- 4. Akan tampil daftar nilai mahasiswa
- 5. Tekan tombol Validasi jika nilai sudah sesuai dengan DNAP
- 6. Tekan tombol tolak jila nilai tidak sesuai dengan DNAP

|                              | - A. O. C.                                                                                                    |             |            |            |                |       |      |              |
|------------------------------|----------------------------------------------------------------------------------------------------|-------------|------------|------------|----------------|-------|------|--------------|
|                              |                                                                                                    | 11.046      |            |            |                |       |      |              |
| 300                          |                                                                                                    | and and yet |            |            |                |       |      |              |
| Second Paris Second Paris    | -                                                                                                    |             |            |            |                |       |      |              |
| CONTRACTOR INCOME            |                                                                                                    |             | . Internal | Marchael   | 742.24         |       |      |              |
|                              |                                                                                                    |             | ines:      | (mm)       | = 1            |       |      |              |
| a france ( principal         |                                                                                                    | - 12 ·      | 47.16      | entani .   | Phone .        | - 54  |      | Come .       |
| 4 ( ) (000000) ( (00000 mm)) |                                                                                                    | 19          | 10.00      | ****       | 44.34          | 0.00  |      | Barr Salari  |
| S Design Dates and           | ala arta                                                                                                    |             | M. Arr     | 19-00      | 100.00         | 49.40 |      | Bally Denter |
| (4) Artista (mentioner       | áleren -                                                                                                    |             | 16.10      | 144 N      | -              | 16.00 |      | 649          |
| 1.11110000 (                 | -                                                                                                    |             |            |            | 19.00          | -     |      | Contra I     |
| a lander Andrese             | Complete                                                                                                    | 24          | No.        | 144 AP - 1 |                | 45.20 | - 00 | -            |
| *                            |                                                                                                    | 1.2         | 10.04      | 41.04      | -              | 40.24 | 1.0  |              |
| a falsana inda batta         | 3                                                                                                    | 10          | 16.00      | 79.86      | (in the second | 76.00 | 1.   | Back         |
|                              | an techn                                                                                                    | 1.1         | Ph (94)    | See 1177   | (interior)     | 714   | 1    | 9+4          |
| In press of some series      | Att:                                                                                                    | 14          | 64.46      | 87.86      | 44.00          | 28.48 |      | Ant          |
|                              | in the second second second second second second second second second second second second second second second | 3.0         | 10.00      | -          | 44.04          | 46.70 |      | -            |

## 6.2.3 Perubahan Nilai

Berikut ini adalah Langkah-langkah untuk Validasi perubahan nilai :

- 1. Pilih menu Perubahan Nilai
- 2. Akan tampil tabel perubahan nilai matakuliah untuk setiap dosen

- 3. Tekan tombol lihat data
- 4. Akan tampil daftar perubahan nilai mahasiswa
- 5. Tekan tombol Validasi jika nilai sudah sesuai dengan Memo Perubahan Nilai
- 6. Tekan tombol tolak jila nilai tidak sesuai dengan Memo Perubahan Nilai

## 6.2.4 Mencetak Data Hasil Studi Per semester Per Mahasiswa

Berikut ini adalah Langkah-langkah untuk mencetak data hasil studi per semester per mahasiswa :

- 1. Pilih menu Cetak DNS
- 2. Akan tampil form cetak per mahasiswa dan cetak per program studi
- 3. Pilih Cetak per mahasiswa
- 4. Isi Nim Mahasiswa C
- 5. Tekan Tombol Submit

| - Lond No. Mainten | Cold Particular |
|--------------------|-----------------|
| ()(4)              |                 |

#### DAFTAR NILAI SEMESTER GENAP TAHUN AKADEMIK 2021/2022

| ita ita<br>tarra | dat Harrainnia | I SHIDD<br>VERCENA ROSTI PUTRI BORGUS<br>(PA) |     | Prog<br>State | ari Duali - Af Balani Harmani<br>enar - Berne - 2021-2022<br>I nari - Biti Lariyari, 3.Xum, 30.4 | -     |      |
|------------------|----------------|-----------------------------------------------|-----|---------------|--------------------------------------------------------------------------------------------------|-------|------|
| -                | Martin Martin  | france Manageria                              | -   | later.        |                                                                                                  | -     | -    |
| 1                | 49931          | Panitun APE                                   | 1.8 | - 84          | Proventiente Heyrole, ST, UT                                                                     |       | 1.4  |
| 1 :              | 4099108        | Position Balance Percogramme Into Date-       | 1.4 | 14.           | Salture, & Karle, Stration                                                                       | +     | . 4  |
| 1                | 479091         | Barraus Permigrament Into Data                | 2   | 10            | Sainun; E.Kan. 38 Apro.                                                                          | - 16- | 1    |
| •                | 6712288        | Romonikas Pupile                              | 1.2 | - 44          | H. Nati Pancalis, E. Gen., 84                                                                    | 1.    | 1.1  |
| 1                | in this        | Kulah karja Praklas                           | 11  | 10.           |                                                                                                  |       | 1.1  |
|                  | -675288        | Barter Palar                                  | 1   | 84            | Dr. Hwy Pensi, Lillen, MPE, WT                                                                   | 1.0   | . 4  |
|                  | 8/12/8         | Barner, Nobarthua:                            | -2  | - 64          | H. Taming Bassier, & Jam., B. Kam.                                                               |       | 1.1  |
| 1                | -6/71262       | Andels del Perendergan Selam Information      | 1   | - 14          | Pinesaulre Hujda, SP. MT                                                                         |       |      |
| 1                | 4795794        | Management Roman Plantit                      | 11  | -             | Kamatoles SE, MPE Al Kam                                                                         | A     | . U  |
| 16               | 4/10/24        | Tana tanya Tanyyagi televinasi                | 1   | - 14          | Superior Hilling                                                                                 |       | 1.11 |
|                  |                | Junior 19(3                                   | .32 |               | Average Terrar                                                                                   |       | п    |

Indeks Prestaal Semester : 1,45

Maharmal SK2 annextor Inerikatiya 124

Samerican, 17 November 2022 Mattriatus Ridang Assamla

11. Torony Bustons, S. Kors, M. Kark

## 6.2.5 Mencetak Data Hasil Studi Per semester Per Program Studi

Berikut ini adalah Langkah-langkah untuk mencetak data hasil studi per semester per program studi :

- 1. Pilih menu Cetak DNS
- 2. Akan tampil form cetak per mahasiswa dan cetak per program studi
- 3. Pilih Cetak per program studi
- 4. Akan tampil form cetak per program studi sepert :
  - Program studi
  - Angkatan
  - Tahun akademik
  - semester
- 5. Tekan Tombol **Submit**

| Card Parlamenta | an to that | ų. | 1 |
|-----------------|------------|----|---|
|                 | gile-      |    |   |

# UAF MIL HILM SEMESTER GERAF TAHUN AKADEMIK 2011/2011

| ila ila<br>Galiai<br>Géni | and Mathematican | menual<br>Murualasis caliko tyru Haune<br>Mil |     | 100   | ni Basi 11 Kan Human<br>da Greg 201022<br>red rindo hain 201-01 |      |   |    |
|---------------------------|------------------|-----------------------------------------------|-----|-------|-----------------------------------------------------------------|------|---|----|
| -                         | Reis Milliondur  | No. Banks                                     | -   | Name: | Dear                                                            | 104  | ŝ |    |
| £                         | 1094303          | Problem APR                                   | 1   | 140   | Pressmithants, N. 19                                            | 1    |   | 8  |
| 4                         | 1075.545         | Public Internative generation into            | A., | 100   | Relation (Editor)                                               | - 41 |   | ж. |
| 8                         | 1078.044         | Battani Annagorapi Bra Casi                   | 4   | 196   | Mean Direction                                                  | 10   |   | а. |
|                           | 10000            | Researchers Paula                             |     | 101   | St. Realist Allen, Biller                                       |      |   | н. |
| i .                       | an start         | Repair for primary                            |     | 100   |                                                                 | 18   |   | а. |
|                           | 1010304          | Bayer, Askar                                  | 3   | 10    | Dr. Incychalter, Biller, 876, 931.                              |      |   |    |
| ŕ.                        | and set of the   | Brann Andrews                                 | 16  | 140   | A Long Balance Dilan. Million                                   |      |   | 10 |
| 8                         | ALC: NO.         | finite in Pressure dates from                 | 1   | 101   | Personal Adapted (2018)                                         |      |   | ÷. |
|                           |                  | States Brill                                  | 10  |       | And Address of Concession, Name                                 |      |   | 10 |

falah Andre Bennin - 12 Kahani 103 samin satutuya - 13

1.111 100 Andreas Annual 2 (Spill Managements

Bullion

N Name

# UAPTAL NEAL SEMESTER GENAP TAHUN AKADEMIK ZITTIZIZI

| ni heri Minai                  | an Shinin      | ć               | August       | Set (11) Name Services |                |
|--------------------------------|----------------|-----------------|--------------|------------------------|----------------|
| Natar.                         | 10,000         | MAL 100404      | Received and | - River Minister       |                |
| the State State                | A.49.51        | Name Britanitia | 305 Sec.     | Depart                 | Med Analysi    |
| <ol> <li>takaciates</li> </ol> | al data        | e               |              |                        |                |
|                                | - 200          | an Rich         | 38           | Annia Mid              |                |
| halph, Paster                  | Barm.in        |                 |              |                        |                |
| Relation INC                   | inter de l'art | Baltype         |              |                        |                |
|                                |                |                 |              | Access to the          |                |
|                                |                |                 |              | Annual to have         | ALTER DOWNER   |
|                                |                |                 |              | 12-1                   | 0              |
|                                |                |                 |              | ous                    | ly man         |
|                                |                |                 |              |                        |                |
|                                |                |                 |              | - Billion              | Bernet Briter  |
|                                | _              |                 |              | n baring<br>Riden      | Banker, Killer |

### 6.3 Transkrip

Menu ini digunakan untuk mencetak transkrip nilai mahasiswa sementara dan transkrip nilai

| Catal Transferry San |            | ne - | 3 |
|----------------------|------------|------|---|
| lana.                | (Bularear) |      |   |
|                      |            |      |   |

# 6.3.1 Cetak Transkrip Nilai Sementara

- 1. Pilih menu Cetak transkrip
- 2. Pada halaman cetak transkrip nilai terdapat pilihan cetak transkrip nilai sementara dan transkrip nilai
- 3. Pilih cetak transkrip nilai sementara
- 4. Isikan nim mahasiswa
- 5. Tekan TomboL submit

|    |                 |                                                                                                    | 1.1                     | 35   | 1.15 | 1    | ARA I       | 110 C                                                                                                    |       |      |     |  |
|----|-----------------|----------------------------------------------------------------------------------------------------|-------------------------|------|------|------|-------------|----------------------------------------------------------------------------------------------------|-------|------|-----|--|
| ÷  | e la que        | HERICOLINAMON                                                                                                    |                         |      |      | 194  | der Paul    | 100                                                                                                    |       |      |     |  |
|    | Transfer States | terest (0.000)                                                                                                    | Properties Exercise and |      |      |      |             |                                                                                                    |       |      |     |  |
|    | 1. 11.          | A BALL THUS PLAN AND                                                                                                    |                         | -    |      | 122  |             | and the second second sec                                                                                                    |       |      |     |  |
|    | -               | -                                                                                                    | 1000                    | -    | -    | 1    | -           | - Constanting                                                                                                    | 1.000 | -    |     |  |
|    | 100.00          | Security Relation (Compare)                                                                                                    | 1.1                     | 1    |      |      | 100.06      | Antonion and the set                                                                                                    | 11    | 1.0  | 1   |  |
| 1  | 40000           | And a line of the line of the  | $\left  \right\rangle$  | +    | 4    | 1    | 40.05       | Name of State                                                                                                    | -1.5  | -    | 1   |  |
|    | - minut         | fermine generation                                                                                                    | L.F.                    | 11   |      |      | distant.    | balls frequencies was the                                                                                                    | 11    |      | T.  |  |
| 6  | 1999 - S        | Approximate Contraction of Contraction                                                                                                    | 1.1                     | 11   | 1.1  | 1    | 1993.02     | Annual Control of Control of Cont | 1.4   | 1    | 1   |  |
| E) | arrest .        | Manufacti .                                                                                                    | 1.                      | -11  |      | E    | area.       | and the second                                                                                                    |       | 11   | 1   |  |
|    | 499.94          | An installation in the second second                                                                                                    | 1.1                     | 1.0  | +    | 18   | where -     | Service Ref. Tonia                                                                                                    | . +   | 1.0  | +   |  |
| E  | e               | Second allocations and a second allocation and a second allocation and as second allocation and a second allocation and a second allocation and as second allocation and as second a | 11                      | 1    | 1    | 15   | diane .     | internationality.                                                                                                    | 1.6   | 1.6  | FF. |  |
| 4  | 40.00           | Include the Loss Indiana                                                                                                    | 14                      | - 4  | +    | 1.0  | diam'r      | -                                                                                                    | 1.4   |      | +   |  |
| 1  | diam'r          | North States and States                                                                                                    | 1.1                     | 11   |      | 1    | diam.       | Antiper Brancip                                                                                                    | 1.1   |      | +   |  |
| -  | diam'r          | And a brought man                                                                                                    | 1.1                     | 1.1  | 1.4  | 15   | affreight - | 100000-000                                                                                                    |       | . 41 | TT: |  |
|    | 10111           | Approximation from                                                                                                    | 11                      | 1.1  | 1.1  | 1.50 | where a     | Berline'                                                                                                    | 10    | 173  | 17  |  |
| 1  | 4932            | Surveying states in cases and                                                                                                    | 1.1                     | 14.  | 1    |      | distant -   | And Desire Street                                                                                                    | 1.0   | 1.6  | 17  |  |
| 4  | 479.04          | - the the first factors to will                                                                                                    | 1.1                     | 1    | 1    |      | 1000        | Patho receiption and a second                                                                                                    | 11    | 1.   | 14  |  |
|    | areas .         | 1887 Jac                                                                                                    | 1.                      |      |      |      |             | Personal Survey on the last last                                                                                                    | - 10  |      | 17  |  |
|    | diam'r.         | transmitt.                                                                                                    | 1.1                     | 1    | 1    |      | diam.       | Bridge Bring Statement                                                                                                    | - 14  | 1.   | 1   |  |
| -  | d'ann           | Annual State of State of State                                                                                                    | 1.1                     |      | 1    | 1    | 1110        | International Second                                                                                                    | 1.1   | 1.   | 1   |  |
|    | 4500            | Inclusion designs formed                                                                                                    | 1.1                     | 1    | 1    | 157  | 10.00       | and in the                                                                                                    | 1.6   | 1.6  | TT. |  |
| -  | 479.910         | feeling locate                                                                                                    | 11                      | 1.   | 1    | 1    | diam'r      | teriiine terini ter                                                                                                    | 1.1   | 1.0  | 14  |  |
|    | afterine .      | terre bai                                                                                                    | 11                      | 1    | 14   | 12   | diam'r      | Automp/1m                                                                                                    | 1.1   | 1    | 17  |  |
|    | 10 m            | Street Barry                                                                                                    | 17                      | 14.  | 1    |      | 110.000     | An anna maria Maragar                                                                                                    | 1.0   |      | 臣   |  |
|    | -               | Auto-Income in such a gen-                                                                                                    | 1.5                     | - 10 | 1.   |      | diam.       | And in sector in part of                                                                                                    | 1.0   | 1    | 17  |  |
|    | 1000            | Automation and a second second                                                                                                    | 11                      |      | 1    | 12   | areas .     | Approx 200                                                                                                    | 10    | 14   | 17  |  |
|    | and the second  | And a line of the second                                                                                                    |                         |      | ti.  | 15   | die al      | for the second second second                                                                                                    | 14    | 16   | 17  |  |
|    | -               | Part of Sectors                                                                                                    | 11                      |      |      |      | of the set  | and an and a second second sec | 10    | 1.   | 1.  |  |
|    | 1000            | The second second                                                                                                    | 12                      |      | 12   |      | 10.000      | diversity fight                                                                                                    | 1.1   | 1.1  | tr: |  |
| E  | attended and    | and the second second se                                                                                                    | ÷                       |      | H.   |      | diam'       |                                                                                                    | 10    | 1    | 17  |  |
|    | and in case     | and the second second sec                                                                                                    | 1                       |      |      |      | and a       | antitue -                                                                                                    | 1.6   | 1    | 惊   |  |
|    |                 |                                                                                                    | 19                      | 1    | 1.1  | 1    | 49.00       | Institution .                                                                                                    | 12    | 17   | 17  |  |
|    | 1000            | A 11 COLUMN TO DO TO DO                                                                                                    | th                      |      | 1÷   | 1    | -           | Contract International Provide Lines                                                                                                    |       | 1.   | ti: |  |
|    |                 | And in concernment of the law                                                                                                    | ÷                       |      |      | E    | and an      |                                                                                                    |       | 1    | 1   |  |
| Ē. |                 |                                                                                                    | 11                      |      | 1    |      | and the     |                                                                                                    |       |      | 10  |  |

Mittanani ili Aratika ili Aratika ili

Security, 17 Manual 2002 Network

MAN PERSONAL PROPERTY AND INCOME.

terver / 14

# 6.3.2 Cetak Transkrip Nilai

- 1. Pilih menu Cetak transkrip
- 2. Pada halaman cetak transkrip nilai terdapat pilihan cetak transkrip nilai sementara dan transkrip nilai
- 3. Pilih cetak transkrip nilai
- 4. Isikan data
  - nim mahasiswa
  - no register
  - no ijazah
  - tanggal kelulusan

# 5. Tekan TomboL Submit

| 10227 I 17228   |         |
|-----------------|---------|
| NIM             |         |
| No.Register     |         |
| No. ijazah      |         |
| Tampilkan nomor | Tidak 🛩 |
| Tanggal         |         |

#### Lampiren Burner Register : 021/53-TIV0/2022

#### Lampivan Nomer Ijazah Nasional : 55295202999676

| hior<br>Nar<br>Text | na<br>pat, Tanggal II | 16 43 668<br>MANREP TRI HANDOVO<br>Rise Ranger Dater 1, 22 Anii 1997 | 'RA    | NS          | KRI   | PA<br>PA<br>PA | KADEM<br>opan Pendid<br>opan Stab<br>oppd Loke | IK.<br>kan Sanjardo<br>Takrák televenatika<br>31 Aguntas 2022 |     |          |        |
|---------------------|-----------------------|----------------------------------------------------------------------|--------|-------------|-------|----------------|------------------------------------------------|---------------------------------------------------------------|-----|----------|--------|
| -                   | - Kanan (44)          | Roma Matakarja                                                       | 100.0  | -           | Matte |                | Name and                                       | Name Million alast                                            | M   | . ittere | (anion |
| 1                   | 1076-5581201          | Agarta Klart                                                         | 7      | £           | .4.   | 14             | 968-506242                                     | Penergrama, Visual                                            | 1   | C.       | . 4    |
| 8                   | 088.9V/1218           | Alge the data Network effect Second                                  | 1      | 6           |       | 11             | PRO-DIVIDAL                                    | Analas Das Personargan Solan Informat                         | 1.1 | ÷.       |        |
| а.                  | 1005-041207           | Politikum Aspertme basi Permugnanan Dakar                            | 1      | E.          | -41   | -              | -4194211                                       | Prokinum Lannipar Kompular                                    | 1.1 | . 4.     |        |
| ٩.                  | 000.011300            | Talata Inggris (                                                     | 2      | 0           | . 4   | 1              | -874238                                        | Enternality information 4                                     | 1.2 | 0        | - 4    |
| 4                   | 988.9W1219            | Fala                                                                 | ÷      | 6           |       | -              | 114131                                         | Perguitar Tens Instant Data Jan Hitchard                      | 3   | 4        | 1      |
|                     | 00000000              | Behass hitchesis                                                     | 1      | - 10        |       | 1              | 103-59211                                      | Seller Scolatilizes                                           | 1.2 | 1        | 1      |
| 7                   | 1000.041338           | Legiis Nateratita                                                    | . 7    | 0           | ( C.  | 9              | 003-501147                                     | Presilium Tetala Bultimedia                                   | 1.1 |          | 3      |
|                     | 1488.5VV1311          | Perganan Telsungi Islomas                                            | 1      | A           | - 02  | 4              | 095.000046                                     | Fendliket Knowspendjetter                                     | - 4 | A.       |        |
| в.                  | 2101903-0403-0400     | Detrike                                                              | 1.5    | - 2         | 1.    | -              | 103-501241                                     | Teirsh Huttinetta                                             | 1.2 | 1        | .1     |
| 11                  | www.doid214           | Peridden Percesia                                                    | 7      | A           | 1     | 14             | 100.0100                                       | Terroti Risel Communitati                                     | 1.2 |          | - 6    |
| 11                  | MAR. 5V(2218          | Praktium replicitariju!                                              | 2      | C.          |       | -              | wood doritization                              | Seen Date 3                                                   | - 2 | 1        |        |
| u                   | IANA-DVI2021          | Seer-Spree                                                           | 1      | 0           | 41    | 10             | 100-501221                                     | Prokimum Deare Date I                                         | 1.1 | A.       |        |
| 11                  | soor bitmes           | fatiasa topps 1                                                      |        | С.          | 1     | 1              | mol. sneed                                     | Entrade Revents                                               | 1.2 | 1        | ÷ Ŕ    |
| 44                  | 499110                | Pratition Dates Opened                                               | . 1    | A           |       | -              | 100.011202                                     | National Periodital                                           | 1.3 | A        | E.     |
| 11                  | 492204                | Prattice Strater Data                                                | T      |             |       | THE            | are-switch:                                    | Proyet that assesses                                          | 1.2 | 14       | 1      |
| 10                  | 479229e               | Promptum Balance Bass 1                                              | 2      | -10         |       |                | WKX-04/12266                                   | Rumputer Scark                                                | 4   | 0        | . •    |
| ŧ.                  | 4012138               | Apprene Det Peringremet Z                                            | 2      | -35         |       | 2              | 100.001354                                     | Recenteeren Busten                                            | 11  | - A.     | -12    |
| 18                  | 10.12716              | Druktyr Data                                                         | 1.     | 6.          | 1.    | -0             | 1990216                                        | Plainten Terreponer Pereptet Selvar                           | 2   | 0        | 1      |
| 14                  | 4912218               | Pargoritic Balan Informati                                           | 1      | h           |       | 14             | -671046                                        | Parmpanas Paranjaist Salutar                                  |     | - C :    | . 4    |
| 21                  | 101223                | Matematika Informatika 2                                             | 1.     | 0           |       | 10             | 1943-1972211                                   | Sirent Para:                                                  |     | ¢        | 1      |
| 21                  | 1000000               | Practikum Electorita                                                 | 1      | .0          | 1     | #              | 10-2-000100                                    | Pakitian Pennyahan Web                                        | 1   | 0.       | 3      |
| 11                  | 100669301             | President Detert Operati Oper South                                  | 1.1    | A           | 1.0   | 17             | 1003-5985255                                   | Pernograman Web                                               | - 2 | 1        | - 8-   |
| 23                  | W05-1942128           | Praintikum Permigraman Bahasa Rekiten                                | 1      | $\cdot A_1$ | 1     | 14             | 100.804292                                     | Jampse Records II                                             | 1   | ς.       | . 4    |
| 24                  | 091.00321             | Ins Agriat Case                                                      | 1      | 0           | 1     |                | 000.000220                                     | Parmon Senger Konjuler I                                      | ΞT. |          | .1     |
| 27                  | 100605221             | Exercise                                                             | 11     |             |       | 1              | 188-516294                                     | Elika Profesi                                                 | 1   | φ.       |        |
| 28                  | www.elocation         | Siesen Gaesel Geer Source                                            | 2      | 8           |       | .81            | 103-54520                                      | Same Perurang Natural                                         | 1.2 | 6        | 1      |
| 17                  | 04-08000              | Permittigenten Bettmenten Objekt                                     | 1.     | 0           | 14    | 12             | INFO-POINT200                                  | Huter Hege Postal (HRP)                                       | 32  | 1        | 1      |
| 23                  | ant-swime-            | Praksium Permagarhan Berchentasi Opak.                               | T      | 0           |       | 10             | INVLOYING !!                                   | Non Dehake the Osmote                                         | 1.2 | 10       | 1      |
| 28                  | NUMBER OF             | Permission Bahasa Rakitan                                            | 1      | 10          | 1     | 164            | 1003-3001177                                   | Prototopy Stational Managin Day Rompiles                      | 17  | 1        | 1      |
| 10                  | 18.0.101122           | Analysinar aire Organisasi Ramputat                                  | 1      |             | 12    | 40             | 1048-0011114                                   | Politikan Balan Informati Despirita                           | 1   | 6        | 1      |
| 10                  | SAK BARIES            | Alatian Universitat Materia                                          | 11     | ie.         |       | 100            | 1043-2022211                                   | Imeration Manuala Dan Komputer                                | 11  |          | 1      |
| 12                  | und eineret           | Preisigen Aneliae der Perencergen Soten                              |        |             | 1.1   | 47             | 1013-0005274                                   | Dietem Informati Geografia                                    | -2  | 1.6      | 1      |
| 11                  | WP6-5994239           | Here States Design                                                   |        | -8          |       | 100            | 1006-04/1219                                   | Kechschaftum                                                  |     | 0        | 1      |
| 14                  | man, horizon          | Jacopen Konggine T                                                   |        | 8           | 1     | 10             | 103-5W1711                                     | Relayout Perangen Lunai                                       |     | - 8      | 1      |
|                     | With Treed Tree       | Raus Data 1                                                          |        | -           | 1     | 1              | -interv                                        | (Sector)                                                      | 1.  |          | 10     |
| -                   | DEKS PRES             | TASERUMULATE 2.83                                                    | 1125.4 | 1121        | 12221 | 162<br>3       | PREDIKAT                                       | Sangat Memuankas                                              |     |          |        |

JUDUL TUGAS AKHR

Sistem Pendeteksi Banjir Pada Bendungan Benanga Samarindu Yang Tertintegrani Dengan Web dan Broadcast Telegram

> Bamarinda, 31 Agustus 2022 Ketua

Dr. H. Nersobeh, S.Kom, M.Kom NKK, 11.02.1.000

# 7. KPST

KPST merupakan Layanan Online yang di adaptasi dari pelayanan matakuliah yang bersifat Laporan secara individu seperti Kuliah Kerja Praktek, Penulisan Ilmiah, Skripsi dan Tugas Akhir. Dalam Pelaksanaan ini dibutuhkan persyaratan berkas dan alur yang telah ditentukan oleh Program Studi dalam melakukan tahapan pelaksanaan.

## 7.1 Portal Mahasiswa KPST

Proses ini di lakukan oleh mahasiswa di akun https://siak.wicida.ac.id/kpst.

Log in KPST dengan input NIM dan password

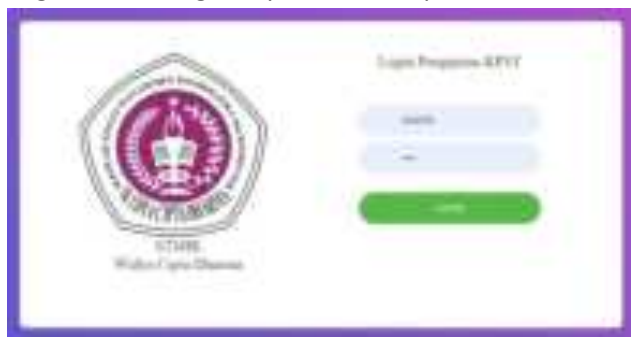

• Tampilan awal KPST

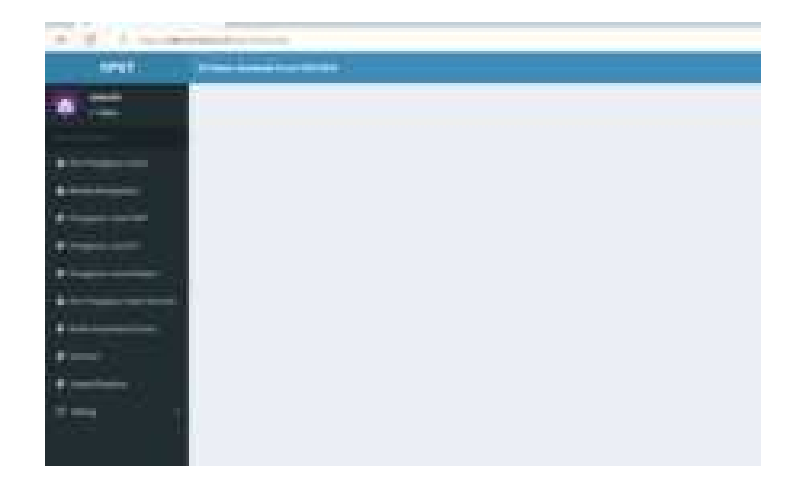

## 7.1.1 Proses Pengajuan Judul

Input Judul Pengajuan dengan Mengklik Menu KKP / PI / SKRIPSI / TA Apabila KRS belum di ACC dosen wali dan tervalidasi pembayaran KRS oleh BAUK maka tidak dapat mengajukan judul di semester Aktif.

# 7.1.2 Pengajuan KKP.

Mengisi Judul di kolom "Judul Pengajuan" dan "Tempat Penelitian". Kemudian klik Submit.

| A     | 199                                                                                                    |     |   |     |                 | -  |
|-------|----------------------------------------------------------------------------------------------------|-----|---|-----|-----------------|----|
| AND - | And a second second sec |     |   |     | 0               | F. |
| •=    | Tender men Property                                                                                                    |     |   |     | 100 million (19 | ł  |
| +     | No. And Address of the Address of the Address of th | 5.0 | - |     |                 | -  |
|       | Transmission and the second second se |     |   |     |                 |    |
| :     |                                                                                                    |     |   |     |                 |    |
| -     |                                                                                                    |     |   |     |                 |    |
|       |                                                                                                    |     |   |     |                 |    |
|       |                                                                                                    |     |   |     | 2               | ļ  |
|       | **************                                                                                                    |     |   | 100 |                 | 1  |

# 7.1.3 Pengajuan PI

Mengisi Judul di kolom "Judul Pengajuan" dan "Tempat Penelitian". Kemudian klik Submit.

| A Designed and the second second seco |                     |
|----------------------------------------------------------------------------------------------------|---------------------|
| (# 12), I have been been a service of the service of the service o | 13.7.3.8.7          |
| Mil Incompany                                                                                                    | Commenter (         |
| and the second back                                                                                                    |                     |
| Hardward Taskand                                                                                                    | 1                   |
|                                                                                                    |                     |
| A REAL PROPERTY AND A REAL PROPERTY AND A REAL PROPERTY A REAL PROPERTY AND A REAL PROPERTY AND A REAL PRO |                     |
| Management of the second second second second second second second second second second second second second se                                                                                                    |                     |
|                                                                                                    |                     |
| A DESCRIPTION OF THE OWNER OF THE OWNER OWNER OF THE OWNER OF THE OWNER OF THE OWNER OF THE OWNER OF THE OWNER OF THE OWNER OF THE OWNER OF THE OWNER OF THE OWNER OF THE OWNER OF THE OWNER OF THE OWNER OF THE OWNER OF THE OWNER OF THE OWNER OF THE OWNER OF THE OWNER OF THE OWNER OF THE OWNER OF THE OWNER OF THE OWNER OF THE OWNER OWNER OF THE OWNER OWNER OWNER OWNER OWNER OWNER OWNER OWNER OWNER OWNER OWNER OWNER OWNER OWNER OWNER OWNER OWNER OWNER OWNER OWNER OWNER OWNER OWNER OWNER OWNER                                                                                                    |                     |
|                                                                                                    |                     |
| And and a second second s                                                                                                    |                     |
|                                                                                                    |                     |
|                                                                                                    |                     |
|                                                                                                    |                     |
|                                                                                                    |                     |
|                                                                                                    |                     |
|                                                                                                    |                     |
|                                                                                                    |                     |
|                                                                                                    |                     |
|                                                                                                    |                     |
|                                                                                                    |                     |
|                                                                                                    |                     |
|                                                                                                    |                     |
| A Visite a selected a terminate and                                                                                                    | Anima Canada (M. M. |

## 7.1.4 Pengajuan Skripsi

Mengisi Judul di kolom "Judul Pengajuan" dan "Tempat Penelitian". Kemudian klik Submit.

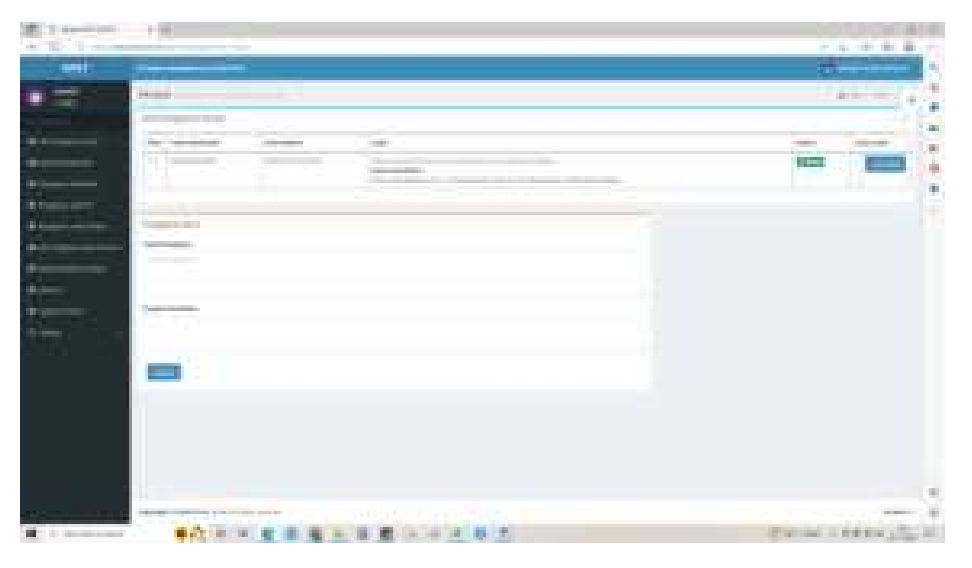

## Input Kelengkapan Berkas Dan Persyaratan

Input Kelengkapan Berkas Dan Persyaratan dengan Mengklik button Input Kelengkapan pada daftar di Menu KKP / PI / SKRIPSI / TA. Inputan Naskah Dipisahkan antara Cover, BAB I, BAB II dan Seterus, Apabila Naskah Cover dan Naskah BAB I sudah di Upload Maka Tombol Button Ajukan Ke Ka Prodi akan tampil daftar di Menu KKP / PI / SKRIPSI / TA dan siap Di Kirimkan

| 4.1.000                     | 0.8.1                                                                                                    |                               |                                 |
|-----------------------------|----------------------------------------------------------------------------------------------------|-------------------------------|---------------------------------|
| NTR1                        | And Address of Contract of Contract of Con |                               | 0                               |
|                             | Pendian Intali-                                                                                                    |                               |                                 |
|                             | Sala Pergenai It                                                                                                    |                               | 7.6                             |
| · Inclusion and             | ken feine binden ihrer Spieler                                                                                                    |                               | Status Makingal                 |
|                             | 1 10070000 2010-0100                                                                                                    | Second plan being being being | Contract of the Owner, or other |
|                             | And on plant, but hip of he, but up                                                                                                    |                               |                                 |
| · Constant and              |                                                                                                    |                               |                                 |
| · Constant Contractor       | Pergener fam                                                                                                    |                               |                                 |
| · In the second spin second | and Property                                                                                                    |                               |                                 |
| # mark                      |                                                                                                    |                               |                                 |
|                             |                                                                                                    | 1                             |                                 |
| diana -                     | -                                                                                                    |                               |                                 |
| :                           |                                                                                                    |                               |                                 |

Setelah diinputkan, lengkapi kelengkapan dengan cara klik "Input kelengkapan". Cover dan naskah laporan di upload di "Pilih berkas" dan klik "Submit".

| B               | Falser ( particul ( ) )                                                                                                    |     |
|-----------------|----------------------------------------------------------------------------------------------------|-----|
| * - 0.4         | T & to compare the second second se                                                                                                    |     |
|                 | Jan Import R                                                                                                    |     |
| · In Concession | addrepad.                                                                                                    |     |
|                 | Research State Contract State State Stat                                                                                                    |     |
|                 |                                                                                                    |     |
|                 |                                                                                                    | 54  |
|                 | and a second second sec |     |
|                 | Read .                                                                                                    |     |
| ******          | Beines Barriet In fang Trief Druitset .                                                                                                    |     |
|                 | to head anoth                                                                                                    | . e |
|                 | Annual                                                                                                    |     |
| 100 million (   |                                                                                                    | 12  |
|                 | Neber                                                                                                    |     |
|                 | Real behavior                                                                                                    |     |
|                 | (hor 1981) (h                                                                                                    |     |
|                 |                                                                                                    |     |

Jika sudah terupload berkas covernya, akan muncul pemberitahuan sebagai berikut. Lakukan untuk mengupload berkas lainnya. Jika ingin mengganti berkas, klik tombol "hapus" dan upload berkas yang diinginkan. Dan jangan lupa klik "Submit" agar file tersimpan di KPST.

|       | Derive Statut 7 long Teld Dashad |  |
|-------|----------------------------------|--|
| 1 114 | No hand<br>                      |  |
|       | Perspectar beginst displacet     |  |

| <br>2 Townson and a second second s                                                                                                    |           |
|----------------------------------------------------------------------------------------------------|-----------|
|                                                                                                    |           |
| The second second second second second second second second second second second second second second second se                                                                                                    |           |
| and the second second se                                                                                                    |           |
| Pergametri Yog salal Displand                                                                                                    | 1         |
|                                                                                                    | April dat |
| THE Date forms failure                                                                                                    |           |
| the local builds are through                                                                                                    | -         |
| Tybere .                                                                                                    |           |
| Res                                                                                                    |           |
| Construction of the Annual State                                                                                                    |           |
| Laster Contraction of Contraction of |           |
|                                                                                                    |           |
|                                                                                                    |           |
|                                                                                                    |           |
| NYWELET ALL AND ALL AND AL                                                                                                    |           |

Upload berkas persyaratan maju seminar lainnya seperti Formulir Pendaftaran dan sebagainya.

| - A.S. | 1 2                                                                                                    |                     |                                |   |   |                                                                                                    |
|--------|----------------------------------------------------------------------------------------------------|---------------------|--------------------------------|---|---|----------------------------------------------------------------------------------------------------|
|        | Data Nerganan di                                                                                                    |                     |                                |   |   | -1                                                                                                    |
|        | And Television                                                                                                    | And in case         | (intel                         |   | - | Antonia                                                                                                    |
|        | a langender i                                                                                                    | 100.000.000         | Transis & Alexandron Area from | - | 1 | and the paper                                                                                                    |
|        |                                                                                                    |                     |                                |   |   | and the second second se |
|        | and and a state of the state of the state of | And the Part of the | and the second second second   | _ |   |                                                                                                    |
|        |                                                                                                    |                     |                                |   |   |                                                                                                    |
|        | Pergesenillem :                                                                                                    |                     |                                | _ |   |                                                                                                    |
|        | And Property lies                                                                                                    |                     |                                |   |   |                                                                                                    |
|        |                                                                                                    |                     |                                |   |   |                                                                                                    |
|        |                                                                                                    |                     |                                |   |   |                                                                                                    |
|        | 100 C                                                                                                    |                     |                                | 4 |   |                                                                                                    |
|        | 100                                                                                                    |                     |                                |   |   |                                                                                                    |
|        |                                                                                                    |                     |                                |   |   |                                                                                                    |

Jika sudah melengkapi semua berkas, klik " Ajukan Ke Kaprodi". Akan muncul notifikasi seperti dibawah ini. "Data Pengajuan Telah Diajukan Ke Kaprodi" dan "Menunggu Validasi Ketua Prodi".

| + - = a  | V A V AVA AVA AVA AVA AVA AVA AVA AVA A                                                                         |   |
|----------|----------------------------------------------------------------------------------------------------|---|
| NEST     | A Designment for the second second second second second second second second second second second second second | 0 |
|          | Marman Salari<br>Barbagan Antibagan di Kundu                                                                    |   |
| ·        |                                                                                                    |   |
| (a44) (a |                                                                                                    |   |

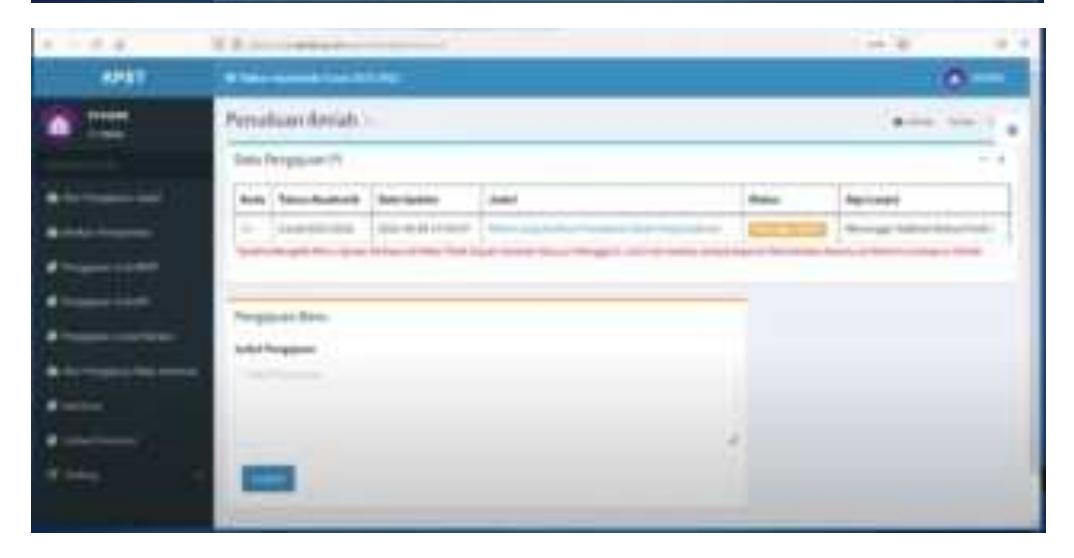

| 1 - 1 a      | T.P. Incomparison                                                                                                    |                                 | 100 N 1                                                                                                    |
|--------------|----------------------------------------------------------------------------------------------------|---------------------------------|----------------------------------------------------------------------------------------------------|
| Telest       | where a subscription of                                                                                                    |                                 | 0                                                                                                    |
| -            | Perturbation (kolation)                                                                                                    |                                 | 1.000                                                                                                    |
|              | Carlo Pergapore Pr                                                                                                    |                                 |                                                                                                    |
|              | And American American                                                                                                    |                                 | date descept                                                                                                    |
|              | > income in a second                                                                                                    | No. of Advantument of Statement |                                                                                                    |
| ·            |                                                                                                    |                                 | and the state of the state of the state of the state of the state of the state of the state of the state of the |
| ·            | And the second second s |                                 |                                                                                                    |
|              | Pergenal fam                                                                                                    |                                 |                                                                                                    |
| ******       | and Trapper                                                                                                    |                                 |                                                                                                    |
|              |                                                                                                    |                                 |                                                                                                    |
| •            |                                                                                                    |                                 |                                                                                                    |
| at the state | 1000                                                                                                    |                                 |                                                                                                    |
|              |                                                                                                    |                                 |                                                                                                    |

Jika sudah divalidasi oleh Kaprodi status akan berubah menjadi " Di Setujui". Dan selanjutnya melakukan bimbingan dengan dosen wali.

|                                       | 1 P                                           | (10.0) (10.0) |
|---------------------------------------|-----------------------------------------------|---------------|
|                                       |                                               |               |
|                                       |                                               |               |
| · · · · · · · · · · · · · · · · · · · | Provident Dates Percent and Sector Percept Pr |               |
|                                       | Read Producting Street                        |               |
| Water,                                | And Section .                                 |               |
|                                       | Transfer Statements                           |               |
|                                       | The local data was been been as               |               |
|                                       |                                               |               |

Pilih nama dosen di "Dosen Pembimbing Utama" sesuai dengan dosen wali.

|                                                                | in the second second                                                                                            |   |         | 1 |        |
|----------------------------------------------------------------|----------------------------------------------------------------------------------------------------|---|---------|---|--------|
| Maria and Andrew Volume<br>Street Street Street Street<br>Name |                                                                                                    |   |         |   | •      |
|                                                                |                                                                                                    |   |         |   |        |
| Tele San Married age 1                                         |                                                                                                    |   |         |   | - 14   |
|                                                                |                                                                                                    | - | (Arrest |   |        |
| -                                                              | in the second second second second second second second second second second second second second second second |   |         |   | Sec. 1 |

"Cek Bimbingan Seminar PI" untuk melihat hasil revisi dari dosen pembimbing.

| in the state of the |                  |                                                                                                    |                           |  |
|---------------------|------------------|----------------------------------------------------------------------------------------------------|---------------------------|--|
| Bank, 1             |                  |                                                                                                    |                           |  |
| -                   |                  |                                                                                                    |                           |  |
|                     |                  |                                                                                                    |                           |  |
|                     |                  |                                                                                                    |                           |  |
|                     |                  |                                                                                                    |                           |  |
|                     |                  |                                                                                                    |                           |  |
| Pa Film ( Barrow    | An phylosophie a | to be reasoning the se                                                                                                    |                           |  |
| to tanget           | teriter .        | 941                                                                                                    | Arrest.                   |  |
|                     | Transa Pr        | Residenting Street, Surgery, Street, Street, S | Laboration and American   |  |
| 100.004             |                  |                                                                                                    |                           |  |
|                     | -                | Automating Stress Street Street, Street                                                                                                    | Add Contrast To April 199 |  |

Berikut contoh hasil bimbingan.

| And the second second       |                |
|-----------------------------|----------------|
| E. E.                       |                |
| •                           | -              |
| -                           |                |
| +                           |                |
| 1 1000000                   | (******        |
| territe<br>Territe to be an |                |
| A 100 March 100 AND 100     | And 100 King ( |

Berikut bentuk formulir bimbingannya yang siap dicetak dan ditandatangai oleh Dosen Pembimbing dan Kaprodi.

Penginputan Berkas Naskah dan File Persyaratan

| <br>2 Township and the second second seco |         |
|----------------------------------------------------------------------------------------------------|---------|
|                                                                                                    |         |
| and a second second sec     |         |
| Recently 1                                                                                                    |         |
| Perspensite Step solid Stepland                                                                                                    |         |
| 16 TH                                                                                                    | 2444 Au |
| Till can bein have                                                                                                    |         |
| the local holder are then you                                                                                                    |         |
| Ny desires                                                                                                    |         |
| Mint ( to be sent)                                                                                                    |         |
| Construction of the New York Construction                                                                                                    |         |
|                                                                                                    |         |
|                                                                                                    |         |
|                                                                                                    |         |
|                                                                                                    |         |
| NAMES OF TAXABLE AND TAXABLE AND TAXABLE A     |         |

Pengajuan Ke ketua Program Studi

| - 7.8                                 | P. S. Annu and Annual Street, and                                                                                                    |                    |   |        |      |
|---------------------------------------|----------------------------------------------------------------------------------------------------|--------------------|---|--------|------|
|                                       | Data Nerganari A                                                                                                    |                    |   |        | 14   |
| · Internet                            | And Television Annual Land                                                                                                    |                    | - | Annual |      |
|                                       | a hadden in the borrest management                                                                                                    | the local sectors. | 1 | -      | 1000 |
| · · · · · · · · · · · · · · · · · · · |                                                                                                    |                    |   | -      |      |
| -                                     | The second second second second second second second second second second second second second second second se                                                                                                    | -                  |   | -      | - 1  |
| -                                     |                                                                                                    |                    |   |        |      |
|                                       | fergeseriles :                                                                                                    |                    |   |        |      |
|                                       | - And Tragene                                                                                                    |                    |   |        |      |
|                                       |                                                                                                    |                    |   |        |      |
|                                       |                                                                                                    |                    |   |        |      |
|                                       | and the second second s | 1                  |   |        |      |
|                                       |                                                                                                    |                    |   |        |      |
|                                       |                                                                                                    |                    |   |        |      |
|                                       | and the second second se                                                                                                    |                    |   |        |      |

Pengajuan Dosen Pembimbing (hanya berlaku pada skripsi, pada KKP dan PI dosen pembimbing adalah dosen wali)

|                                                                                                    | 1 F                                                                                                    | <br>   |
|----------------------------------------------------------------------------------------------------|----------------------------------------------------------------------------------------------------|--------|
| · · · · · · · · · · · · · · · · · · ·                                                                                                    |                                                                                                    |        |
| Contraction of the local sectors of the local sectors of the local secto |                                                                                                    |        |
| A Designation of the local division of the local division of the l |                                                                                                    |        |
| A                                                                                                    | Company and the second second s |        |
| Concernance of the local division of the local division of the loc |                                                                                                    |        |
| · Transform                                                                                                    | and the second second se |        |
| and the second division of the second division of the second divisio |                                                                                                    | -      |
|                                                                                                    | Providual Down Personality (or South Pergy P                                                                                                    |        |
| A second                                                                                                    | Income Providenting Strates                                                                                                    |        |
|                                                                                                    | Theorem Anno                                                                                                    | 1.1    |
|                                                                                                    |                                                                                                    |        |
| Windon, 1                                                                                                    | Rear forgations                                                                                                    |        |
|                                                                                                    | distante -                                                                                                    | 1.14   |
|                                                                                                    | The South and a                                                                                                    |        |
|                                                                                                    | Design and Design and Design and Design and Design and Design and Design and Design and Design and Design and D                                                                                                    | _      |
|                                                                                                    |                                                                                                    |        |
|                                                                                                    |                                                                                                    |        |
|                                                                                                    | They have no close they have been all the second                                                                                                    |        |
|                                                                                                    |                                                                                                    |        |
|                                                                                                    | the largest through                                                                                                    |        |
|                                                                                                    | Dagree                                                                                                    | <br>11 |

• Melihat hasil Bimbingan dan cetak hasil bimbingan

| _       |         |                                                                                                    |           |
|---------|---------|----------------------------------------------------------------------------------------------------|-----------|
|         |         |                                                                                                    |           |
| -       |         |                                                                                                    |           |
| 1000    |         |                                                                                                    |           |
|         |         |                                                                                                    |           |
|         |         |                                                                                                    |           |
| and and |         | in he want have                                                                                                    |           |
| -       | 1.1.1.1 | in hearing they                                                                                                    |           |
|         | -       | a hanna dhean a' shear a' shear a' shea | Printer . |
| m       |         |                                                                                                    |           |
| Ē       | 11      |                                                                                                    |           |
|         |         |                                                                                                    |           |
|         | 1111    |                                                                                                    |           |
|         |         |                                                                                                    |           |
| 1.111   |         |                                                                                                    |           |

## 7.1.5 Seminar

Berikut Langkah-langkah pengajuan Seminar :

- 1. Pilih Pengajuan Maju seminar
- 2. Klik "tambah Pengajuan Seminar" untuk pendaftaran maju seminar. Prodi akan menentukan Dosen Ketua Penguji dan Anggota Penguji, Ruang Seminar dan Waktu pelaksanaan seminar.
- 3. Klik "Upload Persyaratan" untuk melengkapi atau mengganti berkas seminar.
- 4. Klik "Persetujuan Maju" untuk mendownload Lembar Persetujuan yang akan ditandatangani oleh Dosen terkait
- 5. Untuk Pengajuan Seminar Hasil dan Pendadaran, mahasiswa hanya cukup klik "Tambah Pengajuan Seminar" dikarenakan data sebelumnya ketika pengajuan judul skripsi dan maju proposal sudah ada. Sehingga hanya perlu melengkapi berkas persyaratan yang diminta.

|          | 13                                                                                                    | -                                                                                                    | _            | 16W 84                                                                                                    |
|----------|----------------------------------------------------------------------------------------------------|----------------------------------------------------------------------------------------------------|--------------|----------------------------------------------------------------------------------------------------|
| ARET     |                                                                                                    |                                                                                                    |              | 0-                                                                                                    |
|          | Program they leave a                                                                                                    |                                                                                                    |              | A 10.000 P                                                                                                    |
|          | Any Pargine The Series                                                                                                    |                                                                                                    |              |                                                                                                    |
| ******** | THETAN                                                                                                    |                                                                                                    |              |                                                                                                    |
|          | time in the local division of the                                                                                                    | -                                                                                                    | lane l       | 14-14 I                                                                                                    |
|          | Prantile States Institute                                                                                                    |                                                                                                    | and a second | And in case of the local division of the local division of the loc |
|          |                                                                                                    | And the owner where the owner where the owner where the owner where the owner where the owner where the owner w                                                                                                    |              | -                                                                                                    |
|          |                                                                                                    | Second Second                                                                                                    |              | -                                                                                                    |
| •        | The loss of the loss of the lo | 17                                                                                                    |              | Concession of the local division of the local division of the loca |
| #        |                                                                                                    | _                                                                                                    |              | -                                                                                                    |
|          |                                                                                                    | The state of the state of the s |              |                                                                                                    |
|          |                                                                                                    | 6666                                                                                                    |              |                                                                                                    |

| · · · ·  | A REAL PROPERTY AND ADDRESS OF ADDRESS OF AD | - 3 - 5 -  |
|----------|----------------------------------------------------------------------------------------------------|------------|
| erer     | A THE OWNER AND A DESCRIPTION OF A DESCRIPTION OF A DESCRIPANTO OF A DESCRIPTION OF A DESCRIPTION OF A DESCRIPTION OF A DESCR |            |
| 12       | Apalan benihar yang Note Di Selapu Antuk Nodi                                                                                                    | take and a |
|          | Applier Service Berry                                                                                                    |            |
|          | Part Property                                                                                                    |            |
|          | Records and a family of the second second seco                                                                                                    |            |
|          | Plan Balan                                                                                                    |            |
|          | And A                                                                                                    |            |
|          |                                                                                                    |            |
|          | a seat                                                                                                    |            |
| A        | And a state of the state of the |            |
|          |                                                                                                    |            |
| W-mark 1 | Common Diversion of Common Diversion of Common |            |
|          |                                                                                                    |            |

- 6. Jika sudah diisi, klik "Submit".
- 7. Jika sudah disetujui seminarnya, akan muncul tombol di "Download Undangan" .

Keterangan :

- "PU" artinya Undangan ditujukan kepada Pembimbing Utama.
- \* "KP" artinya Undangan ditujukan kepada Ketua Penguji".
- \* "AP" artinya Undangan ditujukan kepada Anggota Penguji.
- \* "MK" artinya Undangan ditujukan kepada Mekanik.
- 8. Setelah undangan dicetak, segera menemui Kaprodi untuk ditandatangani dan diserahkan kepada masing-masing tujuan undangan.
- 9. Cetak Persetujuan Maju Seminar dan Cetak Undangan Seminar

| - |        | · · · Sector X                                                                                                    |   |
|---|--------|----------------------------------------------------------------------------------------------------|---|
|   | 0      | MANA AN TONIA ANY ANY ANY OFFICIAL DATA OF ANY ANY OFFICIAL OFFICIAL DATA OF ANY ANY ANY OFFICIAL DATA OF ANY ANY ANY ANY ANY ANY ANY ANY ANY ANY                                                                                                    |   |
|   |        | 12 March 10 March 10 Aug 10 March 10 March 10 March 10 March 10                                                                                                    | _ |
|   | -      | Winners (1997) Street, St. Typester.                                                                                                    |   |
|   | -      | divise.                                                                                                    |   |
|   |        | 0.000 C                                                                                                    |   |
|   | 745-76 | Marine .                                                                                                    |   |
|   | 1000   | Case of the second second second second second second second second second second second second second second s                                                                                                    |   |
|   |        |                                                                                                    |   |
|   |        |                                                                                                    |   |
|   |        | and the second second s |   |
|   |        | Parama.                                                                                                    |   |

| 100 | The A has be there are not set of the set                                                                                                    |  |
|-----|----------------------------------------------------------------------------------------------------|--|
|     | Terrary Control Terrary States And Advances of States and States and States a |  |
|     | And in Antoine Ann                                                                                                    |  |
|     | The second state of the second state of the se |  |
|     | The Couple State State State                                                                                                    |  |
|     | Nove Published                                                                                                    |  |
|     | Reserved and the Reserved Action Sector Server Server                                                                                                    |  |
|     | THE MILLION PARTY PARTY AND ADDRESS                                                                                                    |  |
|     | Name of Street, or other than the state of the state of t |  |
|     | And Apparent Case Series                                                                                                    |  |
|     |                                                                                                    |  |

# 10. Melihat Dosen Penguji

Setelah ditentukan oleh Prodi, nama dosen akan muncul di Undangan dan Jadwal Seminar.

| 1.1                                                                                                    |    |   |   |      |
|----------------------------------------------------------------------------------------------------|----|---|---|------|
| Contractor of the local division of the local division of the loca |    |   |   |      |
| 1.000                                                                                                    |    |   |   |      |
|                                                                                                    |    |   |   |      |
|                                                                                                    |    |   |   |      |
|                                                                                                    |    |   |   |      |
| -                                                                                                    |    | 1 |   |      |
|                                                                                                    |    |   |   |      |
| And and a state of the local division of the local division of the |    |   |   |      |
| main                                                                                                    |    |   |   |      |
| ( married )                                                                                                    |    |   |   |      |
| - martine a martine                                                                                                    | ** |   |   |      |
|                                                                                                    |    |   |   |      |
|                                                                                                    |    |   |   |      |
|                                                                                                    |    |   |   |      |
| -                                                                                                    |    | ) | - |      |
| Statute Nation                                                                                                    |    | - |   |      |
| Andreas and a                                                                                                    |    |   |   |      |
| States in a                                                                                                    |    |   |   |      |
| Andreas Andreas Andrea |    |   |   | •••• |
|                                                                                                    |    |   |   |      |
|                                                                                                    |    |   |   | •••• |
| Andrea Marcola Andrea<br>Andrea Marcola Andrea<br>Andrea Marcola Andrea<br>Andrea<br>Andrea                                                                                                    |    |   |   | •••• |
|                                                                                                    |    |   |   | •••• |
|                                                                                                    |    |   |   |      |
|                                                                                                    |    |   |   |      |

## 7.1.6 Jadwal Seminar

Menampilkan siapa saja yang akan maju seminar terdiri dari waktu seminar, jenis seminar, nama mahasiswa, program studi, judul penelitian dan nama dosen Pembimbing dan Penguji.

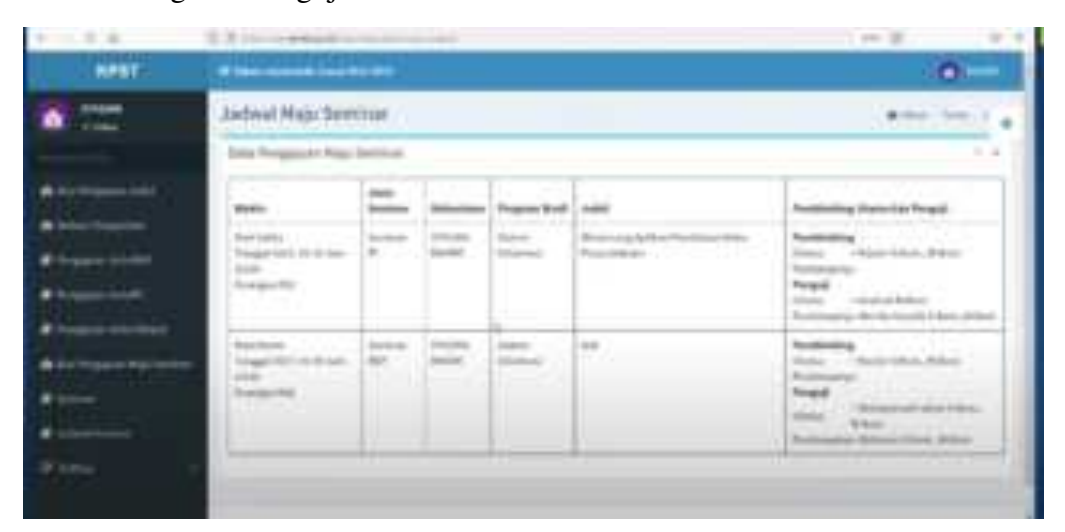

| ment Hig-farmer             |             |    |      |                                                                                                    |                                                                                                    |                                                                                                    |
|-----------------------------|-------------|----|------|----------------------------------------------------------------------------------------------------|----------------------------------------------------------------------------------------------------|----------------------------------------------------------------------------------------------------|
| And Address of the Party of |             | -  |      |                                                                                                    |                                                                                                    |                                                                                                    |
| teres and                   | Annual Taka |    |      |                                                                                                    |                                                                                                    |                                                                                                    |
| has made                    | -           |    | -    | -                                                                                                    | -                                                                                                    | and a second second sec |
| - the same                  |             | Ĩ. | 1    | and the second second s | To a second                                                                                                    | The second second second second second second second second second second second second second second second s                                                                                                    |
| 1                           |             | 10 |      | 1                                                                                                    | iffen.                                                                                                    | the state of the state of the s |
|                             |             | 10 |      | ++++                                                                                                    | And Manager of                                                                                                    | Control of Landson and American                                                                                                    |
| * *****                     | -           | -  | 1.   |                                                                                                    | And<br>Antestanti<br>And Antestantia                                                                                                    | Contract of the second second se                                                                                                    |
| 2.4.5.00                    | 1           | 1  | 1    |                                                                                                    | international international in | And a second second sec |
| 1111                        | 1           |    |      |                                                                                                    | And And And And And And And And And And                                                                                                    | Territory of the American State                                                                                                    |
| 1.00                        | -           | 1  |      | 100                                                                                                    |                                                                                                    |                                                                                                    |
|                             | -           |    | 1.00 |                                                                                                    | -                                                                                                    | territoria de la constante en la constante en  |
## 7.2 Portal Admin KPST

Pada menu ini menampilkan jadwal maju seminar mahasiswa 3 program studi. Warna biru adalah jadwal Prodi TI. Warna kuning adalah jadwal Prodi SI.

| Predi III                                                                                                    |        | 1               |        | 1      |            | 1200       | A                                                                                                    |                                                                                                    |
|----------------------------------------------------------------------------------------------------|--------|-----------------|--------|--------|------------|------------|----------------------------------------------------------------------------------------------------|----------------------------------------------------------------------------------------------------|
| 1. 1. 1. 1. 1. 1. 1. 1. 1. 1. 1. 1. 1. 1                                                                                                    | Jades  | al Maju         | Semi   | nar    |            |            |                                                                                                    | California (                                                                                                    |
| 120000                                                                                                    | Data P | lahun Akad      | unit a | and an | dan Sunija | - 1.84     |                                                                                                    |                                                                                                    |
| Fallen<br>Fallen bergeneren - De                                                                                                    | Pred   | Tanggali        | -      | Jam    |            | familiar   | Walkattana                                                                                                    | President from State                                                                                                    |
| Andrea Andrea<br>Theogenee<br>Programme (providence)                                                                                                    |        | 2012            | bire.  | -      | *          | Same 54    | photos<br>Alter alterative<br>Neuropa (neuronal)<br>Antone establication<br>Antone establication<br>Antone e | Formation classes<br>Religibil Liberty<br>Religibil (Caroline<br>Religibil (Caroline)<br>Religibil (Caroline)<br>Religibil (Caroline)<br>Religibility (Caroline)<br>Religibility (Caroline) |
| Annal Annal Anna |        | 172-662<br>2002 | Name - | the l  | *:         | being bit. | (Internet)<br>Website Letternete<br>Recent Control (Internet<br>Recent Control (Internet)                                                                                                    | Apostic Alegoratori<br>Rabon China, Ji Kon<br>Astachengi - Da B.<br>Receitad L. Ram,                                                                                                    |

Pada Jadwal Maju Seminar, terdapat Filter Tahun Akademik, digunakan untuk menampilkan jadwal pada semester yang sudah lalu. Caranya, ketikkan Tahun Akademik, pilih semester Gasal/Genap lalu klik tombol "Lihat".

|                | - 8- |   | u       | tain generation 🛊 | names (Contra   | a grand and grand |      |
|----------------|------|---|---------|-------------------|-----------------|-------------------|------|
| and Rocks From |      |   |         |                   |                 |                   | 141  |
| ALC: NO        |      |   |         |                   |                 |                   |      |
|                |      | - |         |                   | 1               |                   |      |
|                | -    |   |         |                   | EŤ              |                   |      |
|                |      |   |         |                   |                 | 7                 |      |
| -              |      |   |         |                   |                 | -                 |      |
|                |      |   |         |                   |                 |                   |      |
| 1 10,000       | -    |   |         |                   |                 | and an            |      |
|                |      |   | inger ( |                   | <del></del> 199 | anna -            | 1000 |

## 7.2.1 Hasil Laporan Maju Seminar SKRIPSI

| (A) |          | l •                 |            |                          | 1                                                                                                    |
|-----|----------|---------------------|------------|--------------------------|----------------------------------------------------------------------------------------------------|
| 1   |          |                     |            |                          |                                                                                                    |
|     |          |                     |            |                          | -                                                                                                    |
|     |          |                     | line see a |                          |                                                                                                    |
|     |          |                     |            |                          |                                                                                                    |
|     |          |                     | <u></u>    |                          |                                                                                                    |
|     |          |                     |            | and an                   |                                                                                                    |
|     |          | New York            |            |                          |                                                                                                    |
|     |          | i in                |            |                          |                                                                                                    |
|     |          | i is                |            | ΪĒ.                      |                                                                                                    |
|     | ALC: NO. | A COLUMN TWO IS NOT |            | Transaction Construction | and the second second s |

# 7.2.2 Hasil Laporan Maju Seminar KKP

|                |                            | Philippine and the                                                                                                    | OR OTHER PROPERTY.          |                                                                                                    |
|----------------|----------------------------|----------------------------------------------------------------------------------------------------|-----------------------------|----------------------------------------------------------------------------------------------------|
|                | and the second second      |                                                                                                    |                             |                                                                                                    |
| Sec.           | Real Print Training Street | encine (Alichia)                                                                                                    | And the local Trappet of a  | grow (11) Benerge & Speciel                                                                                                    |
| Trapp 1        | Andreas Annual And         | a Gagen Yota Op                                                                                                    | - Charles                   |                                                                                                    |
| Street,        | and a                      |                                                                                                    |                             |                                                                                                    |
| L Trees        | Real Location and Addition | e date ( some line)                                                                                                    | APP Reading Science Service | Project integral Restore                                                                                                    |
| 100            | Trag Permit                | ita ita biata                                                                                                    | Street                      | Turk High                                                                                                    |
|                | 0                          | PE-Million 201                                                                                                    | feeting loss                | C.A.                                                                                                    |
| [00]           | and these class of the     |                                                                                                    | Text Page 1                 |                                                                                                    |
|                | for exchange in plane, in  | 444                                                                                                    | - same from (               | 1.00                                                                                                    |
| -              |                            | 0.00                                                                                                    | CONTRACT.                   | 125.2                                                                                                    |
| There exists a | des.                       |                                                                                                    |                             | and the second second s |
| 1.00           |                            | Contraction of the local sectors of the local sectors of the local secto | 0.000                       |                                                                                                    |
| 1.5            | igner hold frequel         | Date 1 Committee                                                                                                    | Annual Contractor           |                                                                                                    |
| 1.00           |                            | - 86                                                                                                    |                             | de autor l'and distant                                                                                                    |
|                |                            | In the logarity                                                                                                    | turestres.                  |                                                                                                    |
| 394            | Distance in the            | 1.000                                                                                                    |                             |                                                                                                    |
| 1. and 10      | -                          |                                                                                                    |                             |                                                                                                    |
|                |                            |                                                                                                    | 1000                        | al II freedow All                                                                                                    |
|                |                            |                                                                                                    | Toma Prop                   | and Device Device Subsciences                                                                                                    |
|                |                            |                                                                                                    |                             |                                                                                                    |
|                |                            |                                                                                                    | The Direct Direct           | and filling of the last of the second                                                                                                    |
|                |                            |                                                                                                    |                             |                                                                                                    |
|                |                            |                                                                                                    |                             |                                                                                                    |
|                |                            |                                                                                                    |                             |                                                                                                    |

# Tampilan Berita Acara Kuliah Kerja Praktek

| 744   | - Despites Proteins          | 1.000 | Non-tages    |
|-------|------------------------------|-------|--------------|
| 1.    | and factors                  | 31.00 | all stress a |
| 1.0   | annis a francischering (gene | 2444  |              |
| 1.1   | prome like op                |       |              |
| 1.14  | and a product of             | 14.00 |              |
| 1.000 | and the second second        | 14100 |              |
| -     | Instal The                   | 40    |              |
| _     | ina adai                     | 81.99 |              |
|       | ingeneration (fill)          |       |              |

Tampilan Nilai Kuliah Kerja Praktek dari Pembimbing Utama

| 111                      | HERADITTO<br>Market Flore<br>United States<br>The Control of States<br>The Control of States<br>The Con | a sector a provia<br>dat.<br>Construe provident |          |  |
|--------------------------|----------------------------------------------------------------------------------------------------|-------------------------------------------------|----------|--|
| 100.                     | Country Parama                                                                                                    | 1 1mm 1                                         | Percet 1 |  |
| 1                        | Thomas Balling                                                                                                    | 10.00                                           |          |  |
| 1                        | Committee of Ferrory Reactings Lagrance                                                                                                    | -                                               |          |  |
| 1                        | Page-on Mail                                                                                                    |                                                 |          |  |
| 140                      | Printed in Street of Concession                                                                                                    |                                                 |          |  |
| 140                      | Permit Area                                                                                                    | 1.0                                             |          |  |
| -                        | And the local data                                                                                                    | 44                                              |          |  |
| -                        | The set                                                                                                    |                                                 |          |  |
| langur ter<br>Katang Per | n i Tanan III<br>1997<br>Analah Man Talan                                                                                                    |                                                 |          |  |

Tampilan Nilai Kuliah Kerja Praktek dari Ketua Penguji

| 1111  | A CARLER AND A CARLER AND A CAR | COLO, PELEJON<br>14 SUCCESSION<br>261<br>Intern<br>Intern<br>Intern | ane<br>ane     |      |
|-------|----------------------------------------------------------------------------------------------------|---------------------------------------------------------------------|----------------|------|
| 195   | County Participa                                                                                                    | - Press                                                             | Contragation ( | - 10 |
|       | Transfer Texture                                                                                                    | 0.0                                                                 |                |      |
| 10    | manufactor in the state of the state of the  |                                                                     |                |      |
|       | Statement Statement                                                                                                    | 100                                                                 |                | 10   |
| _     |                                                                                                    |                                                                     |                | -11  |
| -     | Contract of the local division of the local division of the local  |                                                                     |                | - 11 |
| 11    | Paramiter Web                                                                                                    | 1946                                                                |                |      |
|       | institute.                                                                                                    |                                                                     |                |      |
| _     | The state                                                                                                    | with a                                                              |                |      |
|       |                                                                                                    | and the second                                                      |                | -    |
| ian i | Nya<br>Milan Ili                                                                                                    |                                                                     |                |      |

Tampilan Nilai Kuliah Kerja Praktek dari Anggota Penguji

7.2.3 Hasil Laporan Maju Seminar PI

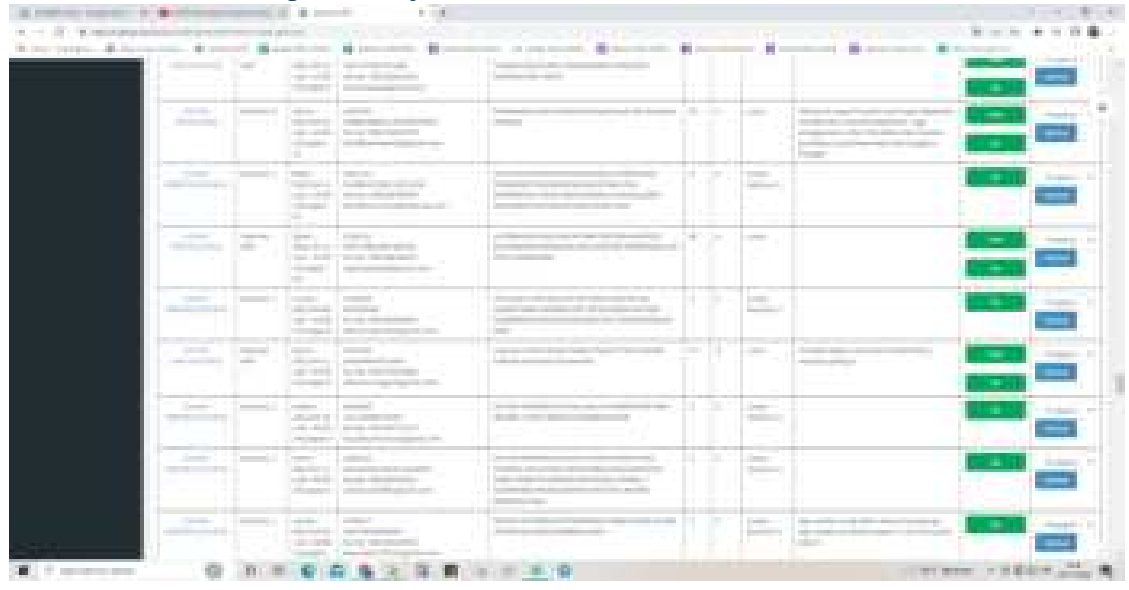

|                                            | -                                                                                                    | and a second second |                                                                                                    |
|--------------------------------------------|----------------------------------------------------------------------------------------------------|---------------------|----------------------------------------------------------------------------------------------------|
| maa ing to fine and<br>Tay Training to the |                                                                                                    | Rectant Dept (Last) | A Brand & Made                                                                                                 |
| -                                          |                                                                                                    | -                   | and the second distance of the second second second second second second second second second second second se |
| A. Dayban                                  | and the state of the state of t | 1000                | These Streets                                                                                                  |
| 1. 1. 1. 1. 1. 1. 1. 1. 1. 1. 1. 1. 1. 1   | nai hisi                                                                                                    | the second second   |                                                                                                    |
| 1 Production                               |                                                                                                    | And and             |                                                                                                    |
| 1                                          | the me                                                                                                    | -                   |                                                                                                    |
| and a second second                        |                                                                                                    | irrana ;            |                                                                                                    |
| 121                                        | 1000                                                                                                    | *****               |                                                                                                    |
| Apple lost state                           | 1000                                                                                                    | -                   |                                                                                                    |
| in the second second                       | State of State of State                                                                                                    |                     |                                                                                                    |
|                                            | 100                                                                                                    |                     |                                                                                                    |
| Pro Provent                                |                                                                                                    |                     |                                                                                                    |
| (mail)                                     | 100 (De-                                                                                                    |                     | the summer law                                                                                                 |
|                                            |                                                                                                    | - Connected         | 1.000                                                                                                    |
|                                            |                                                                                                    | - Charles           | Contract Contractor                                                                                            |
|                                            |                                                                                                    |                     |                                                                                                    |
|                                            |                                                                                                    |                     | and the second second                                                                                          |

#### Tampilan Berita Acara Penulisan Ilmiah

|                                         |        | <u>.</u> |
|-----------------------------------------|--------|----------|
| - transferr                             | 1-1-1  | - temps  |
| Sec. Sec. Sec. Sec. Sec. Sec. Sec. Sec. | 174    |          |
| Insuit & factor fragment game           |        |          |
| Page 1                                  |        |          |
| Transmittant.                           |        |          |
| Designer, Star                          | - 0.00 |          |
| hard-the                                | -      |          |
| in ge                                   |        |          |
|                                         |        |          |

# Tampilan Nilai Penulisan Ilmiah dari Pembimbing Utama

| Transe Malitati (Militati<br>Transe Transe)<br>Transe Transe Transe (Militati<br>Transe Transe Transe (Militati<br>Transe Transe Transe (Militati | e transfilte<br>name<br>Nacional da de | 111 Januar 1990 19 |
|----------------------------------------------------------------------------------------------------|----------------------------------------|--------------------|
| in transform                                                                                                    | 3mm                                    | Britage.           |
| 1 Second Parlies                                                                                                    | -                                      |                    |
| 1. Insuited Insurfaces (and                                                                                                    | 0.00                                   |                    |
| a Ingenetation                                                                                                    | 1100                                   |                    |
| <ul> <li>Description</li> </ul>                                                                                                    | 3110                                   |                    |
| 1 Property line                                                                                                    | 0.00                                   |                    |
| Sector Tax                                                                                                    | - 1997                                 |                    |
| Con data.                                                                                                    | 1010                                   |                    |
| Include - Information (III)<br>Line-August                                                                                                    |                                        |                    |

# Tampilan Nilai Penulisan Ilmiah dari Ketua Penguji

| 1    | And States            | 1.25.17 | <br>11 |
|------|-----------------------|---------|--------|
| 1    | and desires           |         |        |
|      |                       |         |        |
| 1    | and the local data    |         |        |
| - 14 | and the second second |         |        |
|      |                       |         | 11     |
| -    |                       | -       |        |
|      | -                     | 44      |        |

Tampilan Nilai Penulisan Ilmiah dari Anggota Penguji

|              |     | S       |
|--------------|-----|---------|
|              |     | 1252112 |
|              | -   |         |
| Contractions | 100 | 101108  |
| 1            |     |         |
| 1 11000      |     |         |
| iter canno   | -   |         |
| -            | _   | _       |
| 2010         |     |         |
|              |     | 1227    |
|              | -   |         |
|              |     |         |

Tampilan Berita Acara Seminar Proposal. Hanya menampilkan Berita Acara, belum ada penilaian.

| -                                                                                                    |                |                         |
|----------------------------------------------------------------------------------------------------|----------------|-------------------------|
|                                                                                                    |                |                         |
|                                                                                                    |                |                         |
| and the state of the state of t | To be Designed | No. of Concession, Name |
| 1                                                                                                    |                |                         |
|                                                                                                    |                |                         |
| -                                                                                                    | - 0-100        |                         |
| 1                                                                                                    |                |                         |
|                                                                                                    |                | <u>.</u>                |

Tampilan Berita Acara Seminar Hasil

|                   | The strength of the strength of the strength o |
|-------------------|----------------------------------------------------------------------------------------------------|
| -                 | Charles Spring Social Social States                                                                                                    |
| Ξ.                | And the second second second                                                                                                    |
| And State         | A CONTRACTOR OF A CONTRACTOR OF A CONTRACTOR O |
| 1                 | **                                                                                                    |
| Desare and growth | A day the plan agency                                                                                                    |
|                   |                                                                                                    |
|                   |                                                                                                    |
| Address & Address | ten fillen                                                                                                    |

Tampilan Nilai Seminar Hasil dari Pembimbing Utama

| la la companya de la   | and a second second second second second second second second second second second second second second second                                                                                                    |
|------------------------|----------------------------------------------------------------------------------------------------|
| -                      |                                                                                                    |
| Traper Laboratory      | <ul> <li>The interplates:<br/>And in the plate interplate in the plate interplate in the<br/>interplate interplate interplate in the plate interplate in the<br/>interplate interplate interplate interplate interplate interplate<br/>interplate interplate interplate interplate interplate interplate interplate interplate<br/>interplate interplate int</li></ul> |
| ange: by               |                                                                                                    |
|                        |                                                                                                    |
| interest in the second | *                                                                                                    |
|                        |                                                                                                    |
|                        |                                                                                                    |

# Tampilan Nilai Seminar Hasil dari Pembimbing Pendamping

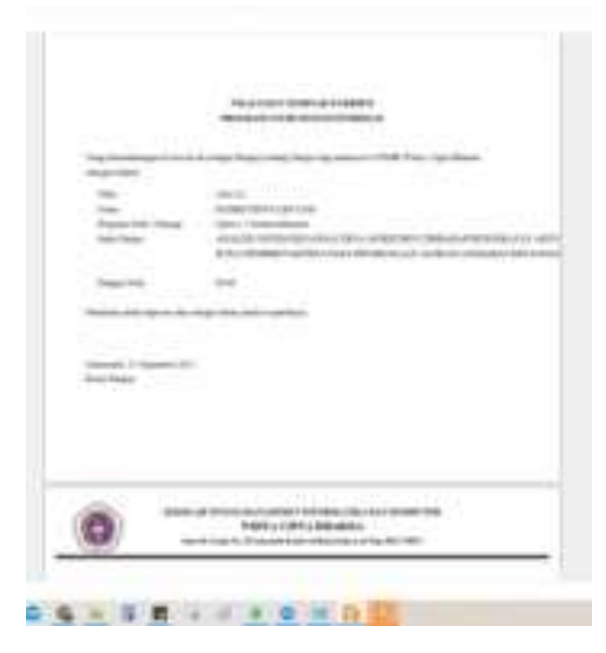

Tampilan Nilai Seminar Hasil dari Ketua Penguji

|                                                                                                    | And a first and a second second second                                                                                                    |
|----------------------------------------------------------------------------------------------------|----------------------------------------------------------------------------------------------------|
| And the second second second                                                                                                    | A state of the state of the sta |
| (m)                                                                                                    | -34-53                                                                                                    |
| tion.                                                                                                    |                                                                                                    |
| ten-inen-                                                                                                    | - playing through a second day and the classes of the last day                                                                                                    |
|                                                                                                    | LAS REPORT OF A PROPERTY OF A PARTY OF A                                                                                                    |
| Deservice -                                                                                                    |                                                                                                    |
| 1.00                                                                                                    |                                                                                                    |
|                                                                                                    |                                                                                                    |
|                                                                                                    |                                                                                                    |
| - manufactor in the second second                                                                                                    |                                                                                                    |
|                                                                                                    |                                                                                                    |
|                                                                                                    |                                                                                                    |
|                                                                                                    |                                                                                                    |
|                                                                                                    |                                                                                                    |
|                                                                                                    | A strand of the second second se                                                                                                    |
|                                                                                                    | of the P. Duran Statement of the Distance                                                                                                    |
| And Personne in the local division of the local division of the lo |                                                                                                    |
|                                                                                                    |                                                                                                    |
|                                                                                                    |                                                                                                    |
|                                                                                                    |                                                                                                    |
| 0.0000000000000000000000000000000000000                                                                                                    |                                                                                                    |

Tampilan Nilai Seminar Hasil dari Anggota Penguji

|          | ALCONTRACTOR AND A                                                                                                    | n a mhaile air na                                                                                                    |                                                         |
|----------|----------------------------------------------------------------------------------------------------|----------------------------------------------------------------------------------------------------|---------------------------------------------------------|
| ini an i | And Street Chart Street Lines (1971)                                                                                                    | internet in Super V                                                                                                    | ter i per linna l'internet<br>gener d'il dennant i den  |
| -        | And the Owner Party of                                                                                                    | a diama di seconda di seconda di seconda di seconda di seconda di seconda di seconda di seconda di seconda di s        |                                                         |
| 1.000    | faither)<br>and follow being place and filmens and                                                                                                    | and and the second second                                                                                              |                                                         |
| 1.100.00 | And Instances and Product Jonal Associate Manh                                                                                                    | Thirty- Design Training Street                                                                                         | Annual Strength Address                                 |
|          | manufacture and                                                                                                    | (heiner all here                                                                                                    |                                                         |
|          | States Francisco, America                                                                                                    |                                                                                                    |                                                         |
|          | mainerin, sie                                                                                                    | maines.                                                                                                    |                                                         |
|          | No. BARRIER                                                                                                    | man frank                                                                                                    |                                                         |
|          |                                                                                                    | 177-044 P                                                                                                    |                                                         |
| 100000   | ne Augurania<br>Resolutions<br>An Angel<br>An Angel<br>Angel<br>Angel<br>An Angel<br>An Angel<br>An Angel<br>An Angel<br>An Angel<br>An Angel<br>An Angel<br>An Angel<br>An Angel<br>An Angel<br>An Angel<br>An Angel<br>Angel<br>An Angel<br>An Angel<br>An Angel<br>An Angel<br>Angel<br>Angel<br>An Angel<br>Angel<br>An Angel<br>An An | an Long<br>Angen<br>Califa ar sao Califa a ring a<br>Califa Califa an an Angen an Angen<br>Angen Malanaman Malan Angen | anda, fananaka di mira<br>Maranda di Maharana<br>Mahara |
| in.      |                                                                                                    |                                                                                                    |                                                         |
|          |                                                                                                    | C March Rosen                                                                                                    | AND COMPANY OF TAXABLE                                  |

Tampilan Berita Acara Pendadaran

| - T | -             | 1-01 | - |  |
|-----|---------------|------|---|--|
|     |               |      |   |  |
|     |               | -    |   |  |
| -   | and the state | -    |   |  |
|     |               |      |   |  |
| -   |               |      |   |  |
|     |               | -    |   |  |
|     |               | -    |   |  |
|     | 100.00        | . ++ |   |  |
|     |               |      |   |  |

Tampilan Nilai Pendadaran dari Pembimbing Utama

|     | -       | -     |   |    |
|-----|---------|-------|---|----|
| 1   |         |       |   | _  |
| 15  | C State | TH    | - | -1 |
| 1   |         | 1.6   |   | -1 |
|     |         | -     |   | _  |
| 1.0 |         |       |   |    |
| 1.1 |         |       |   |    |
| 1   |         |       |   | _  |
|     | 1000    |       |   |    |
|     | -       | 1.000 |   |    |
|     |         |       |   |    |

Tampilan Nilai Pendadaran dari Pembimbing Pendamping

| 100 Aug. 100                                                                                                    |                                  |  |
|----------------------------------------------------------------------------------------------------|----------------------------------|--|
| the state                                                                                                    | Contraction of the second second |  |
| (Add in the second of the                                                                                                    | 1 m 7                            |  |
| - Inside                                                                                                    |                                  |  |
| 1.000                                                                                                    | -                                |  |
| - testing                                                                                                    | -                                |  |
| · · ·                                                                                                    | -                                |  |
| -                                                                                                    | 30                               |  |
| -                                                                                                    |                                  |  |
| and the second second se                                                                                                    |                                  |  |
| and the second second s | 1 447                            |  |
|                                                                                                    |                                  |  |
| Contraction of Contraction of Contra |                                  |  |

Tampilan Nilai Pendadaran dari Ketua Penguji

| 10   | -       | 1000  | 1000 |      |
|------|---------|-------|------|------|
| 12   |         | -     |      | _    |
| 1.0  |         | - 444 |      | -    |
| - 14 |         |       | _    | _    |
|      | _       |       |      | -    |
| 1.1  |         |       |      | _    |
| 1.1  |         | -     |      | - 11 |
| _    | 1000100 |       |      |      |
|      | 10.00   | 1.00  |      | -    |
| 0    |         |       |      |      |

Tampilan Nilai Pendadaran dari Anggota Penguji

#### 8. Kelulusan

Proses ini bertujuan untuk mengelola data-data yang berhubungan dengan kelulusan mahasiswa mulai dari yudisium dan wisuda

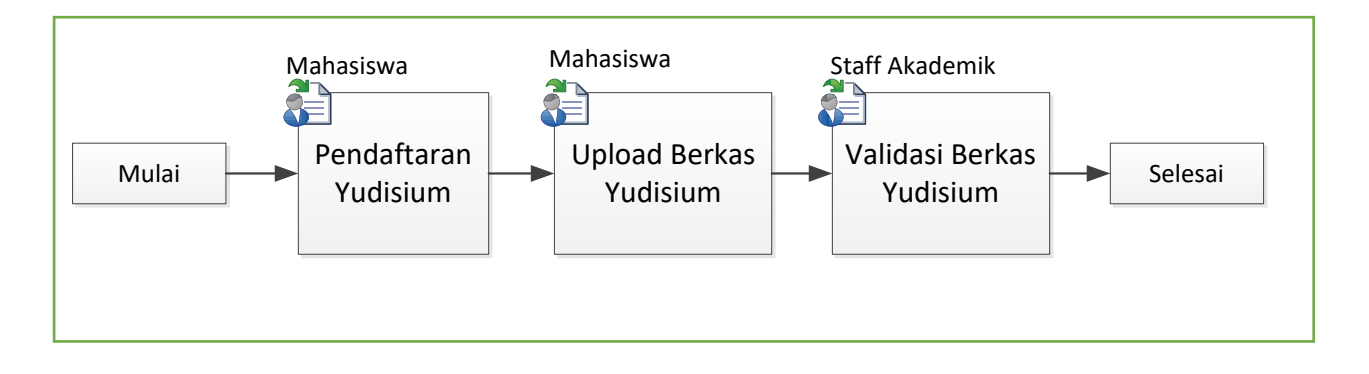

## 8.1 Portal Mahasiswa Pendaftaran Yudisium

Proses ini di lakukan oleh mahasiswa di akun <u>https://siak.wicida.ac.id/skripsi</u>. Proses ini hanya bisa dilakukan oleh mahasiswa yang KRS nya telah mengambil mata kuliah Skripsi / Tugas Akhir.

#### 8.1.1 Data Registrasi

Berikut ini adalah Langkah-langkah untuk mengisi data resgistrasi :

- 1. Pilih menu data registrasi
- 2. Pada halaman data registrasi terdapat form data registrasi, isikan data-data registrasi mahasiswiswa seperti :
  - NIK
  - Nama Lengkap
  - Kota Lahir dan Tanggal Lahir
  - Data Skripsi
  - Judul Skripsi/Tugas Akhir
  - Pembimbing Utama
  - Pembimbing Pendamping
  - Penguji Utama
  - Penguji Pendamping
  - Dlll
- 3. Tekan Tombol Simpan
- 4. Cetak Data Registrasi

| Contraction of the second second second second second second second second second second second second second s | 0472022512900002                                                                                               |                                                                |
|----------------------------------------------------------------------------------------------------|----------------------------------------------------------------------------------------------------|----------------------------------------------------------------|
| Namis Lengkap                                                                                                   | MUHAMMAD IQBAL                                                                                                 | (Sesuei ljatah SMA/SMK                                         |
| Kota slav: Tgl Lahir                                                                                            | Samarında                                                                                                    | 12/25/1996                                                     |
| Jenis Kelamin                                                                                                   | Laki-Laki 🗸                                                                                                    |                                                                |
| Status Perkawiean                                                                                               | Manikah 🗸                                                                                                    |                                                                |
| Agama                                                                                                    | Ialam 🛩                                                                                                    |                                                                |
| Nomor Telpon                                                                                                    | 085250411886                                                                                                   |                                                                |
| Norman HP                                                                                                    | 085250411886                                                                                                   |                                                                |
| E-mail                                                                                                    | iqbalyyy@gmail.com                                                                                             |                                                                |
| Alamat Rumah                                                                                                    | JL. KH. Harun Nafai No. 63 RT.<br>Jie                                                                          | II Kel Rapek Ker Loe Janan                                     |
| Propinsi                                                                                                    | KALIMANTAN TINUR                                                                                               | ÷                                                              |
| Pilih Kota/Kab =                                                                                                | KOTA SAHARINDA V                                                                                               |                                                                |
| Kecamatan *                                                                                                    | Sungai Kunjang 🛩                                                                                               |                                                                |
| Kelurahan / Desa *                                                                                              | Lob Bakung 🗸 🗸                                                                                                 |                                                                |
| Bekurja                                                                                                    | Tidak 👻 "Jika Ve Sabutkan                                                                                      | IT balkes                                                      |
| Jumlah Saudara                                                                                                  | 4                                                                                                    |                                                                |
| 2017/12/12/12                                                                                                   |                                                                                                    |                                                                |
| Data Skripsi                                                                                                    |                                                                                                    |                                                                |
| Judul Skripei / TA                                                                                              | Implementasi Metode MOOA<br>Keputusan Pemilihan Pegaw<br>Pelatitian<br>Kesahatan Provinsi Kalimant             | A Fada Butem Pendukung<br>e Berprestasi Pade Belei<br>an Timur |
| Pendombing Utama                                                                                                | Amelia Yuanita S.Nom.,M.Kr                                                                                     | ani v                                                          |
| Peribinbing Pendemping                                                                                          | Andi Yusika Rangen S.Kom                                                                                       | Nulum 👻                                                        |
| Penguji Utama                                                                                                   | Klano Harianto S.Kom, M.K                                                                                      | am v                                                           |
|                                                                                                    | The second second second second second second second second second second second second second second second s | 32                                                             |
| Penguji Pendamping                                                                                              | H. Pajar Pahrudio S.Kom, N                                                                                     | IN W                                                           |

### 8.1.2 Data SKPI

Berikut ini adalah Langkah-langkah untuk mengisi data SKPI :

- 1. Pilih menu data SKPI
- 2. Pada halaman data SKPI, terdapat form data SKPI, isikan data-data SKPI mahasisw seperti :
  - Kompetensi Penghargaan dan Pemenang Kejuaraan
  - Pengalaman Organisasi
  - Spesipikasi Tugas Akhir
  - Bahasa International
  - Magang IndustriPendidikan Karakter
- 3. Tekan Tombol Simpan
- 4. Cetak Form SKPI

| <u>belermeni tambahasi</u>                    |                                                                   | _ |
|-----------------------------------------------|-------------------------------------------------------------------|---|
| turopeteral Perghargani dan<br>Persebuah tahu |                                                                   |   |
| Pergelanat baorgenaan                         |                                                                   | 4 |
| hourse have been have a band become           |                                                                   |   |
| benus lownstone * (Sore Tutt                  |                                                                   | _ |
| Naperg Ostato / Temper (10/10)                |                                                                   |   |
| fordidae taratter *                           | Constant Sele Property<br>Production Directorial Spinister (2002) |   |

## 8.1.3 Upload Berkas Yudisium

Berikut ini adalah Langkah-langkah untuk mengupload Berkas Yudisium :

- 1. Pilih menu Upload Wajib
- 2. Pada halaman Upload Wajib, terdapat form Upload Wajib, upload berkas wajib yudisium seperti :
  - Foto
  - Ijazah
  - KTP
  - Bebas Keuangan
  - Bebas Perpustakaan
  - Sertifikat Toefl
  - Sertifikat Keahlian/Kompetensi
  - dll
- 3. Tekan Tombol Simpan
- 4. Cetak Kelengkapan Yudisium

| UNITED FOR SCAR SECURISE SCHOOL SET                                                                                                    |
|----------------------------------------------------------------------------------------------------|
| The Roberts 2PG (Manager) to the conclust (Mingan)                                                                                                    |
| CONCERNE PELL NEURA REPORTANT DESIGNATIONE RE'S                                                                                                    |
| The Distance 2HL (Multish) had be concluded. [Simplet]                                                                                                    |
| INVIGAD FOLD NEAR WIRELT PROVINTIATION AND TAKE DEPOLE ANALY / RELEASE                                                                                                    |
| The Explore IPG (Rook, ) to halowater. (Second)                                                                                                    |
| UPICAR FALLSCAR BURNT PORTATION PORTLAND DISTAN                                                                                                    |
| Fire Easterns 245 (Manual in Proceeding                                                                                                    |
| APICAD FRESCAN BRAFT PHILIPAN UNTIN                                                                                                    |
| Fie Balance 3PG (Rosen) in television                                                                                                    |
| TRE YANG MADE DI 1991 DAD                                                                                                    |
| No Baltranger Status Pile Lited Pile                                                                                                    |
|                                                                                                    |
| The Disfand JPS National states 1 PD   (Reset,) to be seened.                                                                                                    |
| INFLOAD FILE NEAR BUILDAR WIF                                                                                                    |
| APACARD PHILE PETRO DIAL PETRAL PETRO HERIOGENAAAAA AAA AAA HERIOTAA<br>Tim Sudama JPG Nakamat akaram 1 PB (Beering) to to second.<br>APACARD PHILE SCARL DEDOLAR BTP<br>File Sudama (PE Nakamat akaram 1 PB (Beering) to to second. (Berger)                                                                                                    |
| INFECTACE FILE SCALE CALORE & THE REAL PROTECTION AND AND AND AND AND AND AND AND AND AN                                                                                                    |
| New Conderses, JPG, Parlamental advances 1, 1980     Berlinking, Son Parlamental advances 1, 1980     Berlinking, Son Parlamental advances 1, 1980       New Conderses, JPG, Parlamental advances 1, 1980     Berlinking, Son Parlamental advances 1, 1980     Berlinking, Son Parlamental advances 1, 1980       New Conderses, JPG, Parlamental advances 1, 1980     Berlinking, Son Parlamental advances 1, 1980     Berlinking, Son Parlamental advances 1, 1980       File Statement, JPG, National advances 1, 1980     Berlinking, Son Parlamental     Berlinking, Son Parlamental                                                                                                    |
|                                                                                                    |
| Name     Name     Name     Name       Name     Name     Name     Name       Name     Name     Name     Nam       Name                                                                                                    |
| Marcado Price Price Design advance 1 PD     (2000) to Na response     (2000)       Marcado Price Scale Scale Sc |
| HER CLARE FILE FILE FILE FILE FILE FILE FILE FIL                                                                                                    |
|                                                                                                    |

#### 8.2 Portal Admin Validasi Berkas Yudisium

Proses ini di lakukan oleh staff akademik di akun <u>https://siak.wicida.ac.id/skripsi</u>, untuk memvalidasi semua berkas pendaftaran mahasiswa yang akan di yudisium.

#### 8.2.1 Menampilkan Data Registrasi Per semester per program studi

Berikut Langkah-langkah menampilkan data registrasi per semester per program studi sebagai berikut :

- 1. Pilih menu data registrasi
- 2. Akan tampil fom data registrasi terbaru
- 3. Isikan data registasi maasiswa seperti :
  - Tahun Akademik
  - Semester
  - Program Studi
- 4. Tekan Tombol Lihat data

| ne je        |                          |                                                                                                    |                              |                                                                                                    |
|--------------|--------------------------|----------------------------------------------------------------------------------------------------|------------------------------|----------------------------------------------------------------------------------------------------|
| <b>Teles</b> | - Anadasisti             | -                                                                                                    | he lette                     |                                                                                                    |
| inere        | -                        | 16                                                                                                    |                              |                                                                                                    |
|              |                          | 20                                                                                                    |                              |                                                                                                    |
|              |                          | 14                                                                                                    | d Den                        |                                                                                                    |
|              | · Personal C             |                                                                                                    |                              | (And the second second s |
| -            | Terrese .                |                                                                                                    |                              |                                                                                                    |
| 1            | 1012-01-01<br>17-00-00   | (11-10))                                                                                                    | manipulation where           | and the spinist                                                                                                    |
| 1            | 2027,51-11<br>201,17.549 | ) ++(e_1)                                                                                                    | Access (etc.)                | Transford, Mills appropriet                                                                                                    |
|              | 0.010.00.04              | 1945-9                                                                                                    | the second states and second | minutes the surrent                                                                                                    |
| 1            | and an is                |                                                                                                    | and manip                    | conting that contain                                                                                                    |
| 1            | AND IN ALL               | 170000                                                                                                    | active speed company.        | Contract The Contract                                                                                                    |
| 1            | 1000 (A. 17)             | 1 hannah -                                                                                                    | The second second            | Conclusion of the American                                                                                                    |
| i.           | Har Q. H                 | Principal Contemporation of the International Contemporation of the International Contemporational Contemporational | NO. TOTAL                    | conduct the symposit                                                                                                    |
| ÷            | 0.0000000                | 10-0095                                                                                                    | approximation instance.      | international distances of                                                                                                    |

#### 8.2.2 Memvalidasi Data Registrasi Per mahasiswa

Berikut Langkah-langkah memvalidasi data registrasi mahasiswa sebagai berikut :

- 1. Input nim mahasiswa pada form pencarian
- 2. Tekan tombol validasi file upload
- 3. Akan muncul file berkas upload mahasiswa
- 4. Pilih file sudah dikonfirmasi
- 5. Tekan Tombol simpan perubahan

| 080                           | Sudah DAumfernant                               |
|-------------------------------|-------------------------------------------------|
| 10                            | Sand Department - Kitt                          |
| 1907                          | Beturn Dikanforman i w Conten                   |
| et/liui setpateisi ka 1       | Belum Dikontenaar in Datitikas kompeteres kal b |
| entitiest incorporations in a | Batter Dispiteren - Desided bergeben in 2       |
| wilaner Wessla                | Below Disordenast + Colonal County              |
| enultian (pase)               | Belan Diambreigar w Persingerijarah             |
| And Links                     | Balan Disatirmasi - Eref Beeri                  |
| dow_Perputahaan               | Dolum Disordensal - Dollar Perputation          |
| NUMB_REAL                     | Belan Ditarformer w Belan Jacon                 |
| 68 C                          | Belan Dikertimaan w                             |

#### 9. Keuangan

Proses ini merupakan sistem informasi untuk mengelola pembayaran mahasiswa baik untuk keperluan registrasi, herregistrasi, maupun untuk pembayaran insidental seperti praktikum, wisuda, dan semacamnya.

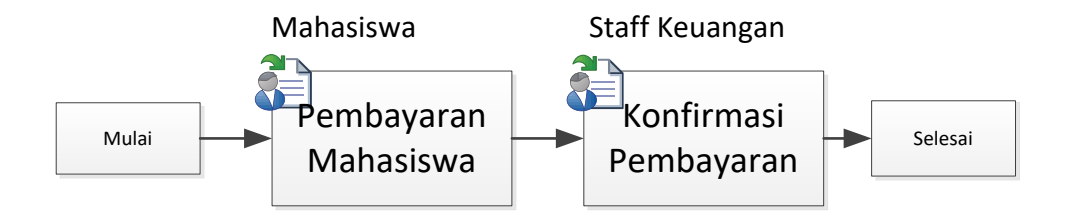

#### 9.1 Pembayaran

Menu pembayaran difungsikan untuk menampilkan tagihan mahasiswa.

#### 9.1.1 Pembayaran BPP

Berikut Langkah – Langkah untuk menampilkan tagihan pembayaran BPP:

- 1. Pilih menu pembayaran bpp
- 2. Pada halaman pembayaran BPP terdapat form pembayaran BPP, isikan data-data pembayaran BPP mahasiswa seperti :
  - Tahun Akademik
  - Semester
  - NIM
- 3. Tekan Tombol Submit

|                                                                                                    | STEMINFO<br>MIK WI                                                                                              | RMASIAKADEMIK<br>DYA CIPTA DHARM                            |
|----------------------------------------------------------------------------------------------------|----------------------------------------------------------------------------------------------------|-------------------------------------------------------------|
| Server to the provided of the server to the server to the | Tahun Akabenin<br>Senastar<br>Non<br>Nama<br>Taghan<br>Danta 3%<br>Total Taghan<br>Katarangan<br>Tanggal belatu | Inconsta<br>Second (w)<br>Anomalia<br>21-09-2022<br>Naconal |

# 9.1.2 Pembayaran SKS

Berikut Langkah – Langkah untuk menampilkan tagihan pembayaran SKS baik teori maupun praktikum :

- 1. Pilih menu pembayaran SKS
- 2. Pada halaman pembayaran SKS terdapat form pembayaran SKS, isikan data-data pembayaran SKS mahasiswa seperti :
  - NIM
  - Teori /Praktikum
- 3. Tekan Tombol Submit

| ();  | IMIK WIDY                                                                                                    | A., | CIPTA DHARM                                           |
|------|----------------------------------------------------------------------------------------------------|-----|-------------------------------------------------------|
| -    |                                                                                                    |     |                                                       |
| Nand | iner<br>Inner<br>Ingerer Unt Sectings<br>Salter Ut Sectings<br>Salter Ut Sectors Rep<br>Sagter Ut Sector Sector |     |                                                       |
|      | touis fail the<br>Same Failed (*)                                                                               |     |                                                       |
|      | Tenger to his                                                                                                   |     | (month)<br>14 Ann Frank<br>(Nei Derfreitung v.: Same) |

9.1.3 Pembayaran Daftar Ulang

Berikut Langkah-langkah untuk menampilkan pembayaran daftar ulang mahasiswa :

- 1. Pilih menu pembayaran PMB
- 2. Pada halaman pembayaran PMB terdapat form pembayaran PMB, isikan data-data pembayaran PMB calon mahasiswa seperti :
  - No Pendaftaran
- 3. Tekan Tombol Lihat Tagihan
- 4. Tekan Tombol Cetak Slip Pembayaran

| (                                                                                                    | Pinnaiddana inna           |                           |                                                                                                    |
|----------------------------------------------------------------------------------------------------|----------------------------|---------------------------|----------------------------------------------------------------------------------------------------|
| 0                                                                                                    |                            | Low Tables                |                                                                                                    |
| (22)                                                                                                    |                            |                           |                                                                                                    |
| 1                                                                                                    |                            |                           |                                                                                                    |
|                                                                                                    | Alter:1                    |                           |                                                                                                    |
|                                                                                                    | The Carlos                 | ant Dr. 4. Success Strate |                                                                                                    |
| ne flere                                                                                                    | Talla Areas Black          |                           |                                                                                                    |
|                                                                                                    | Address to the             |                           |                                                                                                    |
| and the state of the state of t | Read Meridday or Mill Stat |                           | 100.000                                                                                                    |
| Come Statute character and                                                                                                    |                            |                           | All Instant 18                                                                                                  |
| anne fatanne i Ch                                                                                                    |                            |                           | And it is a second second second second second second second second second second second second second second s |

#### 9.2 Konfirmasi Pembayaran

Menu pembayaran konfirmasi difungsikan untuk mengkonfirmasi pembayaran mahasiswa

#### 9.2.1 Konfirmasi BPP

Berikut Langkah – Langkah untuk Konfirmasi pembayaran BPP:

- 1. Pilih menu konfirmasi pembayaran bpp
- 2. Pada halaman konfirmasi pembayaran BPP terdapat form konfirmasi pembayaran BPP, isikan data-data mahasiswa seperti :
  - Tahun Akademik
  - Semester
  - NIM
- 3. Tekan Tombol Konfirmasi

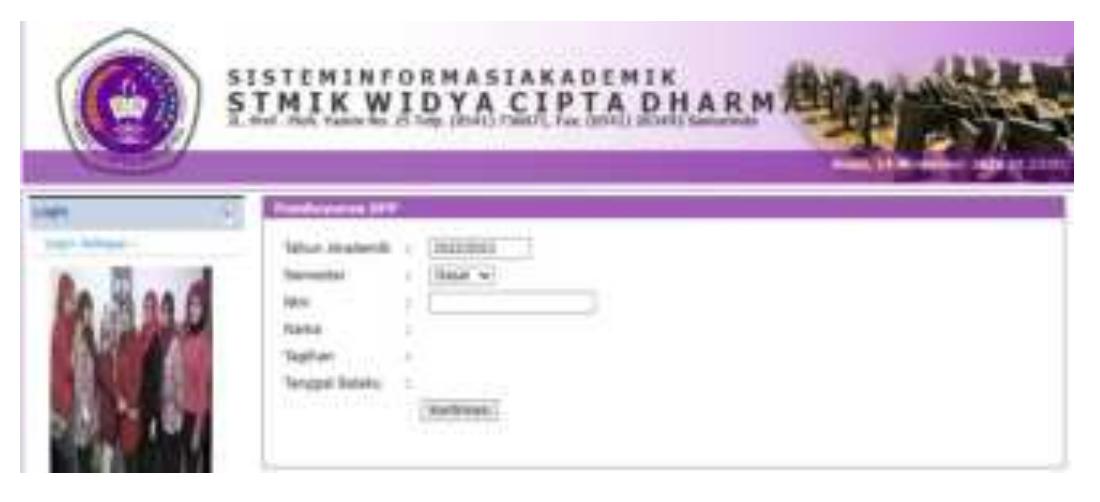

## 9.2.2 Konfirmasi SKS

Berikut Langkah – Langkah untuk Konfirmasi pembayaran SKS:

- 1. Pilih menu konfirmasi pembayaran SKS
- 2. Pada halaman konfirmasi pembayaran SKS terdapat form konfirmasi pembayaran BPP, isikan data-data mahasiswa seperti :
  - NIM
- 3. Pilih Pembayaran SKS Teori/Praktikum
- 4. Tekan Tombol Konfirmasi

| (G) \$1 | MIK WIDYA CIPTA DHARM                                                           |
|---------|---------------------------------------------------------------------------------|
| Kand    | A Sectored Permanent Stat General<br>Team ( ) ( ) ( ) ( ) ( ) ( ) ( ) ( ) ( ) ( |

#### 9.3 Laporan Keuangan

Berikut Langkah-langkah untuk menampilkan laporan pembayaran mahasiswa yang sudah terkonfirmasi

- 1. Pilih menu Tagihan SKS
- 2. Pada halaman tagihan SKS akan , isi data seperti
  - Tahun Akademik
  - Semester
- 3. Tekan Tombol Lihat Tagihan

# UNIT BAUK

| MONY .                                                          | TAGE           | INN SHO                        |                          |                    |                                    |             |           |             |           |  |
|-----------------------------------------------------------------|----------------|--------------------------------|--------------------------|--------------------|------------------------------------|-------------|-----------|-------------|-----------|--|
| 1000                                                            | Tehun Akadamik |                                |                          | flaman w 2002/2023 |                                    | Line Depter | Septian   |             |           |  |
|                                                                 | Data           | Incore link                    | Daial 2022/31            | 813                |                                    |             |           |             |           |  |
| 1.0                                                             |                | Banada                         | Tenagel<br>Polisi        | 1111               | 750000                             | (Refer      | Anglation | i Patrigere | Abut      |  |
| -                                                               | 1              | 20100717                       | 2002-11-08<br>09(14)20   | .2044.000          | DENDI NAMADA                       | HC 117.89   | abilio    | (1993)      | (Yester)  |  |
|                                                                 | 6              | 2010/201                       | -2002-13-17<br>701.09:13 | 1052000            | PERSONAL ADD<br>PERSONAL           | 1715 II (9  | 1018      | april       | Paint     |  |
|                                                                 | 5              | 2012/97/04                     | 2002-13-17<br>30106-41   | 1943109            | H, AREF.<br>ADEDHARMA              | :1170       | 3039      | (aid)       | Paulo     |  |
| HEMI                                                            | 4              | 2012/0714                      | 2022-11-17<br>68-06-10   | (initial)          | HOGANG<br>RAYHURDUR H              | 10.09       | 2000      | and.        | -         |  |
| <ul> <li>Deftar Brene</li> <li>Bieve Deftar Uleng</li> </ul>    | 10             | 23126723                       | -3612-11-17<br>68:04:51  | 194(0.0)           | ABOUL ROFTE<br>ACEN, IZAN          | 12.29       | 2014      | and.        | -         |  |
| - pre                                                           |                | 21120721                       | 2022-33-37<br>08:03:59   | 13-63623           | HIROMOR/E<br>PERIOACSINH N<br>OVCE | NAN TON     | 1011      | -and        | (April 1  |  |
| - Laporer Scium Validasi 1997                                   | 1              | 21129731                       | 2002-11-18<br>10:28:54   | 2140000            | AGUS AGUS<br>BURNESS               | 11.94       | 2011      | and         | Taple     |  |
| ERS                                                             | 1              | 21120730                       | 2022-11-19<br>09(30/07   | 2143080            | DEDVERSIVE WER<br>FAILURA          | 11.70 AV    | 2011      | wared       | Paper     |  |
| <ul> <li>LADORET BEB</li> <li>Lancerer Anter Malatan</li> </ul> |                | 21121734                       | 2012-11-15               | 1443086            | Trickilly Rodered                  | 1144        | 3016      | wind        | -         |  |
| 90                                                              | 11             | 21120718                       | 2002-11-14<br>14:08:52   | 1541006            | ARCULLAH FALL<br>REPORTAN          | 51 78       | 3019      | wand        | -         |  |
| <ul> <li>Tegran SKS</li> <li>Lenner Velsion SKS</li> </ul>      | 11             | 21120717                       | 2002-11-00               | 2140005            | AND DESCRIPTION OF                 | NAN T178    | 2011      | wind        | Harpine . |  |
| · Taghari Mir                                                   | 32             | 21122734                       | 2002-11-14<br>34:01:24   | 2143103            | ANGOT MANYU<br>CONTRACT            | 1176        | 2211      | ward.       | (these    |  |
| - Algon Abai Prome                                              | 13             | 21129718                       | 2003-11-14<br>14/06/47   | 2143112            | AGRI LAMASATI                      | TT HA       | 2741      | ward        | time:     |  |
| Pendaftaran     Kenjattan Daftar Ulamp                          | 14             | 21121714                       | 2002-11-14<br>34-06-18   | 7144152            | AURELYD ALLIE.<br>DEDTA            | 51.54       | 3011      | and         | these     |  |
| - Laporan Validasi Registrasi                                   | 11             | 23120713                       | 2002-01-04               | 194000             | BAYL/ OKTAVIAN                     | us Trea     | 2014      | and         | Hadve     |  |
| = LignA                                                         | and the second | anna a la fai a la fai anna an |                          |                    |                                    |             |           |             |           |  |